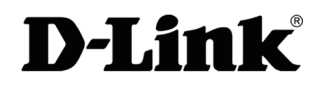

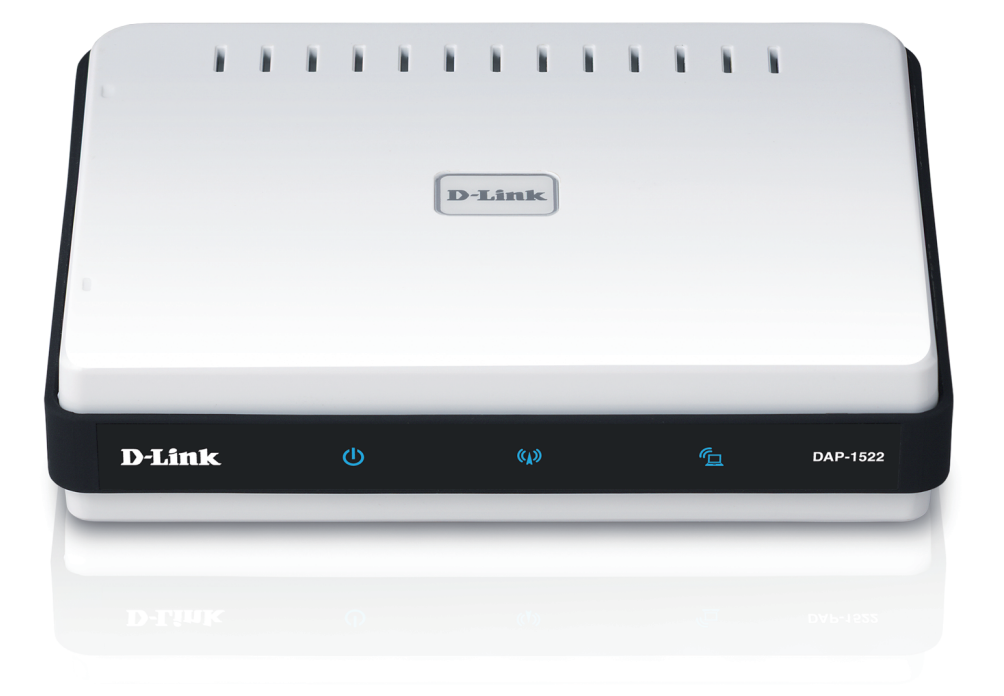

### Benutzerhandbuch

## Wireless N Dualband Access Point und Ethernet Bridge

# Vorwort

D-Link behält sich das Recht vor, diese Veröffentlichung jederzeit nach Bedarf zu überarbeiten und inhaltliche Änderungen daran vorzunehmen, ohne jegliche Verpflichtung, Personen oder Organisationen von solchen Überarbeitungen oder Änderungen in Kenntnis zu setzen.

# Überarbeitungen des Handbuchs

| Version | Datum            | Datum Beschreibung                                            |  |  |
|---------|------------------|---------------------------------------------------------------|--|--|
| 1.0     | 8. Oktober, 2009 | Überarbeitung A1 mit Firmware-Version 1.0                     |  |  |
| 1.1     | 24. März, 2010   | <ul> <li>Aktualisiert mit geringfügigen Änderungen</li> </ul> |  |  |
| 2.0     | 22. Juli, 2011   | Aktualisiert auf Hardware-Version B1                          |  |  |

# Marken

D-Link und das D-Link Logo sind Marken oder eingetragene Marken der D-Link Corporation oder ihrer Tochtergesellschaften in den Vereinigten Staaten von Amerika und/oder in anderen Ländern. Alle anderen in diesem Handbuch erwähnten Unternehmens- oder Produktnamen sind Marken oder eingetragene Marken ihrer jeweiligen Unternehmen.

Copyright © 2009-2011 von D-Link Systems, Inc.

Alle Rechte vorbehalten. Ohne vorherige ausdrückliche schriftliche Erlaubnis von D-Link Systems Inc. darf die vorliegende Publikation weder als Ganzes noch auszugsweise vervielfältigt werden.

# Inhaltsverzeichnis

| Vorwort                                 | 2  |
|-----------------------------------------|----|
| Überarbeitungen des Handbuchs           | 2  |
| Marken                                  | 2  |
| Produktübersicht                        | 5  |
| Packungsinhalt                          | 5  |
| Systemanforderungen                     | 5  |
| Einführung                              | 6  |
| Funktionen und Leistungsmerkmale        | 7  |
| Hardware-Überblick                      | 8  |
| Verbindungen                            | 8  |
| LEDs                                    | 9  |
| Installation                            | 10 |
| Anmerkungen zur drahtlosen Installation | 11 |
| AP/Bridge-Modus                         | 12 |
| One Touch AP Konfiguration              | 14 |
| Konfiguration für den AP-Modus          | 15 |
| Webbasiertes Konfigurationsprogramm     | 15 |
| Setup-Assistent                         | 16 |
| Der Wireless-Setup-Assistent            | 17 |
| Manuelle Konfiguration                  | 20 |
| Drahtlos-Einstellungen                  | 20 |
| LAN-Einstellungen                       | 22 |
| Dynamische IP                           | 22 |
| Statische IP                            | 23 |
| I AN-Setup                              |    |

| Statische IPv624                           | 4 |
|--------------------------------------------|---|
| LAN-Setup25                                | 5 |
| IPv6 - Auto-Konfiguration25                | 5 |
| Erweitert                                  | 5 |
| MAC-Adressfilter                           | 5 |
| Erweiterte Drahtloseinstellungen27         | 7 |
| Gastzone28                                 | 3 |
| DHCP-Server29                              | 9 |
| DHCP-Reservierung                          | С |
| WLAN-Partition31                           | 1 |
| QoS32                                      | 2 |
| Datenverkehrmanager35                      | 5 |
| Regel für Datenverkehrmanager hinzufügen36 | 5 |
| WPS (Wi-Fi Protected Setup)                | 7 |
| Benutzerlimit38                            | 3 |
| Wartung und Verwaltung                     | 9 |
| Admin39                                    | 9 |
| Zeit40                                     | С |
| System41                                   | 1 |
| Language Pack (Sprachpaket)42              | 2 |
| Firmware42                                 | 2 |
| Systemprüfung44                            | 4 |
| Zeitplan45                                 | 5 |
| Status                                     | 5 |
| Geräteinfo46                               | 5 |
| Drahtlos47                                 | 7 |
| Protokolle48                               | 3 |
|                                            |   |

D-Link DAP-1522 Benutzerhandbuch

| Statistik49                          | Sicherheit    |
|--------------------------------------|---------------|
| IPv6                                 | Was ist       |
| Hilfe51                              | WPA/V         |
| Konfiguration für den Bridge-Modus52 | Verbindu      |
| Webbasiertes Konfigurationsprogramm  | Windo         |
| Setup-Assistent53                    | Mit Wi        |
| Wireless60                           | Sic           |
| LAN-Einstellungen61                  | Mit Wi        |
| Statisch61                           | Sic           |
| Dynamisch62                          | E. L.L. L. J. |
| Erweitert63                          | Fenierber     |
| Spezielle Netzwerkeinstellungen      | Grundlag      |
| Wartung und Verwaltung64             | Was be        |
| Admin64                              | Tipps         |
| Zeit65                               | Drahtl        |
| System66                             |               |
| Language Pack (Sprachpaket)67        | Grundlag      |
| Firmware67                           | Uberp         |
| Zeitplan69                           | Statisc       |
| Status70                             | Technisch     |
| Geräteinfo70                         |               |
| Protokolle71                         |               |
| Statistik72                          |               |
| Hilfe73                              |               |

| 49 | Sicherheit für drahtlose Netzwerke      | 74 |
|----|-----------------------------------------|----|
| 50 | Was ist WPA?                            | 74 |
| 51 | WPA/WPA2 konfigurieren                  | 75 |
| 52 | Verbindung zu einem drahtlosen Netzwerk | 76 |
| 52 | Windows <sup>®</sup> 7                  | 76 |
| 53 | Mit Windows Vista®                      | 79 |
| 60 | Sicherheit konfigurieren                | 81 |
| 61 | Mit Windows® XP                         | 82 |
| 61 | Sicherheit konfigurieren                | 83 |
| 62 | Febler/bebeler                          | 05 |
| 63 | Fenierbenebung                          | 85 |
| 63 | Grundlagen drahtloser Netze             | 87 |
| 64 | Was bedeutet "drahtlos"?                |    |
| 64 | Tipps                                   | 90 |
| 65 | Drahtlose Modi                          | 91 |
| 66 |                                         |    |
| 67 | Grundlagen des Netzwerkbetriebs         | 92 |
| 67 | Überprüfung Ihrer IP-Adresse            | 92 |
| 69 | Statische Zuweisung einer IP-Adresse    | 93 |
| 70 | Technische Daten                        | 94 |
|    |                                         |    |

# Packungsinhalt

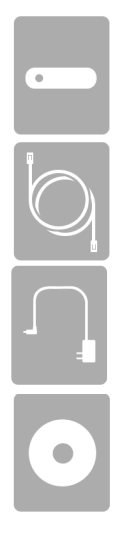

D-Link DAP-1522 Wireless N Dualband Access Point und Ethernet Bridge

Ethernetkabel

Stromadapter/Netzteil

CD-ROM mit Benutzerhandbuch

*Hinweis:* Die Verwendung eines Netzteils mit einer anderen Spannung als jener des mit dem DAP-1522 mitgelieferten Netzteils verursacht Schäden. In diesem Falle erlischt der Garantieanspruch für dieses Produkt.

# Systemanforderungen

- Computer mit Windows<sup>°</sup>, Macintosh<sup>°</sup> oder Linux-basiertem Betriebssystem mit einem installierten Ethernet-Adapter
- Internet Explorer Version 6.0 oder höher, Firefox 3.0 oder höher, Safari 3.0 oder höher oder Chrome 2.0 oder höher (zur Konfiguration).

# Einführung

#### HÖCHSTE LEISTUNGSSTÄRKE

Kombiniert preisgekrönte Access Point-Funktionen und Drahtlostechnik (802.11n) für drahtlose Höchstleistungen.

#### **HÖCHSTE SICHERHEIT**

Die umfassendste Palette von Sicherheitsfunktionen einschließlich WPA2 und MAC-Adressensteuerung zum Schutz Ihres Netzes gegen Angriffe.

#### **HÖCHSTE ABDECKUNG**

Bietet höhere Funksignalraten sogar bei größeren Distanzen für eine branchenweit führende Gesamtabdeckung Ihres Heim- und Bürobereichs.

#### **ULTIMATIVE LEISTUNG**

Bei dem D-Link Wireless N Dualband Access Point und Ethernet Bridge (DAP-1522) handelt es sich um ein der Norm 802.11n konformes Gerät mit einer praxisrelevanten Spitzenleistung, die bis zu 13x schneller ist als eine drahtlose Verbindung nach 802.11g (auch schneller als eine kabelgebundene 100 MBit/s Ethernet-Verbindung). Es ermöglicht Ihnen die Einrichtung eines sicheren drahtlosen Netzes zur gemeinsamen Nutzung von Fotos, Dateien, Musik, Videos, Drucker und Netzwerkspeicherkapazitäten im ganzen Haus. Schließen Sie den Wireless N Dualband Access Point und Ethernet Bridge an einen Router an und nutzen Sie Ihren Internet-Hochgeschwindigkeitszugang mit allen Benutzern des Netzwerks gemeinsam. Diese Wireless Bridge enthält darüber hinaus eine Quality of Service (QoS) Engine, die für eine reibungslose Abwicklung von digitalen Telefongesprächen (VoIP) und Online-Spielen sorgt, die allen Erwartungen gerecht wird und ein um vieles besseres Internet-Erlebnis bietet.

#### **ERWEITERTE GESAMTABDECKUNG IHRES HEIM- UND BÜROBEREICHS**

Dank ihrer Xtreme N<sup>®</sup> Duo Technologie bietet diese Hochleistungs-Wireless Bridge eine höhere Gesamtabdeckung Ihres Bereichs bei gleichzeitiger Reduzierung von Funklöchern. Ihr(e) Wireless N Dualband Access Point and Ethernet Bridge wurde für größere Räumlichkeiten und für Benutzer entwickelt, die ein Hochleistungsnetzwerk fordern. Erweitern Sie Ihre Hardware mit einem Xtreme N<sup>®</sup> Duo Notebook- oder Desktopadapter und bleiben Sie von praktisch jedem Ort Ihres Hauses mit Ihrem Netzwerk verbunden.

#### UMFASSENDE NETZWERKSICHERHEIT

Ihr/Ihre Wireless N Dualband Access Point und Ethernet Bridge unterstützt alle neuesten drahtlosen Sicherheitsfunktionen zur Vermeidung unbefugten Zugriffs auf Ihre Daten, sei es über das drahtlose Netz oder vom Internet. Die Unterstützung für WPA- und WEP-Standards gewährleistet, unabhängig von Ihren Client-Geräten, die Verwendung der bestmöglichen Verschlüsselungsmethode.

<sup>\*</sup> Max. drahtlose Signalrate leitet sich aus den Spezifikationen der Standards IEEE 802.11a, 802.11g und 802.11n ab. Der tatsächliche Datendurchsatz schwankt. Netzwerkbedingungen und Umgebungsfaktoren, einschließlich Datenverkehr im Netz, Baumaterialien und Gebäudekonstruktionen sowie Netzwerk-Overhead senken die tatsächliche Datendurchsatzrate. Umgebungsbedingungen beeinflussen die Reichweite des Funksignals nachteilig.

# Funktionen und Leistungsmerkmale

- Schnellere drahtlose Vernetzung Der DAP-1522 bietet Ihnen eine drahtlose Verbindung von bis zu 300 Mbit/s\* mit anderen 802.11n drahtlosen Clients. Dieses Leistungsmerkmal bietet Benutzern die Möglichkeit der Teilnahme an Echtzeitaktivitäten online, wie beispielsweise Videostreaming, Online-Spielen und Echtzeit-Audio. Die Leistungsstärke dieses 802.11n drahtlosen Access Point bietet Ihnen eine 13-mal schnellere drahtlose Vernetzung als 802.11g.
- Mit 802.11a und 802.11g Geräten kompatibel Der DAP-1522 ist darüber hinaus voll kompatibel mit den IEEE 802.11a/g Standards, kann also mit vorhandenen 802.11a/g PCI, USB Cardbus-Adaptern verbunden werden.
- Erweiterte Firewall-Funktionen Die webbasierte Benutzeroberfläche bietet Ihnen erweiterte Netzwerkmanagementfunktionen. Dazu gehören beispielsweise Inhaltsfilter (d. h. leicht anwendbares Filtern von Inhalten auf MAC-Adressbasis).
- WPS PBC- (Wi-Fi Protected Setup Push Button Configuration) Bei der PBC (Push Button Configuration/Konfiguration per Knopfdruck/Taste oder Schaltfläche) handelt es sich um eine Taste, die gedrückt werden kann, um das Gerät einem bestehenden Netzwerk hinzuzufügen oder um ein neues Netzwerk zu erstellen. Eine virtuelle Schaltfläche kann im Hilfsprogramm verwendet werden, während sich eine physikalische Taste seitlich am Gerät befindet.

Mit dieser einfachen Einrichtungsmethode können Sie eine gesicherte drahtlose Verbindung zwischen dem DAP-1522 und einem anderen WPS-fähigen Gerät aufbauen. Ein PC zur Anmeldung bei der webbasierten Benutzeroberfläche ist nicht mehr erforderlich.

- WPS PIN (Wi-Fi Protected Setup Personal Identification Number) Eine PIN ist eine eindeutige Nummer, die verwendet werden kann, um den Access Point einem bestehenden Netzwerk hinzuzufügen oder ein neues Netzwerk zu erstellen. Die Standard-PIN ist normalerweise auf der Unterseite des Access Point aufgedruckt. Für zusätzliche Sicherheit kann eine neue PIN generiert werden. Die Standard-PIN kann jederzeit wiederhergestellt werden. Nur der Administrator ("admin"-Konto) kann die PIN ändern oder zurücksetzen.
- Benutzerfreundlicher Setup-Assistent Dank seiner leicht zu bedienenden webbasierten Benutzeroberfläche bietet der DAP-1522 Steuerungs- und Kontrolloptionen darüber, auf welche Informationen im drahtlosen Netz vom Internet oder dem Server Ihres Unternehmens aus zugegriffen werden kann. Die Konfiguration Ihres Access Point nach Ihren speziellen Einstellungen ist innerhalb von nur wenigen Minuten möglich.

## Hardware-Überblick Verbindungen

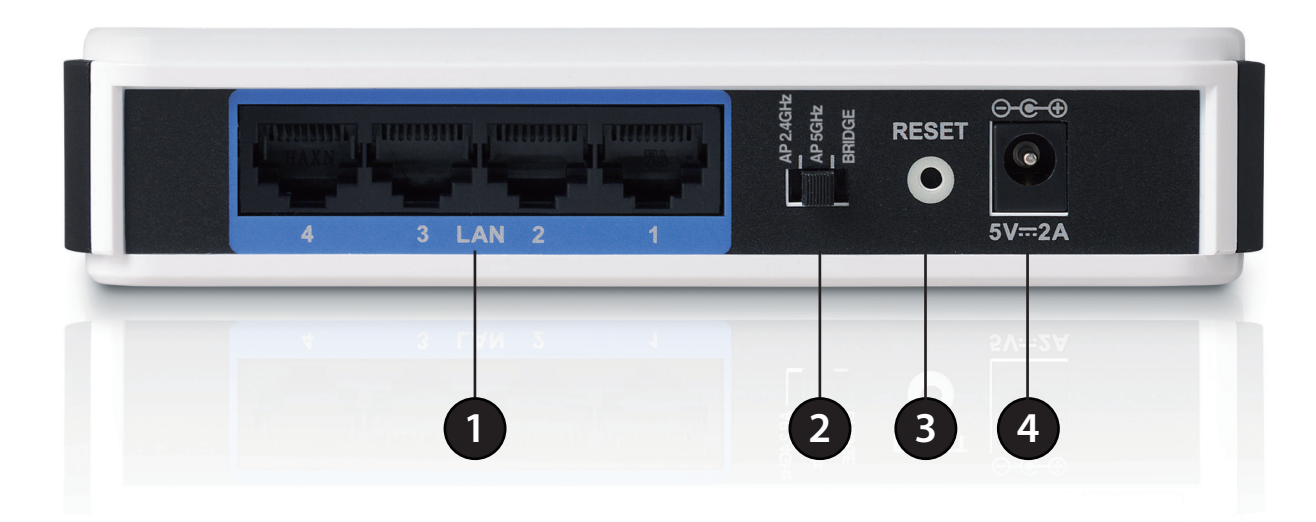

| 1 | LAN-Ports (1-4)          | Zum Anschluss von 10/100/1000 Ethernet-Geräten wie Computer, Switches und Hubs.                                                                 |
|---|--------------------------|----------------------------------------------------------------------------------------------------|
| 2 | Modusschalter            | Dreiwegeschalter zur Auswahl des AP 2.4 GHz-, AP 5 GHz- oder des Bridge-Modus.                                                                  |
| 3 | Rücksetztaste<br>(Reset) | Beim Drücken auf den Reset-Knopf werden die ursprünglichen werkseitigen<br>Standardeinstellungen des/der Access Point/Bridge wiederhergestellt. |
| 4 | Adapterbuchse            | Buchse für den mitgelieferten Stromnetzadapter.                                                                                                 |

### LEDs

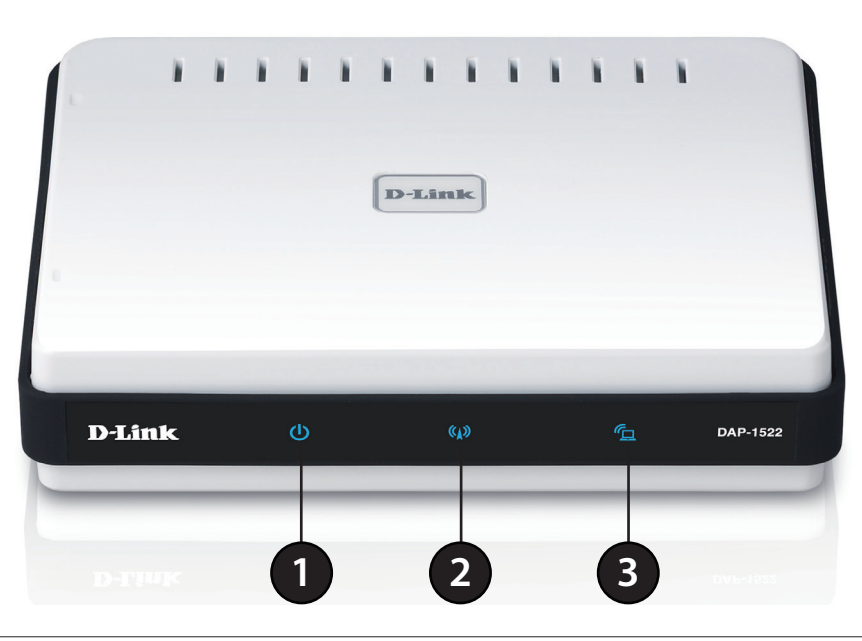

| 1 | LED-<br>Betriebsanzeige | Ein durchgehend blau leuchtendes Licht zeigt an, dass eine ordnungsgemäße Verbindung zur Stromversorgung besteht.                                              |
|---|-------------------------|----------------------------------------------------------------------------------------------------|
| 2 | AP-LED                  | Ein durchgehend leuchtendes Licht zeigt an, dass der DAP-1522 im AP-Modus ist.                                                                                 |
| 3 | Bridge-LED              | Ein durchgehend leuchtendes Licht zeigt an, dass der DAP-1522 im Bridge-Modus ist.                                                                             |
| 4 | WPS-LED                 | Eine durchgehend leuchtende LED zeigt eine erfolgreiche WPS-Verbindung an. Eine blinkende LED zeigt an, dass das Gerät versucht, eine Verbindung herzustellen. |

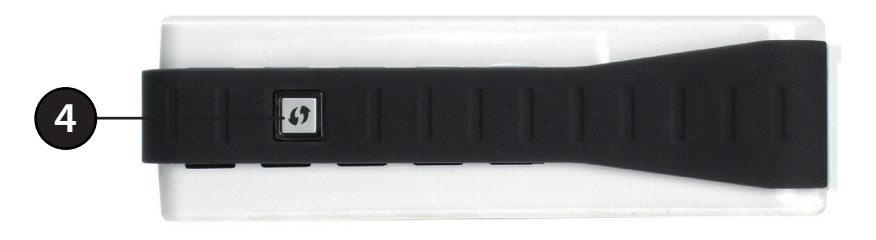

# Installation

In diesem Teil wird der Installationsprozess beschrieben. Dabei ist die Aufstellung des DAP-1522 von großer Bedeutung. Stellen Sie den DAP-1522 nicht in einem geschlossenen Raum, wie z. B. einem Schrank, einer Vitrine oder auf dem Dachboden oder der Garage auf.

# Anmerkungen zur drahtlosen Installation

Mit dem D-Link Wireless Access Point haben Sie von praktisch überall innerhalb der Reichweite Ihres drahtlosen Netzwerkes über eine drahtlose Verbindung Zugriff auf Ihr Netzwerk. Dabei ist jedoch zu berücksichtigen, dass Anzahl, Stärke und Anordnung von Wänden, Decken oder anderen Objekten, die das Signal durchdringen muss, die Reichweite einschränken können. Normalerweise hängen die Reichweiten jeweils von der Art der Materialien und der Funkfrequenzstörungen Ihres Netzwerks ab. Die folgenden allgemeinen Richtlinien helfen Ihnen, die Reichweite Ihres Funknetzes zu maximieren:

- 1. Halten Sie die Anzahl der Wände und Decken zwischen dem D-Link Access Point und anderen Netzgeräten so gering wie möglich. Jede Wand oder Decke kann die Reichweite Ihres Adapters um 1 30 m verringern. Stellen Sie deshalb Ihre Geräte so auf, dass die Anzahl der Wände oder Decken auf ein Minimum reduziert ist.
- 2. Achten Sie auf die kürzeste Linie zwischen den Netzwerkgeräten. Eine Wand, die 0,5 m stark ist, aber einen Neigungswinkel von 45° aufweist, ist nahezu 1 m dick. Bei einem Neigungswinkel von 2° scheint die Wand über 14 m dick. Positionieren Sie die Geräte für einen besseren Empfang so, dass das Signal gerade durch eine Wand oder Decke tritt (anstatt in einem Winkel).
- 3. Auf die Baumaterialien kommt es an. Bestimmte Baumaterialien können das Signal in seiner Reichweite negativ beeinträchtigen, wie z. B. eine starke Tür aus Metall oder Streben aus Aluminium. Versuchen Sie Access Points, Wireless Access Points und Computer so aufzustellen, dass das Signal durch Trockenmauern oder Türöffnungen gesendet werden kann. Materialien und Objekte wie Glas, Stahl, Metall, Wände mit Wärmedämmung, Wasser (Aquarien), Spiegel, Aktenschränke, Mauerwerk und Zement beeinträchtigen die Stärke Ihres Funksignals.
- 4. Stellen Sie Ihr Produkt mindestens 1 2 Meter von elektrischen Geräten oder Einheiten entfernt auf, die Funkfrequenzstörgeräusche (HF-Rauschen) erzeugen.
- 5. Wenn Sie 2,4 GHz kabellose Telefone oder X-10 (drahtlose Produkte wie z. B. Deckenventilatoren, Leuchten und Sicherheitssysteme) verwenden, könnte die drahtlose Verbindung in ihrer Qualität drastisch beeinträchtigt oder sogar unterbrochen werden. Stellen Sie sicher, dass sich Ihre 2,4 GHz-Telefonstation so weit wie möglich von Ihren drahtlosen Geräten entfernt befindet. Die Basisstation sendet auch dann ein Signal, wenn das Telefon nicht in Gebrauch ist.

# **AP/Bridge-Modus**

Je nachdem, wie Sie Ihren DAP-1522 nutzen wollen, wird ein bestimmter Modus verwendet. Dieser Abschnitt hilft Ihnen dabei, herauszufinden, welche Einstellung für Ihre Einrichtung geeignet ist.

#### **AP-Modus**

Wenn Sie bereits über einen verkabelten oder nicht verkabelten Router verfügen und einen Access Point hinzufügen möchten, um Ihre drahtlosen Clients mit Ihrem Netzwerk zu verbinden, müssen Sie den Schalter auf der Rückseite des DAP-1522 auf "AP2.4GHz" (für 2.4GHz) oder "AP 5GHz" (für 5GHz) stellen.

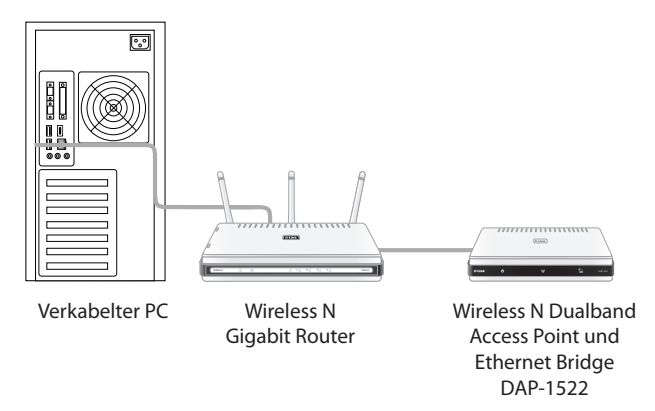

#### **Bridge-Modus**

Wenn Sie eine drahtlose Verbindung zu mehreren Ethernet-fähigen Geräten wünschen, wie Spielkonsolen, Media Playern oder an das Netzwerk angeschlossene Speichergeräte, müssen Sie den Schalter auf der Geräterückseite des DAP-1522 auf "Bridge" stellen.

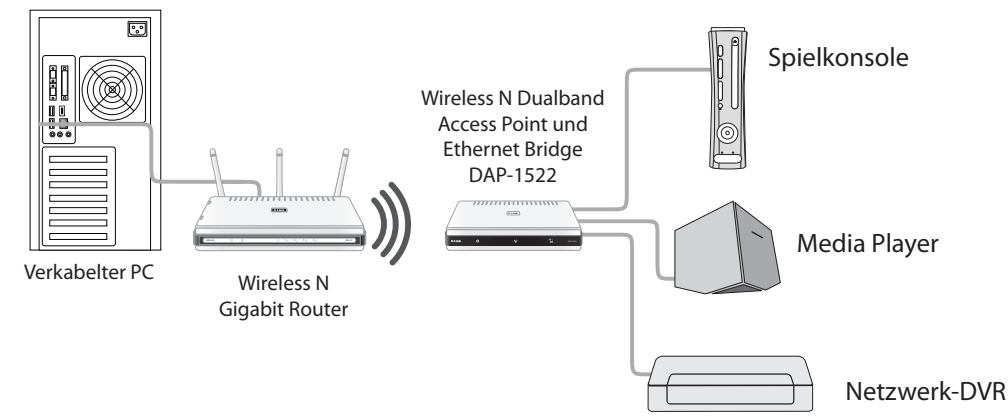

#### Ein umfassendes MediaBand-Netz (5 GHz Wireless) erstellen

Wenn Sie über zwei DAP-1522 verfügen und ein drahtloses Netzwerk mit voller MediaBand-Technologie aufbauen wollen, müssen Sie eine Wireless Bridge an Ihren Router anschließen und den Schalter auf der Rückseite auf "AP 5GHz" stellen. Die zweite Wireless Bridge muss neben Ihre Ethernet-fähigen Geräte platziert werden und Sie müssen den Schalter auf der Rückseite auf "Bridge" stellen.

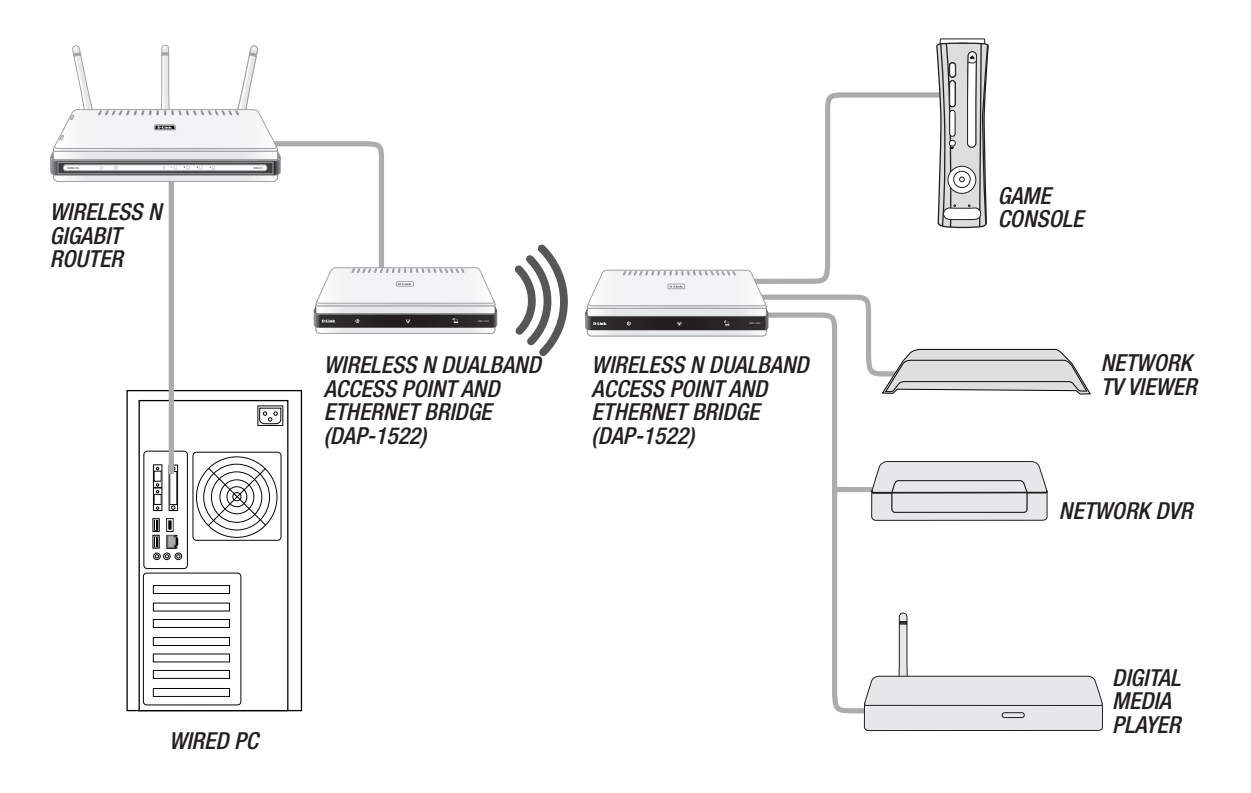

# **One Touch AP Konfiguration**

Dank dieser Funktion ist der Wireless Access Point in der Lage, das Drahtlosprofil mit einem anderen Wireless Router/Access Point zu tauschen oder es zu übernehmen.

- 1. Drücken Sie auf die WPS-Taste auf Ihrem Router oder Access Point. Die WPS LED blinkt.
- 2. Drücken Sie auf die **WPS-Taste** auf dem DAP-1522 und halten Sie sie 5 Sekunden lang gedrückt.

3. Sobald der One-Click-AP-Setup abgeschlossen ist, hat Ihr DAP-1522 die gleichen Drahtlos-Einstellungen wie Ihr bereits vorhandener Router oder AP.

**Abschnitt 3 - Konfiguration** 

# Konfiguration für den AP-Modus

In diesem Abschnitt wird beschrieben, wie Sie Ihren neuen drahtlosen D-Link Wireless Access Point mithilfe des webbasierten Konfigurationsprogramms konfigurieren können.

## Webbasiertes Konfigurationsprogramm

Um auf das Konfigurationsassistenten zuzugreifen, öffnen Sie einen Webbrowser, z. B. Internet Explorer, und geben Sie **http://dlinkap** oder **http://192.168.0.50** in die Adresszeile ein.

| Geben Sie <b>Admin</b> für den Benutzernamen ein und geben  |
|-------------------------------------------------------------|
| Sie dann ggf. Ihr Kennwort ein. Lassen Sie das Feld für das |
| Kennwort standardmäßig leer.                                |

Wird ein Fehler wie 'Page Cannot be Displayed' (Seite kann nicht angezeigt werden) angezeigt, sehen Sie zur Behebung des Problems unter 'Fehlerbehebung' nach.

| 🕘 D-I          | _ink -       | Micro      | soft Inte          | rnet         | Expl | orer         |       |
|----------------|--------------|------------|--------------------|--------------|------|--------------|-------|
| Eile           | <u>E</u> dit | ⊻iew       | F <u>a</u> vorites | s <u>T</u> o | ools | <u>H</u> elp |       |
|                | Back 👻       | $\bigcirc$ | - 🔀                | 2            | 6    | ) 🔎 s        | earch |
| A <u>d</u> dre | ess 🧧        | http://    | dlinkap            |              |      | - 🔁          | Go    |

| LOGIN                       |
|-----------------------------|
| Login to the Access Point : |
| User Name : Admin           |
| Password : Login            |
|                             |
|                             |

## **Setup-Assistent**

Klicken Sie auf **Launch Wireless Setup Wizard** (Setup-Assistent für drahtlose Netzwerke starten), um Ihren Access Point schnell zu konfigurieren

Wenn Sie Ihre Einstellungen ohne den Assistenten eingeben möchten, klicken Sie auf **Wireless Settings** (Drahtlos-Einstellungen) und setzen Sie den Vorgang auf Seite 21 fort.

| D-Link                                            | Č                                                                      |                                                                    |                                                                  |                   | $\prec$                                                                                                    |
|---------------------------------------------------|------------------------------------------------------------------------|--------------------------------------------------------------------|------------------------------------------------------------------|-------------------|----------------------------------------------------------------------------------------------------|
| DAP-1522 AP                                       | SETUP                                                                  | ADVANCED                                                           | MAINTENANCE                                                      | STATUS            | HELP                                                                                                    |
| Setup Wizard<br>Wireless Settings<br>LAN Settings | SETUP WIZARD<br>If you would like to utili<br>device to the wireless n | ze our easy to use web<br>letwork,click on the bur<br>Launch Wirel | -based wizard to assist you i<br>tton below.<br>ass Setup Wizard | n connecting your | Helpful Hints<br>• If you are new to<br>networking and have<br>never configured an AP<br>before, click on Launch<br>Wireless Setup Wizard<br>and the access point will<br>guide you through a few<br>simple steps to get your<br>network up and running. |
| WIRELESS                                          |                                                                        |                                                                    |                                                                  |                   |                                                                                                    |

## **Der Wireless-Setup-Assistent**

Dieser Assistent dient als Hilfe bei der Erstellung einer Verbindung zwischen Ihrem drahtlosen Gerät und Ihrem Access Point. Er weist Sie Schritt für Schritt an, wie Sie Ihr drahtloses Gerät verbinden können.

Klicken Sie auf Next (Weiter), um fortzufahren.

| WIRELESS CONNECTION SETUP WIZARD                                                                                                    |
|----------------------------------------------------------------------------------------------------|
| This wizard is designed to assist you in your wireless network setup. It will guide you through step-by-step instructions on how to set up your wireless network and how to make it secure. |
| Next Cancel                                                                                                    |

Wählen Sie nur dann **WPS** als Konfigurationsmethode, wenn Ihr drahtloses Gerät WPS (Wi-Fi Protected Setup) unterstützt.

Setzen Sie die manuelle Konfiguration anhand der Anleitungen auf Seite 19 fort.

Klicken Sie auf **Next**(Weiter), um fortzufahren.

| SELECT CONFIGURATION METHOD                                                                 |
|---------------------------------------------------------------------------------------------|
| Please select one of the following configuration methods and click <b>next</b> to continue. |
| WPS Select this option if your wireless device supports WPS (Wi-Fi Protected Setup)         |
| O Manual Select this option if you want to setup your network manually                      |
| Prev Next Cancel                                                                            |

Klicken Sie auf **Connect** (Verbinden), um fortzufahren.

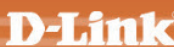

|         | CONNECT TO WIRELESS DEVICE WITH WPS                                                                                                  |  |
|---------|----------------------------------------------------------------------------------------------------|--|
|         | PBC Please press the push button on your wireless device and press the "Connect" button below within 120 seconds.  Prev Connect Exit |  |
| L       |                                                                                                    |  |
| JIRELES | 5                                                                                                    |  |

Klicken Sie auf Next(Weiter), um fortzufahren.

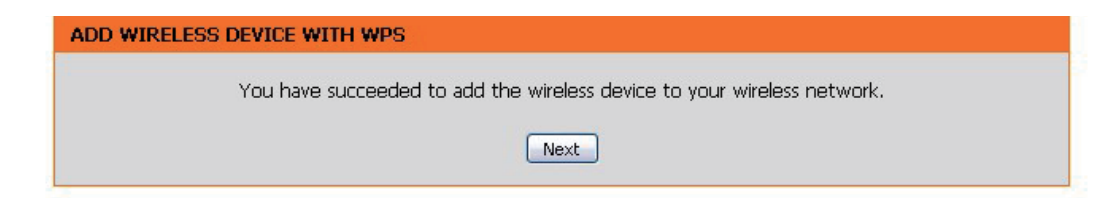

Klicken Sie auf **End** (Beenden), um das Setup abzuschließen.

#### SETUP COMPLETE!

Please keep a note of the following settings for future reference.
Wireless Network Name (SSID) : dlink26ac

Wireless Security Mode : WPA2 AES

Network Key : 45db4376099dba6602a23d

End

D-Link DAP-1522 Benutzerhandbuch

#### Abschnitt 3 - Konfiguration

Wählen Sie **Manual** (Manuell) als Konfigurationsmethode, um Ihr Netzwerk manuell einzurichten.

Klicken Sie auf Next (Weiter), um fortzufahren.

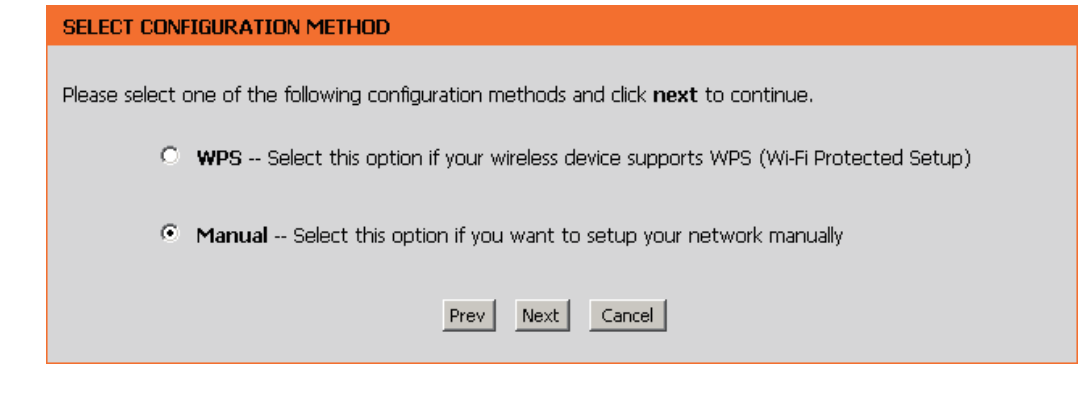

Geben Sie einen Netzwerknamen (SSID) ein und deaktivieren Sie **Assignanetwork key** (Netzwerkschlüssel zuweisen), damit ein Netzwerkschlüssel automatisch erstellt wird.

Um einen Netzwerkschlüssel manuell zuzuweisen, markieren Sie **Assign a network key** (Netzwerkschlüssel zuweisen) und geben Sie in dem Feld einen Schlüssel ein.

Klicken Sie auf **Next**(Weiter), um fortzufahren.

Klicken Sie auf **Save** (Speichern), um Ihre Netzwerkeinstellungen zu speichern.

| WELCOME TO THE D-LINK WIRELESS SETUP WIZARD                                      |  |
|----------------------------------------------------------------------------------|--|
| Give your network a name, using up to 32 characters.                             |  |
| Network Name (SSID) :  wirelessnetwork1                                          |  |
| ✓ Assign a network key                                                           |  |
| The WPA (Wi-Fi Protected Access) key must meet the following guidelines          |  |
| - Between 8 and 63 characters (A longer WPA key is more secure than a short one) |  |
| Network Key : mywpanetworkkey1234                                                |  |
| Prev Next Exit                                                                   |  |

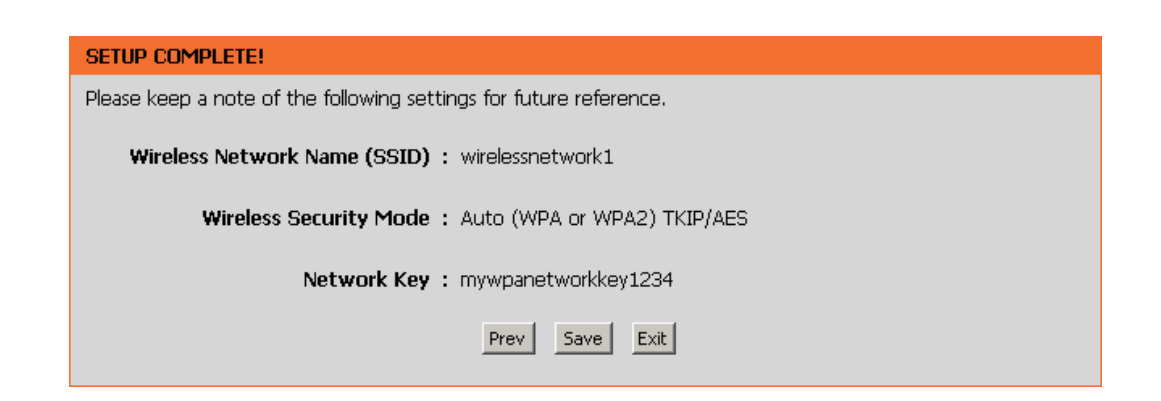

## Manuelle Konfiguration Drahtlos-Einstellungen

Wireless Band Zeigt entweder 2.4GHz oder 5.0GHz an. (Funkfrequenzband):

Enable Wireless Markieren Sie das Kästchen, um die drahtlose Funktion (Drahtlos aktivieren): (Wireless) zu aktivieren. Wenn Sie keine drahtlosen Funktionen verwenden möchten, deaktivieren Sie dieses Kästchen.

Wireless Network
 Wenn Sie nach verfügbaren drahtlosen Netzwerken
 Name (Name suchen, ist dies der Name, der in der Liste erscheint (außer wenn Visibility Status (Sichtbarkeitsstatus) auf Netzwerks):
 Invisible (Unsichtbar) gesetzt ist, siehe unten). Dieser Name wird auch SSID genannt. Aus Sicherheitsgründen wird dringend empfohlen, den vorkonfigurierten Netzwerknamen zu ändern.

Wireless Mode Wählen Sie den Drahtlosmodus, den Sie verwenden (Drahtlos-Modus): möchten.

802.11-Band: Betriebsfrequenzband. Wählen Sie 2,4 GHz für die Sichtbarkeit von Altgeräten und für eine größere Abdeckung. Wählen Sie 5 GHz für geringste Interferenz.

**802.11 Mode** Wenn Sie 2,4 GHz-Band gewählt haben, dann wählen Sie (**802.11-Modus**): eines der Folgenden:

**Mixed 802.11n, 802.11g and 802.11b** - (802.11n, 802.11g und 802.11b gemischt) - Wählen Sie diese Einstellung, wenn Sie einen Mix aus Drahtlos-Clients nach 802.11n, 11g und 11b verwenden.

| <b>D-Lin</b>      | 1 <mark>k</mark>                                                                                                    |                                                                                                    |                                                                                                    |                                                                                                    |                                                                                                    |  |  |  |
|-------------------|----------------------------------------------------------------------------------------------------|----------------------------------------------------------------------------------------------------|----------------------------------------------------------------------------------------------------|----------------------------------------------------------------------------------------------------|----------------------------------------------------------------------------------------------------|--|--|--|
|                   |                                                                                                    |                                                                                                    |                                                                                                    |                                                                                                    |                                                                                                    |  |  |  |
| DAP-1522 AP       | SETUP                                                                                                    | ADVANCED                                                                                                    | MAINTENANCE                                                                                                    | STATUS                                                                                                    | HELP                                                                                                    |  |  |  |
| Setup Wizard      | D Wizard WIRELESS NETWORK                                                                                                    |                                                                                                    |                                                                                                    |                                                                                                    |                                                                                                    |  |  |  |
| Wireless Settings | Use this section to con<br>note that changes mad<br>To protect your privacy<br>wireless security modes<br>Save Settings Don<br>WIRELESS NETWORK<br>Wireless Netw<br>Enable Auto Channel<br>Wireless<br>Wireles<br>Ba<br>Enable Hidde | Changing your     Wireless Network Name is     the first step in securing     your wireless network.     We recommed that you     change it to a familiar     name that does not     contain any personal     information.     Enable Auto Channel     Selection let the AP can     select the best possible     channel for your wireless     network to operate on.     Enabling Hidden Mode     is another way to secure     your network. With this     option enabled, no     wireless clinets will be     able to see your wireless     network with this     option enabled, no     wireless clinets will be     able to see your wireless     network when they     perform a scan to see     what's available. In order     for your wireless     devices     devices |                                                                                                    |                                                                                                    |                                                                                                    |  |  |  |
|                   | WIRELESS SECURITY<br>Security Mo                                                                                                    | WIRELESS SECURITY MODE Security Mode : WEP                                                                                                    |                                                                                                    |                                                                                                    |                                                                                                    |  |  |  |
|                   | WEP<br>WEP is the wireless end<br>and the wireless station<br>128-bit keys you must<br>0 to 9 or a letter from<br>"Shared Key" when WE<br>WEP Ke<br>W<br>Authe<br>Save Settings Don                                                  | ryption standard. To use<br>s. For 64-bit keys you mi<br>enter 26 hex digits into e<br>A to F. For the most secu<br>P is enabled.<br>sy Length : 64Bit(10 hex<br>/EP Key 1 :<br>ntication : Both<br>t Save Settings                                                                                                    | it you must enter the sar<br>ust enter 10 hex digits intr<br>ach key box. A hex digit<br>ire use of WEP set the au<br>digits) v (length applie | ne key(s) into the AP<br>o each key box. For<br>seither a number from<br>thentication type to<br>is to all keys) | we lease becurity, make<br>sure you write down the<br>WEP Key or Passphrase<br>that you have<br>configured. You will need<br>to enter this information<br>on any wireless device<br>that you connect to your<br>wireless network. |  |  |  |
| WIRELESS          |                                                                                                    |                                                                                                    |                                                                                                    |                                                                                                    |                                                                                                    |  |  |  |

**802.11n Only** - (Nur 802.11n) - Wählen Sie diese Einstellung, wenn Sie nur Drahtlos-Clients nach 802.11n benutzen. **Mixed 802.11g and 802.11b** - (802.11n, 802.11g und 802.11b gemischt) - Wählen Sie diese Einstellung, wenn Sie eine Mischung aus Drahtlos-Clients nach 802.11n, 802,11g und 11b verwenden.

Wenn Sie 5GHz-Band gewählt haben, wählen Sie entweder 802.11a Only, 802.11n Only, (Nur 802.11a, Nur 80211n) oder Mixed 802.11n and 802.11a.

#### Abschnitt 3 - Konfiguration

| Enable Auto Channel<br>Scan (Autom.<br>Kanalscanning<br>aktivieren):   | Die Einstellung 'Auto Channel Scan' (Automatisches Kanalscanning) kann gewählt werden, damit der DAP-1522 den Kanal mit der geringsten<br>Interferenz auswählen kann.                                                                                                    |
|------------------------------------------------------------------------|----------------------------------------------------------------------------------------------------|
| Wireless Channel<br>(Funkkanal):                                       | Zeigt die Kanaleinstellung des DAP-1522 an. Der Kanal kann geändert werden, um an die Kanaleinstellung eines bestehenden drahtlosen<br>Netzwerks angepasst zu werden, oder um das drahtlose Netzwerk anzupassen. Wenn Sie Auto Channel Scan (Automatisches Kanalscanning)<br>aktivieren, wird diese Option grau unterlegt.                                                     |
| Band Width<br>(Bandbreite):                                            | Select the Band Width (Bandbreite wählen):<br><b>Auto 20/40</b> - Wählen Sie diese Einstellung, wenn Sie sowohl drahtlose Geräte nach 802.11n als auch andere Geräte benutzen.<br><b>20MHz</b> - Wählen Sie diese Einstellung, wenn Sie keine drahtlosen Clients nach 802.11n benutzen.                                                                                        |
| Enable Hidden Wireless<br>(Verborgenes drahtloses<br>Netz aktivieren): | Die Aktivierung des versteckten Modus ist eine andere Möglichkeit zur Absicherung Ihres Netzwerks. Wenn diese Option aktiviert ist, können<br>drahtlose Clients Ihr drahtloses Netzwerk nicht sehen. Damit Ihre drahtlosen Geräte eine Verbindung mit Ihrem Access Point herstellen<br>können, müssen Sie den Namen des drahtlosen Netzwerks manuell auf jedem Gerät eingeben. |
| Security Mode<br>(Sicherheitsmodus):                                   | Siehe Seite 74 für weitere Informationen zur Sicherheit von drahtlosen Netzwerken.                                                                                                    |

### LAN-Einstellungen Dynamische IP

In diesem Abschnitt können Sie die Einstellungen des lokalen Netzwerks des Access Points ändern und die DHCP-Einstellungen konfigurieren.

Device Name Geben Sie den Gerätenamen des AP ein. Es wird (Gerätename): empfohlen, den Gerätenamen zu ändern, wenn sich mehr als ein D-Link-Gerät im Subnetz befindet.

LAN Connection Type Wählen Sie im Dropdown-Menü 'Dynamic IP (DHCP)' (LAN-Verbindungstyp): (Dynamische IP (DHCP)) aus, um im LAN/privaten Netzwerk automatisch eine IP-Adresse zu beziehen.

| AP-1522 /// AP                  | SETUP                                                                                                    | ADVANCED                                                                                                    | MAINTENANCE                                                                                                    | STATUS                             | HELP                                                                       |
|---------------------------------|----------------------------------------------------------------------------------------------------|----------------------------------------------------------------------------------------------------|----------------------------------------------------------------------------------------------------|------------------------------------|----------------------------------------------------------------------------|
| tup Wizard                      | NETWORK SETTINGS                                                                                                    |                                                                                                    |                                                                                                    |                                    | Helpful Hints                                                              |
| ireless Settings<br>IN Settings | Use this section to conflic<br>configure the built-in DH<br>address that is configure<br>management interface. :<br>your PC's network settin<br>Save Settings D | ireless stations to<br>rour network. The IP<br>a Web-based<br>ay need to adjust                                                                                                    | <ul> <li>Also reterred to as<br/>private settings. LAN<br/>settings allow you to<br/>configure the LAN<br/>interface of the access<br/>point. The LAN IP<br/>address is private to your<br/>internal network and is<br/>not visible to the</li> </ul> |                                    |                                                                            |
|                                 | DEVICE NAME                                                                                                    |                                                                                                    |                                                                                                    |                                    | Internet. The default IP<br>address is 192.168.0.50,                       |
|                                 | Devi                                                                                                    | ce Name: dlinkap                                                                                                    |                                                                                                    |                                    | with a subnet mask of<br>255.255.255.0.<br>• LAN Connection - The          |
|                                 | LAN SETTINGS                                                                                                    |                                                                                                    |                                                                                                    |                                    | factory default setting is<br>"Static IP" to allow the IP                  |
|                                 | Use this section to config<br>IP address that is configured<br>management interface.<br>In twork settings to acce                                               | ireless stations. The<br>the Web-based<br>to adjust your PC's                                                                                                    | accress of the access<br>point to be manually<br>configured in accordance<br>with the local area<br>network requirements.<br>Enable "Dynamic IP<br>(DHCP)" to allow the<br>DHCP bet to                                                                |                                    |                                                                            |
|                                 | LAN CONNECC                                                                                                    | automatically assign the<br>access point an IP                                                                                                    |                                                                                                    |                                    |                                                                            |
|                                 | STATIC IP LAN CONNE                                                                                                    | CTION TYPE                                                                                                    |                                                                                                    |                                    | address that conforms to<br>the applied local area<br>network requirements |
|                                 | Enter the IPv4 address in                                                                                                    | When configuring the<br>device to access the IPv6                                                                                                    |                                                                                                    |                                    |                                                                            |
|                                 | IPv4                                                                                                    | Address : 192.168.0.50                                                                                                    |                                                                                                    |                                    | internet, be sure to<br>choose the correct IPv6                            |
|                                 | Subn<br>Dofault (                                                                                                    | Connection Type from<br>the drop down menu.If                                                                                                    |                                                                                                    |                                    |                                                                            |
|                                 | Primary DN                                                                                                    | you are unsure of which<br>option to choose, contact                                                                                                    |                                                                                                    |                                    |                                                                            |
|                                 | Secondary DN                                                                                                    | Provider(ISP.)                                                                                                    |                                                                                                    |                                    |                                                                            |
|                                 |                                                                                                    | trouble accessing the<br>IPv6 internet through the                                                                                                    |                                                                                                    |                                    |                                                                            |
|                                 | IPV6 CONNECTION TYP                                                                                                    | E                                                                                                    |                                                                                                    |                                    | device, double check any settings you have                                 |
|                                 | Choose the mode to b<br>My IBy6 Conn                                                                                                    | e used by the access participation is the local section of the section of the sec | point to connect to the                                                                                                    | e IPv6 Internet.                   | entered on this page and<br>verify them with your ISP<br>if needed.        |
|                                 |                                                                                                    | Link-local Only                                                                                                    | ×                                                                                                    |                                    |                                                                            |
|                                 | LAN IPV6 ADDRESS S                                                                                                    | ETTINGS                                                                                                    |                                                                                                    |                                    |                                                                            |
|                                 | Use the section to confi<br>LAN IPv6 Link-Local Addi<br>management interface.                                                                                   | gure the internal network<br>ress is the IPv6 Address t                                                                                                    | settings of your AP or w<br>hat you use to access the                                                                                                    | ireless stations. The<br>Web-based |                                                                            |
|                                 | LAN IPv6 Link-Local Address : fe80::205:5dff:fe55:93a0/64                                                                                                    |                                                                                                    |                                                                                                    |                                    |                                                                            |
|                                 | Save Settings D                                                                                                    | on't Save Settings                                                                                                    |                                                                                                    |                                    |                                                                            |
| WIRELESS                        |                                                                                                    |                                                                                                    |                                                                                                    |                                    |                                                                            |
|                                 |                                                                                                    |                                                                                                    |                                                                                                    |                                    |                                                                            |

#### Statische IP

Device Name Geben Sie den Gerätenamen des AP ein. Es (Gerätename): wird empfohlen, den Gerätenamen zu ändern, wenn sich mehr als ein D-Link-Gerät im Subnetz befindet.

IPv4 Connection Type Wählen Sie Static IP (Statische IP) im Dropdown-(IPv4-Verbindungstyp): Menü.

Access Point IP Address Geben Sie die IP-Adresse des Access Point ein. Die (IP-Adresse des Access Standard-IP-Adresse lautet http://192.168.0.50. Point): Wenn Sie die IP-Adresse durch Klicken auf Apply (Übernehmen) geändert haben, müssen Sie die neue IP-Adresse in Ihren Browser eingeben, um in das Konfigurationsprogramm zurückzukehren.

Subnet Mask Geben Sie die von Ihrem Internetdienstanbieter (Subnetzmaske): bereitgestellte Subnetzmaske ein.

Default Gateway Geben Sie das vom Internetdienstanbieter (Standard-Gateway): zugewiesene Gateway ein.

| D-Link                                            | ¢                                                                                                    |                                                                                                    |                                                                                     |                                                                | $\prec$                                                                                                    |
|---------------------------------------------------|----------------------------------------------------------------------------------------------------|----------------------------------------------------------------------------------------------------|-------------------------------------------------------------------------------------|----------------------------------------------------------------|----------------------------------------------------------------------------------------------------|
| DAP-1522 /// AP                                   | SETUP                                                                                                    | ADVANCED                                                                                                    | MAINTENANCE                                                                         | STATUS                                                         | HELP                                                                                                    |
| Setup Wizard<br>Wireless Settings<br>LAN Settings | NETWORK SETTINGS       Helpfu         Use this section to configure the internal network settings of your AP or wireless stations to configure the built-in DHCP server to assign IP address to computers on your network. The IP address that you use to access the Web-based management interface. If you change the IP address in this section, you may need to adjust your PC's network settings       • Also interface and the section of the Web-based provide address that you use to access the Web-based of adjust your PC's network settings to access the network again.         Save Settings       Don't Save Settings       Internet address in this section, you may need to adjust internation of the section of the sec |                                                                                                    |                                                                                     |                                                                | Helpful Hints<br>• Also referred to as<br>private settings. LAN<br>settings allow you to<br>configure the LAN<br>interface of the access<br>point. The LAN IP<br>address is private to your<br>internal network and is<br>not visible to the<br>Internet. The default IP<br>address is 192. 168.0.50,<br>with a subnet mask of<br>255.255.255.0.                 |
|                                                   | LAN SETTINGS<br>Use this section to con<br>IP address that is confi<br>management interface<br>network settings to ac<br>LAN Connec                                                                                                    | figure the internal networ<br>jured here is the IP addre<br>If you change the IP add<br>cess the network again.<br>tion Type : Static IP | k settings of your AP or v<br>ss that you use to access<br>fress here, you may need | vireless stations. The<br>the Web-based<br>to adjust your PC's | Tactory default setting is<br>"Static IP" to allow the IP<br>address of the access<br>point to be manually<br>configured in accordance<br>with the local area<br>network requirements.<br>Enable "Dynamic IP<br>(DHCP)" to allow the<br>DHCP host to<br>automatically assign the<br>access point an IP                                                           |
|                                                   | STATIC IP LAN CONN<br>Enter the IPv4 address<br>IPv-<br>Sub<br>Default<br>Primary D<br>Secondary D                                                                                                    | ECTION TYPE<br>information.<br># Address : 192.168.0.50<br>net Mask : 255.255.255<br>Gateway :<br>VS Server :<br>VS Server :             |                                                                                     |                                                                | address that conforms to<br>the applied local area<br>network requirements.<br>• When configuring the<br>device to access the IPv6<br>internet, be sure to<br>choose the correct IPv6<br>Connection Type from<br>the drop down menu.If<br>you are unsure of which<br>option to choose, contact<br>your internet Service<br>Provider(ISP.)<br>• If you are having |

#### LAN-Setup Statische IPv6

| IPv6 Address (IPv6- | Geben Sie die statische IPv6-Adresse ein, |  |
|---------------------|-------------------------------------------|--|
| Adresse):           | die Sie von Ihrem Internetdienstanbieter  |  |
|                     | erhalten haben.                           |  |

| Subnet          | Geben Sie die IPv6-Subnetzmasken- |
|-----------------|-----------------------------------|
| Prefix Length   | Präfixlänge ein.                  |
| (Subnetzmasken- |                                   |
| Präfixlänge):   |                                   |

- Default Gateway Geben Sie die Standard-Gateway-IP-(Standard- Adresse ein. Gateway):
- Primary DNS Server Geben Sie die primäre IP-Adresse des DNS-(Primärer DNS-Server): Servers ein.

Secondary DNS Geben Sie die sekundäre IP-Adresse des Server (Sekundärer DNS-Servers ein. DNS-Server):

| ٦,       | IPV6 CONNECTION TYPE                                                                                                   |
|----------|----------------------------------------------------------------------------------------------------|
| er<br>1- | Choose the mode to be used by the access point to connect to the IPv6 Internet.<br>My IPv6 Connection is : Static IPv6 |
|          | LAN IPV6 ADDRESS SETTINGS                                                                                              |
|          | Enter the IPv6 address information provided by your Internet Service Provider (ISP).                                   |
| )_       | Subnet Prefix Length :                                                                                                 |
|          | Default Gateway :<br>Primary DNS Server :                                                                              |
| S-       | Secondary DNS Server :                                                                                                 |
|          | Save Settings Don't Save Settings                                                                                      |

### LAN-Setup IPv6 - Auto-Konfiguration

Obtain IPv6 DNS Servers Auswählen, um die IPv6 DNS-Serverautomatically (IPv6 Adressen automatisch zu beziehen. DNS-Server-Adressen automatisch beziehen):

Use the following Geben Sie eine spezifische DNS-IPv6 DNS Servers Serveradresse ein. (Folgende IPv6-DNS Server verwenden):

Primary DNS Server Geben Sie die primäre IP-Adresse des (Primärer DNS-Server): DNS-Servers ein.

Secondary DNS Server Geben Sie die sekundäre IP-Adresse des (Sekundärer DNS-Server): DNS-Servers ein.

#### IPV6 CONNECTION TYPE

Choose the mode to be used by the access point to connect to the IPv6 Internet.

My IPv6 Connection is : Autoconfiguration(SLAAC/DHCPv6)

#### IPV6 DNS SETTINGS

Obtain DNS server address automatically or enter a specific DNS server address.

Obtain IPv6 DNS Servers automatically

OUse the following IPv6 DNS Servers

Primary DNS Server :

Secondary DNS Server :

## **Erweitert** MAC-Adressfilter

Der Abschnitt MAC-Adressfilter kann verwendet werden, um den Netzwerkzugriff durch Rechner auf Basis der eindeutigen MAC-Adressen ihres/r Netzwerkadapter/s zu filtern. Er verhindert auf äußerst effektive Weise, dass nicht autorisierte drahtlose Geräte eine Verbindung mit Ihrem Netzwerk herstellen. Eine MAC-Adresse ist eine eindeutige Kennung, die durch den Hersteller des Netzwerkadapters zugewiesen wurde.

Configure Wenn 'Turn MAC Filtering OFF (MAC-Filterung AUS) MAC Filtering ausgewählt ist, werden MAC-Adressen nicht zur Kontrolle (MAC-Filterung des Netzwerkzugriffs verwendet. Wenn Turn MAC Filtering konfigurieren): ON and ALLOW computers listed to access the network (MAC-Filterung AN und für aufgeführte Computer Zugriff auf das Netzwerk ZULASSEN) gewählt ist, erhalten nur Computer mit MAC-Adressen, die in der MAC-Adressliste aufgeführt sind, Zugriff auf das Netzwerk. Wenn Turn MAC Filtering ON and DENY computers listed to access the network (MAC-Filterung AN und für aufgeführte Computer den Zugriff auf das Netzwerk VERWEIGERN) gewählt ist, wird allen Computern mit MAC-Adressen, die in der MAC-Adressliste aufgeführt sind, der Zugriff auf das Netzwerk verweigert.

MAC hinzufügen Mit diesem Parameter können Sie manuell eine MAC-Filtering Rule Filterregel hinzufügen. Klicken Sie auf die Schaltfläche Add (Filterregel): (Hinzufügen), um die neue MAC-Filterregel zur Liste 'MAC Filtering Rules' (MAC-Filterregeln) am unteren Rand dieses Bildschirms hinzuzufügen.

| D I imi                                        | 3                                                                                               |                                                                                                    |                                                                                         |                                                            |                                                                                                    |
|------------------------------------------------|-------------------------------------------------------------------------------------------------|----------------------------------------------------------------------------------------------------|-----------------------------------------------------------------------------------------|------------------------------------------------------------|----------------------------------------------------------------------------------------------------|
|                                                |                                                                                                 |                                                                                                    |                                                                                         |                                                            |                                                                                                    |
| DAP-1522 // AP                                 | SETUP                                                                                           | ADVANCED                                                                                                    | MAINTENANCE                                                                             | STATUS                                                     | HELP                                                                                                    |
| MAC Address Filter                             | MAC ADDRESS FILTE                                                                               | R                                                                                                    |                                                                                         |                                                            | Helpful Hints                                                                                                    |
| Advanced Wireless<br>Guest Zone<br>DHCP Server | The MAC (Media Acces<br>on the MAC Address o<br>manufacturer of the ne<br>network/Internet acce | ss Controller) Address filte<br>f the network adapter. A<br>etwork adapter. This feat<br>sss.                              | r option is used to control<br>MAC address is a unique II<br>ure can be configured to A | network access based<br>D assigned by the<br>ALLOW or DENY | <ul> <li>Create a list of MAC<br/>addresses and choose<br/>whether to allow or deny<br/>them access to your<br/>network.</li> </ul> |
| WLAN Partition                                 | Save Settings                                                                                   | Don't Save Settings                                                                                                    |                                                                                         |                                                            | <ul> <li>Computers that have<br/>obtained an IP address</li> </ul>                                                                  |
| QOS                                            | 25 MAC FILTERING                                                                                | G RULES                                                                                                    |                                                                                         |                                                            | from the AP's DHCP<br>server will be in the DHCP                                                                                    |
| Traffic Manager<br>WI-FI PROTECTED<br>SETUP    | Configure MAC Filtering<br>Turn MAC Filtering OFF                                               | Client List. Select a<br>device from the drop<br>down menu and click the<br>arrow to add that<br>device's MAC to the list. |                                                                                         |                                                            |                                                                                                    |
| User Limit                                     | Remaining number of r                                                                           | ules that can be created:                                                                                                  | 25                                                                                      |                                                            | <ul> <li>Use the check box on<br/>the left to either enable</li> </ul>                                                              |
|                                                | MAC<br>Address                                                                                  |                                                                                                    | Wireless<br>Clinet List                                                                 |                                                            | or disable a particular<br>entry.                                                                                                   |
|                                                | 1                                                                                               | <                                                                                                    | MAC Address                                                                             | ✓ clear                                                    | <ul> <li>Use the Always drop<br/>down menu if you have</li> </ul>                                                                   |
|                                                | 2                                                                                               | <                                                                                                    | MAC Address                                                                             | ✓ clear                                                    | previously defined a<br>schedule in the AP. If<br>pot, click on the New                                                             |
|                                                | 3                                                                                               | <                                                                                                    | MAC Address                                                                             | ✓ clear                                                    | Schedule button to add<br>one.                                                                                                    |
|                                                | 4                                                                                               | <                                                                                                    | MAC Address                                                                             | ✓ clear                                                    |                                                                                                    |
|                                                | 5                                                                                               | <                                                                                                    | MAC Address                                                                             | ✓ clear                                                    |                                                                                                    |
|                                                | 6                                                                                               | <                                                                                                    | MAC Address                                                                             | ✓ clear                                                    |                                                                                                    |

### **Erweiterte Drahtloseinstellungen**

Transmit Power Stellt die Übertragungsleistung der Antennen ein. (Übertragungsleistung):

WMM Enable WMM ist QoS für Ihr drahtloses Netzwerk. (WMM aktivieren): Dies verbessert die Qualität von Video- und Sprachprogrammen für Ihre drahtlosen Clients.

Short GI Markieren Sie dieses Kästchen, um das Schutzintervall (Kurzes Guard-Intervall): zu reduzieren, und so die Datenkapazität zu erhöhen. Dies ist jedoch weniger zuverlässig und kann höheren Datenverlust verursachen.

> IGMP Snooping: Dies aktiviert das IGMP-Snooping für die drahtlose Verbindung. Wir empfehlen die Aktivierung dieser Funktion, wenn Sie oft Multicast-Dienste wie z. B. Videokonferenzen und Streaming Audio/Video nutzen.

| D-Link             |                         |                             |                           |                    |                                                                      |  |
|--------------------|-------------------------|-----------------------------|---------------------------|--------------------|----------------------------------------------------------------------|--|
|                    |                         |                             |                           |                    |                                                                      |  |
| DAP-1522 // AP     | SETUP                   | ADVANCED                    | MAINTENANCE               | STATUS             | HELP                                                                 |  |
| MAC Address Filter | ADVANCED NETWORK        | SETTINGS                    |                           |                    | Helpful Hints                                                        |  |
| Advanced Wireless  | These options are for u | isers that wish to change   | the LAN settings. We do   | not recommend      | <ul> <li>The WAN speed is<br/>usually detected</li> </ul>            |  |
| Guest Zone         | of your network.        | s nonn ractory deradirt, ch | anging these settings may | anect the behavior | automatically. If you are<br>having problems                         |  |
| DHCP Server        | Save Settings           | Don't Save Settings         |                           |                    | connecting to the WAN,                                               |  |
| WLAN Partition     |                         |                             |                           |                    | manually.                                                            |  |
| QOS                | ADVANCED WIRELES        | 5 SETTINGS                  |                           |                    | <ul> <li>If you are having<br/>trouble receiving video on</li> </ul> |  |
| Traffic Manager    | Transn                  | nit Power: 100% 💌           |                           |                    | demand type of service<br>from the Internet, make                    |  |
| WI-FI PROTECTED    | WM                      | M Enable : 🔽                |                           |                    | sure the Multicast Stream<br>option is enabled.                      |  |
| SETUP              | IGMP 9                  | Snooping : 🔽                |                           |                    |                                                                      |  |
| User Limit         |                         |                             |                           |                    |                                                                      |  |
|                    |                         |                             |                           |                    |                                                                      |  |
|                    |                         |                             |                           |                    |                                                                      |  |
|                    |                         |                             |                           |                    |                                                                      |  |
|                    |                         |                             |                           |                    |                                                                      |  |
|                    | Save Settings           | Don't Save Settings         |                           |                    |                                                                      |  |
|                    | 2                       |                             |                           |                    |                                                                      |  |
| WIRELESS           |                         |                             |                           |                    |                                                                      |  |

#### Gastzone

Die Gastzonen-Funktion ermöglicht Ihnen die Erstellung temporärer Zonen, die von Gästen für den Zugang zum Internet verwendet werden können. Diese Zonen sind von Ihrem Hauptfunknetz getrennt.

Enable Guest Zone Zum Aktivieren der Funktion 'Gastzone' (Gastzone aktivieren): markieren. Wählen Sie den Zeitplan, wann die Gastzone aktiv sein soll. Der Zeitplan kann auf 'Always' (Immer) gesetzt werden, damit der bestimmte Dienst immer aktiviert ist. Sie können aber auch Ihre eigenen Zeiten unter Maintenance (Verwaltung und Wartung) > Schedules (Zeitpläne) festlegen.

Wireless Band Status des drahtlosen Frequenzbandes (Funkfrequenzband): anzeigen.

Wireless Network Name Geben Sie einen Namen für das drahtlose (Name des drahtlosen Netz (SSID) ein. Er muss sich von Ihrem Netzwerks): drahtlosen Hauptnetz unterscheiden.

**Security Mode** Siehe Abschnitt 4 - 'Sicherheit für drahtlose (Sicherheitsmodus): Netzwerke' für weitere Informationen zur Sicherheit von drahtlosen Netzwerken.

**Clients-Isolation** aktivieren):

**Enable Guest** Markieren Sie das Kontrollkästchen, um zu **Zones Clients** verhindern, dass die Gast-Clients auf andere Isolation (Gastzonen- Gäste in der Gastzone zugreifen können.

Enable Routing Between Markieren Sie dieses Feld, um eine Zones (Routing zwischen Netzwerkverbindung zwischen den **Zonen aktivieren):** verschiedenen von Ihnen erstellten Zonen zu ermöglichen.

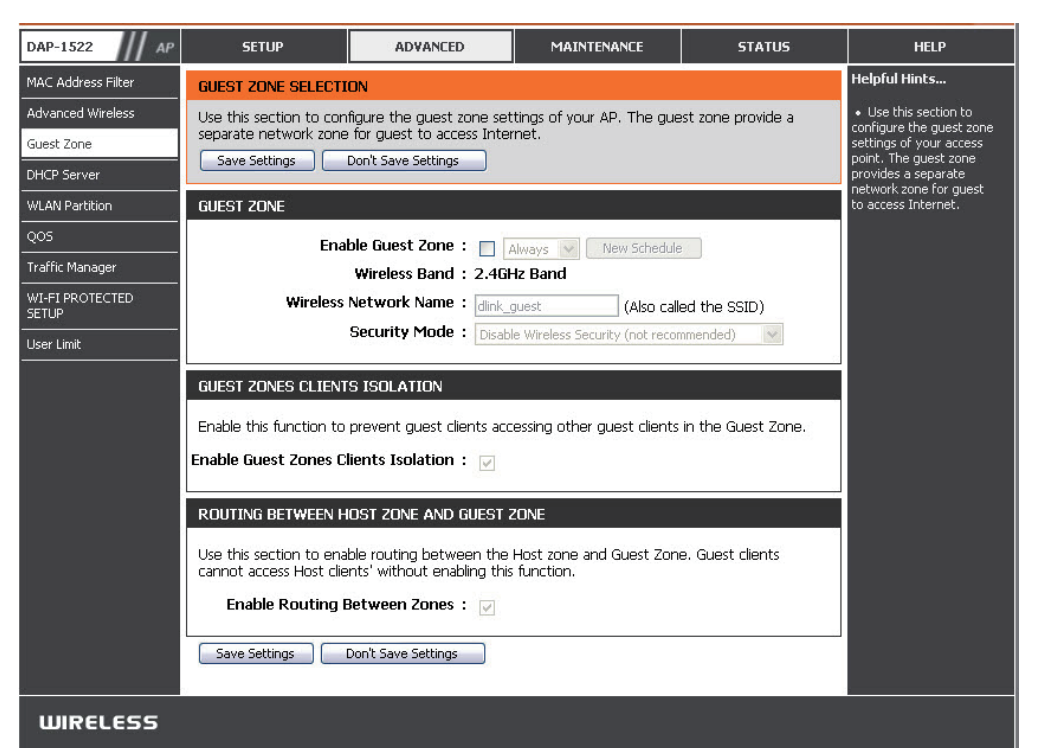

## **DHCP-Server**

DHCP ist die Abkürzung für Dynamic Host Configuration Protocol (Dynamisches Host-Konfigurationsprotokoll). Der (oder die) DAP-1522 verfügt über einen integrierten DHCP-Server. Er weist den Computern im LAN-/privaten Netzwerk automatisch eine IP-Adresse zu. Stellen Sie sicher, dass Sie Ihre Computer als DHCP-Clients einrichten, indem Sie deren TCP/IP-Einstellungen auf "Obtain an IP Address Automatically" (IP-Adresse automatisch beziehen) setzen. Wenn Sie Ihre Computer einschalten, laden diese die korrekten von dem DAP-1522 bereitgestellten TCP/IP-Einstellungen. Der DHCP-Server weist dem anfordernden Computer automatisch eine ungenutzte IP-Adresse vom IP-Adressenpool zu.

Enable DHCP Server Markieren Sie dieses Kästchen, um den DHCP-Server (DHCP-Server auf dem Access Point zu aktivieren. aktivieren):

DHCP IP Address Geben Sie den IP-Adressenbereich ein, um ihn den Range (DHCP IP- Clients in Ihrem Netz zuzuweisen. Adressbereich):

Default Subnet Geben Sie die Subnetzmaske ein. Mask (Standard-Subnetzmaske):

**Default Gateway** Geben Sie die Standard-Gateway-IP-Adresse ein. **(Standard-Gateway):** 

**Default Wins** Geben Sie die IP-Adresse des WINS-Servers ein. **(Standard-WINS):** 

**Default DNS** Geben Sie die IP-Adresse des DNS-Servers ein. (Standard-DNS):

**Hinweis:** Wenn Sie Ihren Computern oder Geräten IP-Adressen statisch (manuell) zuweisen, müssen Sie sicherstellen, dass die IP-Adressen außerhalb dieses Bereichs sind. Sonst könnte es zu einem IP-Konflikt kommen.

**DHCP Lease Time** Geben Sie die DHCP-Leasingdauer (in Minuten) ein. (DHCP-Lease-Zeit):

DHCP Client List Hier werden die Clients angezeigt, denen in Ihrem (DHCP-Client-Liste): Netzwerk IP-Adressen zugewiesen wurden.

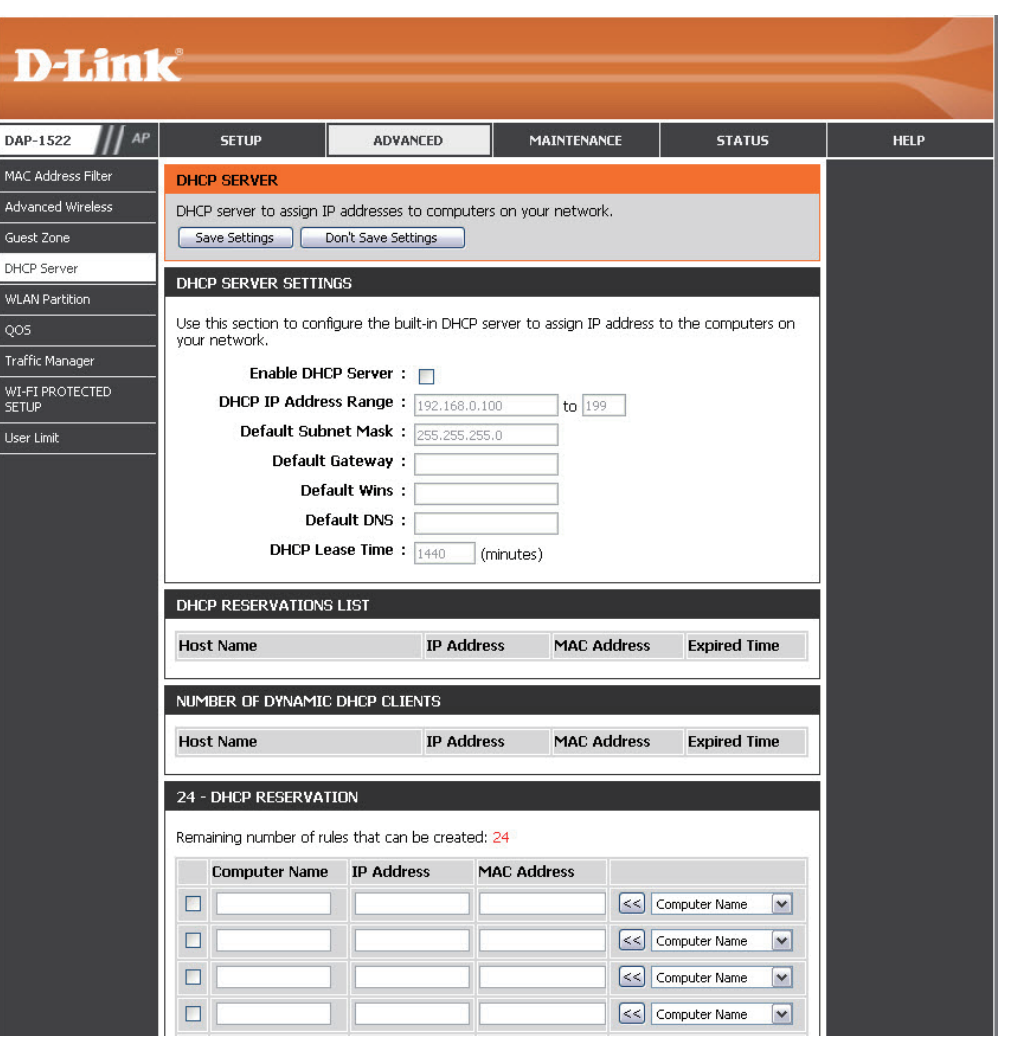

#### **DHCP-Reservierung**

Wenn einem Computer oder einem Gerät immer die gleiche IP-Adresse zugewiesen werden soll, können Sie eine DHCP-Reservierung erstellen. Der Access Point weist dann die IP-Adresse nur diesem Computer oder Gerät zu.

Hinweis: Diese IP-Adresse muss innerhalb des DHCP-IP-Adressenbereichs liegen.

Enable (Aktivieren): Markieren Sie das Kästchen, um die Reservierung zu aktivieren.

**Computer Name** Geben Sie den Computernamen ein oder wählen Sie ihn vom Dropdown-Menü. **(Computername):** 

IP Address (IP-Adresse): Geben Sie die IP-Adresse ein, die Sie dem Computer oder Gerät zuweisen möchten. Diese IP-Adresse muss innerhalb des DHCP-IP-Adressenbereichs liegen.

MAC Address (MAC- Geben Sie die MAC-Adresse des Computers oder Gerätes ein. Adresse):

## **WLAN-Partition**

Mit der WLAN-Partition können Sie Ihr drahtloses Netzwerk durch die Verwaltung des Zugriffs sowohl auf die interne Station als auch auf den Ethernetzugriff auf Ihr WLAN segmentieren.

Internal Station Verwenden Sie das Dropdown-Menü, um für die Connection Verbindung über die interne Station die Option (Verbindung über Allow (Zulassen) oder Deny (Verweigern) zu interne Station): wählen.

Ethernet to Verwenden Sie das Dropdown-Menü, um für WLAN Access den Ethernet-zu-WLAN-Zugriff die Option Allow (Ethernet-zu- (Zulassen) oder Deny (Verweigern) zu wählen. WLAN-Zugriff):

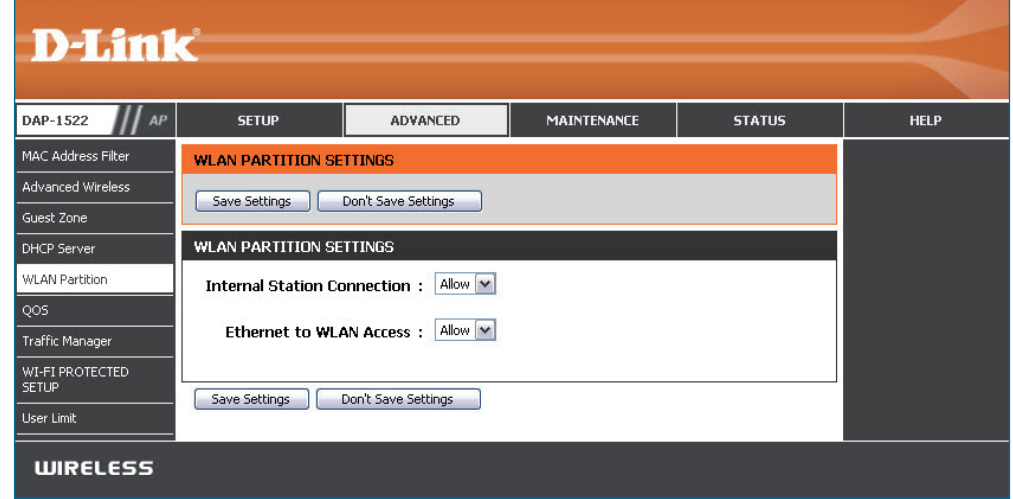

## QoS

Die Funktion Quality of Service (QoS) reguliert den Datenfluss durch den Access Point mittels Zuweisung einer Priorität an jedes Paket. Dies dient zur besseren Nutzung eines drahtlosen Netzwerks durch Priorisierung des Datenverkehrs unterschiedlicher Anwendungen. Die Aktivierung dieser Option erlaubt dem AP, den Datenverkehr zu priorisieren. Für die spezielle Anwendung stehen zwei Optionen zur Verfügung.

**Enable** Aktivieren Sie diese Option, wenn Sie möchten, dass **QoS (QoS** QoS Ihren Datenverkehr priorisiert. **aktivieren):** 

QoS Type Für Ihre spezielle Anwendung stehen zwei Optionen (QoS-Typ): zur Verfügung: (1) Priority by LAN Port (Priorität nach LAN-Port) und (2) Priority by Protocol (Priorität nach Protokoll).

Priority by Es gibt vier Prioritätsgrade für alle LAN-Ports. Die LAN Port zugewiesenen Prioritätsgrade sind bei normaler
 (Priorität nach Priorität: LAN Port 1 für Hintergrund, LAN Port 2 für LAN-Port): 'Best Effort', LAN Port 3 für Video und LAN Port 4 für Sprache, (Sprache hat den höchsten Grad und Hintergrund den niedrigsten).

| AP-1522 AP        | SETUP                                            | ADVANCED                                                          | MAINTENANCE                                        | STATUS                  | HELP |
|-------------------|--------------------------------------------------|-------------------------------------------------------------------|----------------------------------------------------|-------------------------|------|
| AC Address Filter | QOS                                              |                                                                   |                                                    |                         |      |
| dvanced Wireless  | QoS stands for Quality                           | of Service for Wireless Int                                       | elligent Stream Handling,                          | a technology            |      |
| uest Zone         | developed to enhance<br>different applications T | the experience of using a<br>he DAP-1522B supports fi             | a wireless network by prio<br>our priority levels. | ritizing the traffic of |      |
| HCP Server        | Save Settings                                    | Don't Save Settings                                               |                                                    |                         |      |
| VLAN Partition    |                                                  |                                                                   |                                                    |                         |      |
| QOS               | ENABLE QUS                                       |                                                                   |                                                    |                         |      |
| Traffic Manager   | Er                                               | nable QoS : 🔲                                                     |                                                    |                         |      |
| WI-FI PROTECTED   |                                                  | QOS Type : Priority By L                                          | an Port 😒                                          |                         |      |
|                   | PORT PRIORITY                                    |                                                                   |                                                    |                         |      |
| Jser Limit        | L                                                | an Port 1 : Background                                            | ~                                                  |                         |      |
|                   | L                                                | an Port 2 : Best Effort                                           | ~                                                  |                         |      |
|                   | L                                                | an Port 3 : Video                                                 | ×                                                  |                         |      |
| /                 | 1                                                | an Port 4 : Voice                                                 | ~                                                  |                         |      |
|                   |                                                  |                                                                   |                                                    |                         |      |
|                   |                                                  | an Port 2 : Best Effort<br>an Port 3 : Video<br>an Port 4 : Voice | ×<br>×                                             |                         |      |

- Priority by Protocol<br/>(Priorität nach<br/>Protokoll):Benutzer können die Priorität und den<br/>prozentualen Anteil der Gesamtbandbreite,<br/>der für jede ihrer vier Datenverkehrskategorien<br/>reserviertist, einstellen. Bitte beachten Sie, dass die<br/>Summe der Prozentwerte der Übertragungslimits<br/>nicht 100% sein muss. Die Prozentzahlen<br/>repräsentieren die maximal vorgesehene<br/>Bandbreite für jede Datenverkehrskategorie.
- Ethernet to Wireless<br/>(Ethernet-zu-<br/>Drahtlos):Der hier eingegebene Wert zeigt die erforderliche<br/>Ethernet-zu-Drahtlos-Geschwindigkeit an, bevor<br/>die Funktion Advanced QoS (Erweiterte QoS)<br/>aktiviert wird. Advanced QoS (Erweiterte QoS)<br/>wird nur aktiviert, wenn die Gesamtbandbreite<br/>den voreingestellten Wert erreicht oder<br/>überschreitet. Der empfohlene Bereich ist 800 -<br/>96000 Kbits/Sek.
- Wireless to EthernetDer hier eingegebene Wert zeigt die erforderliche<br/>Drahtlos-zu-Ethernet-Geschwindigkeit an, bevor<br/>die Funktion Advanced QoS (Erweiterte QoS)<br/>aktiviert wird. Advanced QoS (Erweiterte QoS)<br/>wird nur aktiviert, wenn die Gesamtbandbreite<br/>den voreingestellten Wert erreicht oder<br/>überschreitet. Der empfohlene Bereich ist 800 -<br/>96000 Kbits/Sek.

| DAP-1522 AP              | SETUP                                                                                                    | ADVANCED                                                                                                    | MAINTENANCE                                                                                                    | STATUS                                                                                                    | HELP |
|--------------------------|----------------------------------------------------------------------------------------------------|----------------------------------------------------------------------------------------------------|----------------------------------------------------------------------------------------------------|----------------------------------------------------------------------------------------------------|------|
| MAC Address Filter       | QOS                                                                                                    |                                                                                                    |                                                                                                    |                                                                                                    |      |
| Advanced Wireless        | OoS stands for Ouality                                                                                                    | of Service for Wireless Int                                                                                                    | elligent Stream Handling,                                                                                                    | a technology                                                                                                    |      |
| Guest Zone               | developed to enhance                                                                                                    | the experience of using a                                                                                                    | wireless network by prior                                                                                                    | itizing the traffic of                                                                                                    |      |
| DHCP Server              | Save Settings Don'                                                                                                    | t Save Settings                                                                                                    | but phoney levels.                                                                                                    |                                                                                                    |      |
| WLAN Partition           | Save Settings Don                                                                                                    | t save settings                                                                                                    |                                                                                                    |                                                                                                    |      |
| QOS                      | ENABLE QOS                                                                                                    |                                                                                                    |                                                                                                    |                                                                                                    |      |
| Traffic Manager          | E                                                                                                    | nable OoS : 🗹                                                                                                    |                                                                                                    |                                                                                                    |      |
| WI-FI PROTECTED<br>SETUP |                                                                                                    | QOS Type : Priority By Pro                                                                                                    | otocol 🔽                                                                                                    |                                                                                                    |      |
| User Limit               | ADVANCE QOS                                                                                                    |                                                                                                    |                                                                                                    |                                                                                                    |      |
|                          | Ethernet t<br>Wireless to<br>ACK/DHCP/ICMP/DN<br>Web Traff<br>Mail Traff<br>Ftp Traff<br>User Defined-<br>User Defined-<br>User Defined-<br>User Defined-<br>Other Traff | b Wireless : 150 Mb<br>E thernet : 150 Mb<br>IS Priority : Highest Priori<br>ic Priority : Third Priority<br>ic Priority : Second Priori<br>ic Priority : Low Priority<br>-1 Priority : Highest Priori<br>-2 Priority : Second Priority<br>-3 Priority : Third Priority<br>-4 Priority : Low Priority<br>ic Priority : Low Priority<br>-4 Priority : Low Priority | itts/sec<br>itts/sec<br>ty Limit : 100 % Po<br>Limit : 100 % Po<br>ty Limit : 100 % Po<br>Limit : 100 % Po<br>ty Limit : 100 % Po<br>ty Limit : 100 % Po<br>Limit : 100 % Po<br>Limit : 100 % Po | rt: [53,67,68,546,547]<br>rt: [80,443,3128,8080]<br>rt: [25,110,465,995]<br>rt: [20,21]<br>rt: [0] - [0]<br>rt: [0] - [0]<br>rt: [0] - [0]<br>rt: [0] - [0] |      |
|                          | Save Settings Don'                                                                                                    | t Save Settings                                                                                                    |                                                                                                    |                                                                                                    |      |

ACK/DHCP/ICMP/ Stellt den Prioritätswert und das Bandbreitenlimit dar, die für ACK-, DHCP-, ICMP- und DNS-Paketzustellungen gelten. DNS Priority (ACK/ DHCP/ICMP/DNS-Priorität):

| Web Traffic<br>Priority (Internet-<br>Datenverkehrspriorität): | Datenverkehr, der durch typische Web-Dienste verursacht wird (durch Ports 80, 443, 3128 und 8080 gesendete Pakete).                                                                                                    |
|----------------------------------------------------------------|----------------------------------------------------------------------------------------------------|
| Mail Traffic Priority (Mail-<br>Datenverkehrspriorität):       | Datenverkehr, der durch E-Mail-Versand und -Empfang verursacht wird (Ports 25, 110, 465 und 995).                                                                                                    |
| Ftp Traffic Priority (FTP-<br>Datenverkehrspriorität):         | Datenverkehr, der durch das Hoch- und Herunterladen mit Hilfe von FTP-Servern verursacht wird (Ports 20, 21).                                                                                                    |
| User Defined Priority<br>(Benutzerdefinierte<br>Priorität):    | Legt den Prioritätsgrad für Ihr Gerät fest.                                                                                                    |
| Other Traffic<br>Priority (Andere<br>Datenverkehrspriorität):  | Anderer Datenverkehr, der in den oben genannten Paketzustellungen nicht enthalten ist.                                                                                                    |
|                                                                | <i>Hinweis:</i> Normalerweise überträgt die drahtlose Verbindung Anwendungsdatenpakete basierend auf der Drahtlos-zu-Ethernet-Geschwindigkeit und Ethernet-zu-Drahtlos-Geschwindigkeit. Benutzer können die beiden Geschwindigkeiten als Systemübertragungsbandbreite behandeln, bei der sich alle Anwendungen die gesamte Systembandbreite auf der Basis der zugewiesenen Prioritäten teilen. Beachten Sie, dass die maximal nutzbare Bandbreite die gleiche ist wie der eingestellte Wert beider Geschwindigkeiten. |

### Datenverkehrmanager

Der Traffic Manager (Datenverkehrmanager) weist die gesamte Bandbreite des Geräts zu, einschließlich der Drahtlos-zu-Ethernet-Geschwindigkeit und der Ethernet-zu-Drahtlos-Geschwindigkeit. Der Benutzer kann Regeln für die Leistung der Datenübertragung zwischen dem Access Point und den einzelnen Clients hinzufügen. Für nicht aufgeführten Client-Datenverkehr kann der Benutzer wählen, ob übertragene Pakete für solche Clients verweigert oder weitergeleitet werden.

| Enable Traffic Manager<br>(Datenverkehrmanager<br>aktivieren):            | Der Datenverkehrmanager ermöglicht<br>die Datenverkehrskontrolle für Zustellung<br>und Empfang von Datenpaketen.                          | D-Lin1                                                                                 | Č                                                                 |                                                                                             |                                                          |        | $\prec$ |
|---------------------------------------------------------------------------|----------------------------------------------------------------------------------------------------|----------------------------------------------------------------------------------------|-------------------------------------------------------------------|---------------------------------------------------------------------------------------------|----------------------------------------------------------|--------|---------|
| Unlisted Clients Traffic<br>(Nicht aufgeführter Client-<br>Datenverkehr): | Für unaufgeführten Client-Datenverkehr<br>stehen zwei Optionen zur Verfügung:<br>(1) deny (verweigern) und (2) forward<br>(weiterleiten). | DAP-1522 AP MAC Address Filter Advanced Wireless Guest Zone DHCP Server WLAN Partition | SETUP TRAFFIC MANAGER Save Settings TRAFFIC MANAGER Enable Traffi | ADVANCED                                                                                    | MAINTENANCE                                              | STATUS | HELP    |
| Ethernet to Wireless<br>(Ethernet-zu-Drahtlos):                           | Mit diesem Teil können Benutzer die<br>maximale Bandbreite des Geräts vom<br>Ethernet zum drahtlosen Netzwerk<br>festlegen.               | QOS<br>Traffic Manager<br>WI-FI PROTECTED<br>SETUP<br>User Limit                       | Unlisted Clie<br>Ethernet t<br>Wireless to<br>Save Settings       | nts Traffic : O Deny (<br>o Wireless : 150 kt<br>o Ethernet : 150 kt<br>Don't Save Settings | <ul> <li>Forward<br/>its/sec</li> <li>its/sec</li> </ul> |        |         |
| Wireless to Ethernet<br>(Drahtlos-zu-<br>Ethernet):                       | In diesem Abschnitt können Benutzer<br>die maximale Bandbreite des Geräts<br>vom drahtlosen Netzwerk zum Ethernet<br>festlegen.           |                                                                                        |                                                                   |                                                                                             |                                                          |        |         |

#### Regel für Datenverkehrmanager hinzufügen

Geben Sie in Add Traffic Manager Rule (Regel für Datenverkehrmanager hinzufügen) Einstellungen für jeden Benutzer Ihres Netzwerkes mit passender IP- (Client-IP) oder MAC-Adresse (Client-MAC) ein. Stellen Sie geeignete Ethernet-zu-Drahtlos- und Drahtlos-zu-Ethernet-Geschwindigkeiten für den zu regulierenden Datenverkehr ein.

Name: Geben Sie einen Namen für die neue Regel ein.

Client IP (optional): Die dem Client zugewiesene IP-Adresse.

Client MAC (optional): Durch die Zuweisung von MAC-Adressen zu den Regeln des Datenverkehrmanagers können für einzelne Geräte bestimmte Regeln definiert werden.

Ethernet to WirelessStellt die zur Verfügung stehende Bandbreite für Client-<br/>(Ethernet-zu-Drahtlos):Daten dar, die vom Ethernet zum drahtlosen Netzwerk<br/>weitergeleitet werden. Der empfohlene Bereich ist 800<br/>- 96000 Kbits/Sek.

| ADD TRAFFIC MANAGER RULE |                   |          |          |                         |                         |      |     |
|--------------------------|-------------------|----------|----------|-------------------------|-------------------------|------|-----|
|                          | Name              | :        |          |                         |                         |      |     |
| Cli                      | ient IP(optional) | :        |          |                         |                         |      |     |
| Clier                    | nt Mac(optional)  | :        |          |                         |                         |      |     |
| Ethe                     | ernet to Wireless | : M      | bits/sec |                         |                         |      |     |
| Wire                     | : M               | bits/sec |          |                         |                         |      |     |
|                          |                   | Add      | Cancel   |                         |                         |      |     |
| TRAFFIC MAN              | AGER LIST         |          |          |                         |                         |      |     |
| Name                     | Client IP         | Client M | ас       | Ethernet to<br>Wireless | Wireless to<br>Ethernet | Edit | Del |
| Save Settings            | Don't Save Settin | las      |          |                         |                         |      |     |

Wireless to Ethernet Stellt die zur Verfügung stehende Bandbreite für Client-Daten dar, die vom drahtlosen Netzwerk zum Ethernet weitergeleitet (Drahtlos-zu- werden. Der empfohlene Bereich ist 800 - 96000 Kbits/Sek. Ethernet):

> *Hinweis:* Normalerweise überträgt die drahtlose Verbindung Anwendungsdatenpakete basierend auf der Drahtlos-zu-Ethernet-Geschwindigkeit und Ethernet-zu-Drahtlos-Geschwindigkeit. Benutzer können die beiden Geschwindigkeiten als Systemübertragungsbandbreite behandeln, bei der sich alle Anwendungen die gesamte Systembandbreite auf der Basis der zugewiesenen Prioritäten teilen. Beachten Sie, dass die maximal nutzbare Bandbreite die gleiche ist wie der eingestellte Wert beider Geschwindigkeiten.
## WPS (Wi-Fi Protected Setup)

Mithilfe dieser Funktion können Sie Ihrem Netzwerk unter Verwendung einer PIN oder durch Drücken einer Taste Geräte hinzufügen. Ihre Geräte müssen das Wi-Fi Protected Setup unterstützen, um mit diesem Verfahren konfiguriert werden zu können.

- Enable (Aktivieren): Wählen Sie diese Option, um diese Funktion zu aktivieren und Ihrem Netzwerk Geräte hinzuzufügen.
- Lock Wireless Security Wählen Sie die Option, um diese Settings (Drahtlose Funktion zu aktivieren und die Drahtlos-Sicherheitseinstellungen Sicherheitseinstellungen zu sperren. sperren):

| Product Page : DAP-1     | 522                    |                              |                            | Hardware Version :      | Firmware Version : 2.00 |
|--------------------------|------------------------|------------------------------|----------------------------|-------------------------|-------------------------|
| D.I im                   | 1_8                    |                              |                            |                         |                         |
|                          |                        |                              |                            |                         |                         |
| DAP-1522 AP              | SETUP                  | ADVANCED                     | MAINTENANCE                | STATUS                  | HELP                    |
| MAC Address Filter       | WI-FI PROTECTED SI     | TUP                          |                            |                         |                         |
| Advanced Wireless        | Wi-Fi Protected Setup  | is used to easily add devid  | ces to a network using a P | PIN or button press.    |                         |
| Guest Zone               | Devices must support ' | Wi-Fi Protected Setup in a   | order to be configured by  | this method.            |                         |
| DHCP Server              | on "Don't Save Setting | gs" button will not reset t  | the PIN.                   | Setup process. Clicking |                         |
| WLAN Partition           | However, if the new P  | IN is not saved, it will get | lost when the device reb   | oots or loses power.    |                         |
| QOS                      | Save Settings Don'     | t Save Settings              |                            |                         |                         |
| Traffic Manager          |                        |                              |                            |                         |                         |
| WI-FI PROTECTED<br>SETUP | WITT PROTECTED SE      |                              |                            |                         |                         |
| User Limit               |                        | Enable : 🔽                   |                            |                         |                         |
|                          | Lock Wireless Security | Settings :                   |                            |                         |                         |
|                          |                        | Reset to Ur                  | nconfigured                |                         |                         |
|                          |                        |                              |                            |                         |                         |
|                          | PIN SETTINGS           |                              |                            |                         |                         |
|                          |                        | PIN : 17616478               |                            |                         |                         |
|                          |                        | Pecet DIN 1                  | to Default                 | IN DIN                  |                         |
|                          |                        | Reservin                     |                            | WEIN                    |                         |
|                          | ADD WIRELESS STA       | TTON                         |                            |                         |                         |
|                          | ADD WIRELESS STA       |                              |                            |                         |                         |
|                          |                        | Add Wireles                  | ss Device With WPS         |                         |                         |

## Benutzerlimit

Im Abschnitt zum Benutzerlimit können Sie eine maximale Anzahl an drahtlosen Clients angeben, die eine Verbindung zum Access Point herstellen können.

Enable User Limit Markieren Sie zur Aktivierung das Kästchen. (Benutzerlimit aktivieren):

**User Limit (1-32)** Geben Sie maximale Anzahl an Clients ein, die zum **(Benutzerlimit):** Access Point eine Verbindung herstellen dürfen.

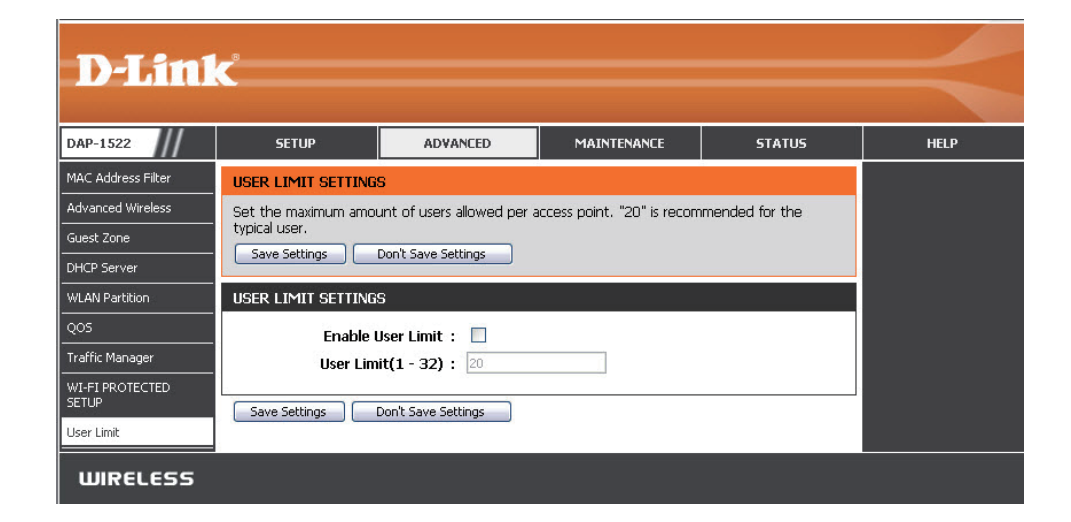

## Wartung und Verwaltung Admin

Auf dieser Seite können Sie das Administrator-Kennwort ändern. Das Administrator-Kennwort verfügt über Zugriffsberechtigungen zum Lesen/Schreiben.

Password Geben Sie ein neues Kennwort für den (Kennwort): Administrator-Anmeldenamen ein. Der Administrator kann Änderungen an den Einstellungen vornehmen.

Verify Password Geben Sie dasselbe Kennwort wie im (Kennwort vorhergehenden Textfeld ein, um seine bestätigen): Richtigkeit zu bestätigen.

| _               | - 0                    |                                                        |                                        |                      |                                                        |
|-----------------|------------------------|--------------------------------------------------------|----------------------------------------|----------------------|--------------------------------------------------------|
| D-Lin           | K                      |                                                        |                                        |                      |                                                        |
| DAP-1522 /// A  | P SETUP                | ADVANCED                                               | MAINTENANCE                            | STATUS               | HELP                                                   |
| Admin           | ADMINISTRATOR SE       | TTINGS                                                 |                                        |                      | Helpful Hints                                          |
| Time            | The 'admin' account o  | an access the managemer                                | nt interface. The admin ha             | is read/write access | <ul> <li>For security reasons,</li> </ul>              |
| System          | and can change passw   | rord.<br>nassword configured. It is                    | highly recommended that                |                      | you change the password                                |
| Firmware        | password to keep you   | r AP or wireless stations se                           | ecure.                                 | , you create a       | Be sure to write down the                              |
| System Check    | Save Settings          | Don't Save Settings                                    |                                        |                      | having to reset the AP or<br>wireless stations in case |
| Schedule        | ADMIN PASSWORD         |                                                        |                                        |                      | they are forgotten.                                    |
|                 | Diassa aptar the car   | no paceword into both                                  | hover for confirmation                 |                      |                                                        |
|                 | Please efficer the sal |                                                        |                                        |                      |                                                        |
|                 | Verify                 | Password :                                             |                                        |                      |                                                        |
|                 | Veniy                  |                                                        |                                        |                      |                                                        |
|                 | ADMINISTRATION         |                                                        |                                        |                      |                                                        |
|                 | Enable                 | e Graphical : 🗖                                        |                                        |                      |                                                        |
|                 | Auth                   | entication 👘                                           |                                        |                      |                                                        |
|                 | Save Settings          | Don't Save Settings                                    |                                        |                      |                                                        |
|                 |                        |                                                        |                                        |                      |                                                        |
| WIRELESS        |                        |                                                        |                                        |                      |                                                        |
|                 |                        |                                                        |                                        |                      |                                                        |
| LOGIN           |                        |                                                        |                                        |                      |                                                        |
| Login to the Ac | cess Point :           |                                                        |                                        |                      |                                                        |
|                 |                        | User Name : adm                                        | in                                     |                      |                                                        |
|                 |                        | Password :                                             |                                        |                      |                                                        |
|                 | Ente<br>type<br>belo   | er the correct pase<br>e the characters y<br>w. FYMAUR | sword above and<br>ou see in the picto | then<br>ure          |                                                        |
|                 | Ì                      | MA                                                     | Regener                                | ate                  |                                                        |

## Zeit

Die Option "Zeitkonfiguration" ermöglicht die Konfiguration, Aktualisierung und Verwaltung der korrekten Zeiteinstellung in der internen Systemuhr. In diesem Abschnitt können Sie die Zeitzone einstellen, in der Sie sich befinden. Die Zeiteinstellung kann auch so konfiguriert werden, dass die Zeit bei der Sommer-/Winterzeit-Umstellung automatisch angepasst wird.

**Time Zone** Wählen Sie die Zeitzone im Dropdown-Menü aus. **(Zeitzone):** 

Daylight Saving Um Sommer-/Winterzeit manuell zu wählen, (Sommer-/ setzen Sie ein Häkchen im Kontrollkästchen Winterzeit): Enable Daylight Saving (Sommer-/Winterzeit aktivieren).

Synchronize NTP steht für Network Time Protocol (Netzwerkwith NTP Server Zeitprotokoll). Das NTP synchronisiert die (Mit NTP-Server Uhren in einem Computersystem. Markieren synchronisieren): Sie dieses Kästchen, um einen NTP-Server zu verwenden. Damit wird eine Verbindung zu einem Internetserver, nicht zu einem lokalen Server, hergestellt.

NTP Server Used Wählen Sie den NTP Server aus dem Dropdown-(Verwendeter NTP- Menü und klicken Sie dann auf Update Now Server): (Jetzt aktualisieren).

Set the Time and Zur manuellen Zeiteingabe geben Sie in diese
 Date Manually Felder Werte für Year (Jahr), Month (Monat), Day
 (Datum und (Tag), Hour (Stunde), Minute (Minute) und Second
 Uhrzeit manuell (Sekunde) ein und klicken Sie anschließend auf
 einstellen): Save Settings (Einstellungen speichern). Sie
 können auch auf die Schaltfläche Copy Your
 Computer's Time Settings (Zeiteinstellungen
 des Computers übernehmen) am unteren
 Bildschirmrand klicken.

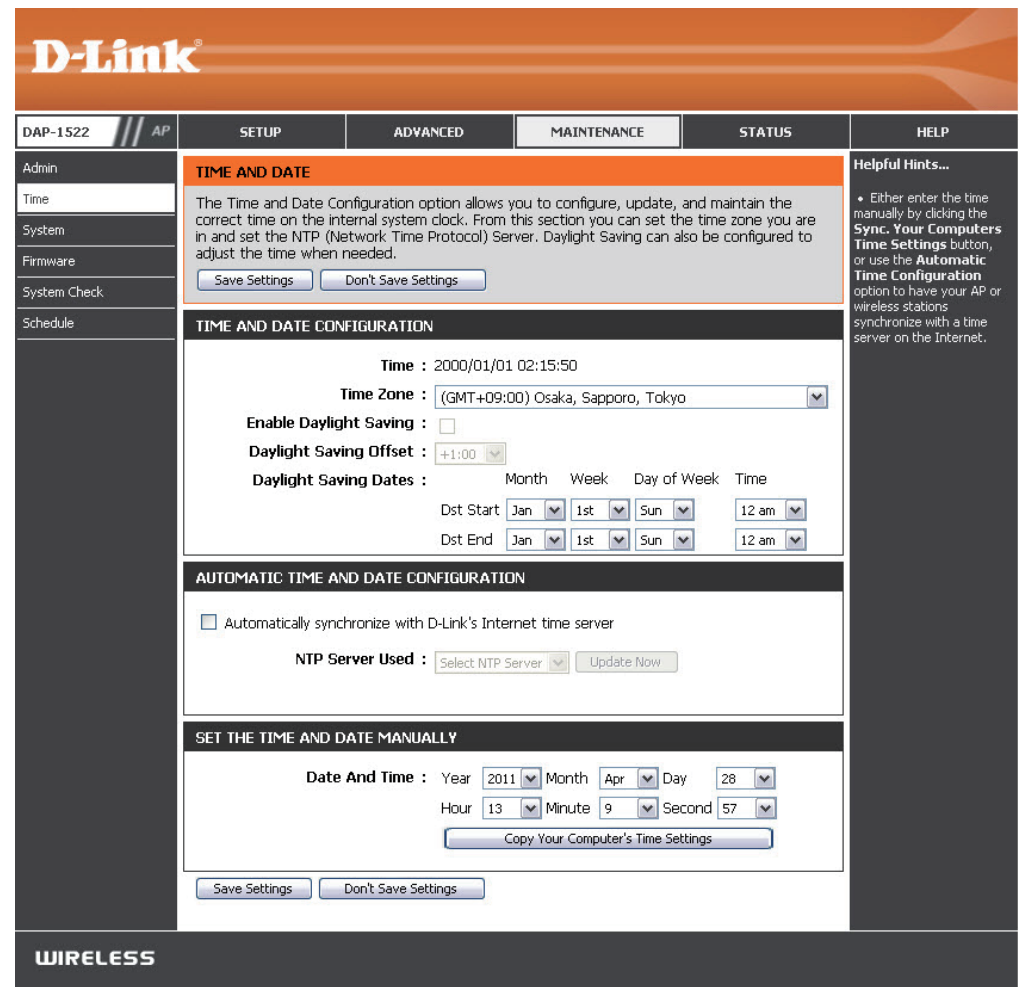

## System

Save to Local Mit dieser Option können die aktuellen Hard Drive (Auf lokale Access Point-Konfigurationseinstellungen Festplatte speichern): in einer Datei auf der Festplatte des verwendeten Computers gespeichert werden. Klicken Sie dazu zunächst auf Save (Speichern). Ein Dateidialogfeld wird angezeigt. Wählen Sie einen Speicherort und einen Dateinamen für die Einstellungen.

Load from Local Hard Verwenden Sie diese Option, um zuvor Drive (Von der lokalen Festplatte laden): des Access Point zu laden. Klicken Sie zuerst auf **Browse** (Durchsuchen), um die vorher gespeicherte Datei der Konfigurationseinstellungen zu suchen. Klicken Sie anschließend auf die Schaltfläche Load (Laden), um diese Einstellungen in den Access Point zu laden.

| D-Lin1                                                          | ¢                                                                                                    |                                                                                                    |                                                                                                    |                                              | $\prec$                                                                                                    |
|-----------------------------------------------------------------|----------------------------------------------------------------------------------------------------|----------------------------------------------------------------------------------------------------|----------------------------------------------------------------------------------------------------|----------------------------------------------|----------------------------------------------------------------------------------------------------|
| DAP-1522 // AP                                                  | SETUP                                                                                                    |                                                                                                    | MAINTENANCE                                                                                         | STATUS                                       | HELP                                                                                                    |
| Admin<br>Time<br>System<br>Firmware<br>System Check<br>Schedule | SAVE AND RESTORE<br>Once the AP or wireles<br>configuration file on you<br>restore the factory def<br>SAVE AND RESTORE<br>Save Settings T<br>Load Settings From<br>Restore To Factor | SETTINGS is stations is configured yo wr hard drive. You also har ault settings. SETTINGS To Local Hard Drive : m Local Hard Drive : y Default Settings : | u can save the configurat<br>ve the option to load con<br>save<br>Upload Settings<br>Restore Device | ion settings to a<br>figuration settings, or | Helpful Hints<br>• Once your AP or<br>wireless stations is<br>configured the way you<br>want it, you can save<br>these settings to a<br>configuration file that can<br>later be loaded in the<br>event that the access<br>point's default settings<br>are restored. To do this,<br>click the Save button<br>next to where it says<br>Save Settings to Local<br>Hard Drive. |
| 111111261 655                                                   | Cle                                                                                                    | Reboot The Device : Lear Language Pack : 🤅                                                                                                    | Reboot the Device                                                                                   |                                              |                                                                                                    |

#### Restore to Factory Mit dieser Option werden alle

Default (Auf Konfigurationseinstellungen auf die Werkseinstellungen zurückgesetzt. Alle Einstellungen, die nicht gespeichert wurden, Werkseinstellungen gehen dabei verloren, einschließlich aller von Ihnen erstellten Regeln. Wenn Sie die aktuellen Konfigurationseinstellungen zurücksetzen): des Access Point speichern möchten, verwenden Sie die oben angegebene Schaltfläche **Save** (Speichern).

> *Hinweis:* Das Zurücksetzen auf die Werkseinstellungen stellt nicht den Wi-Fi Protected Status auf 'Not Configured' (Nicht konfiguriert) zurück.

Klicken Sie hierauf, um den Access Point neu zu starten.

## Reboot the Device (Gerät neu starten):

Klicken Sie darauf, um das Sprachpaket zu löschen. Damit wird die Web-Benutzeroberfläche auf Englisch zurückgesetzt.

Clear Language Pack (Sprachpaket löschen):

### **Firmware**

Hiermit können Sie die Firmware des Access Point aktualisieren. Vergewissern Sie sich, dass sich die gewünschte Firmware auf der lokalen Festplatte des Computers befindet. Klicken Sie auf **Browse (Durchsuchen)**, um die Firmware-Datei zu suchen, die für die Aktualisierung verwendet werden soll. Bitte sehen Sie auf der D-Link Support-Website http://support.dlink.com nach, ob Firmware-Aktualisierungen vorhanden sind. Sie können Firmware-Aktualisierungen von dieser Seite auf Ihre Festplatte herunterladen.

Browse Nachdem Sie die neue Firmware heruntergeladen (Durchsuchen): haben, klicken Sie auf Browse (Durchsuchen), um auf Ihrer Festplatte nach der Firmware-Aktualisierung zu suchen. Klicken Sie auf **Upload** (Hochladen), um die Firmware-Aktualisierung fertigzustellen.

Upload (Hochladen): Sobald Sie eine Firmware-Aktualisierung auf Ihrem Computer haben, können Sie diese Option verwenden, um nach der Datei zu suchen und die Informationen anschließend in den Access Point zu laden.

### Language Pack (Sprachpaket)

Sie können die Sprache der Web-Benutzeroberfläche durch das Laden verfügbarer Sprachpakete ändern.

Browse Klicken Sie nach dem Herunterladen des neuen (Durchsuchen): Sprachpakets auf Browse (Durchsuchen), um die Sprachpaketdatei auf Ihrer Festplatte zu suchen. Klicken Sie auf Upload (Hochladen), um das Upgrade des Sprachpakets fertig zu stellen.

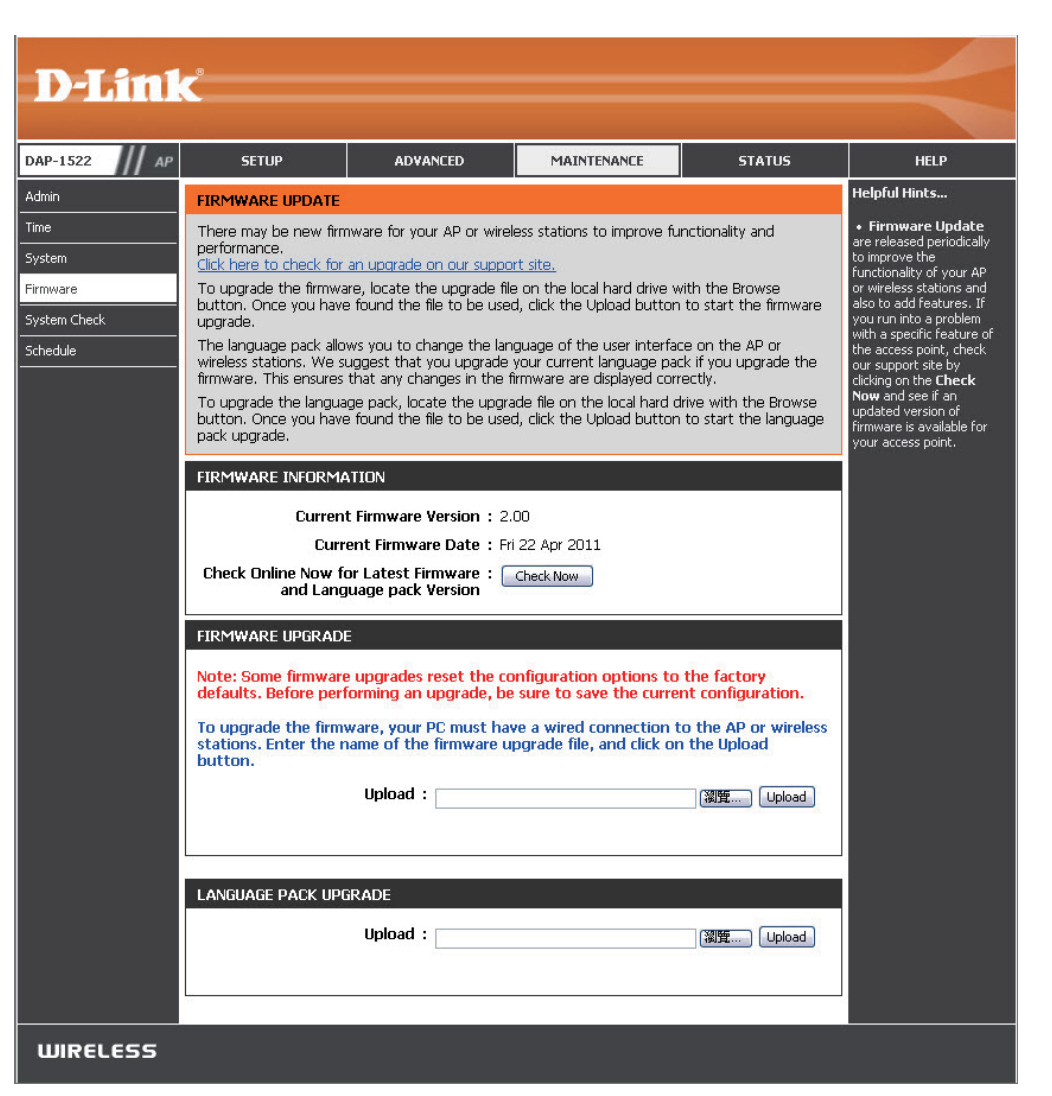

Wenn Sie eine Sprachpaket geladen haben und auf Englisch zurückkehren möchten, klicken Sie auf **Maintenance** (Wartung) > **System** und dann auf **Clear** (Löschen) neben **Clear Language Pack** (Sprachpaket löschen).

| DAP-1522       | SETUP                                                                   | ERWEITERT                                                                                                   | WARTUNG                                                               | STATUS              | HILFE                                                                                                    |
|----------------|-------------------------------------------------------------------------|----------------------------------------------------------------------------------------------------|-----------------------------------------------------------------------|---------------------|----------------------------------------------------------------------------------------------------|
| ADMIN          | SYSTEMEINSTELL                                                          | JNGEN                                                                                                    |                                                                       |                     | Nützliche Hinweise                                                                                                    |
| ZEIT<br>SYSTEM | Im Abschnitt "System<br>auf die Werkseinstellu<br>zurückgesetzt wird, w | Sobald Ihr Access Point wie<br>gewünscht konfiguriert ist,<br>können Sie die<br>Konfigurationseinstellungen |                                                                       |                     |                                                                                                    |
| FIRMWARE       | gelöscht.<br>Die aktuellen Systeme<br>werden Die gespeiche              | in einer Konfigurationsdatei<br>speichern.<br>Sie benötigen diese Datei                                     |                                                                       |                     |                                                                                                    |
|                | SYSTEMEINSTELL                                                          | In das Gerat geladen wert<br>JNGEN                                                                          | ien.                                                                  |                     | Iniquicrierweise, danne sie<br>Ihre Konfiguration später<br>laden können, falls die<br>Standardeinstellungen des<br>Access Point |
|                | Auf der loka                                                            | alen Festplatte<br>speichern : Konfi                                                                        | guration speichern                                                    |                     | wiederhergestellt wurden.<br>Klicken Sie auf die<br>Schaltfläche "Konfiguration<br>speichern", um die                            |
|                | Von der lokalen Fes                                                     | tplatte laden :  k                                                                                          | Configuration von Datei wiederh                                       | Browse<br>erstellen | Konfiguration zu speichern.<br>Mehr                                                                                              |
|                | Auf Werk                                                                | seinstellungen zurücksetzen :<br>Alle Einste<br>zurückset                                                   | erkseinstellungen wiederherste<br>ellungen auf die Werkseinst<br>zen, | llen<br>ellungen    |                                                                                                    |
|                | Starten Sie o                                                           | las Gerät neu :Star                                                                                         | ten Sie das Gerät neu                                                 |                     |                                                                                                    |
|                | Sprach                                                                  | paket löschen: Entferne                                                                                     | en                                                                    |                     |                                                                                                    |

| AP-1522                  | CONFIGURACIÓN                                                                           | AVANZADO                                                                                                    | MANTENIMIENTO                                                                                           | ESTADO                                             | AYUDA                                                                                                    |
|--------------------------|-----------------------------------------------------------------------------------------|----------------------------------------------------------------------------------------------------|----------------------------------------------------------------------------------------------------|----------------------------------------------------|----------------------------------------------------------------------------------------------------|
| DMINISTRADOR             | PARÁMETROS DEL                                                                          | SISTEMA                                                                                                    |                                                                                                    | ē                                                  | õugerencias útiles                                                                                            |
| ORA<br>ISTEMA<br>IRMWARE | La sección Parámetros d<br>acceso a los parámetros<br>predeterminados de fáb<br>creado. | Una vez que el punto de<br>acceso está configurado<br>como lo desea, puede<br>guardar los parámetros de<br>configuración en un archivo<br>de configuración. |                                                                                                    |                                                    |                                                                                                    |
|                          | Se pueden guardar los p<br>local. Puede cargarse en<br>guardado creado por el           | arametros dei sistema act<br>i la unidad el archivo guard<br>dispositivo.                                                                                   | ual como un archivo en la l<br>dado o cualquier otro archiv                                             | unidad de disco duro<br>ro de parámetros<br>a<br>o | Puede que necesite este<br>archivo para poder cargar la<br>configuración más adelante<br>en el caso de que se |
|                          | PARAMETROS DEL<br>Guardar en la uni                                                     | SISTEMA<br>dad de <u>Guardar confi</u> r                                                                                                    | u ración                                                                                                | r<br>F                                             | establezcan los parámetros<br>predeterminados del punto<br>le acceso.                                         |
|                          | disco duro<br>Cargar desde la uni<br>disco duro                                         | rowse                                                                                                    | Para guardar la<br>configuración, haga clic en e<br>ocóń "Guardar<br>configuración".<br>Más información |                                                    |                                                                                                    |
|                          | Restablecer en los<br>predetermina<br>fa                                                | valores<br>dos de Restabli<br>ábrica :<br>Restablecer todo:<br>predeterminados                                                                              | ecer valores predeterminados<br>s los parámetros en los valo<br>de fábrica.                             | de fábrica                                         |                                                                                                    |
|                          | Reinicie el dispo                                                                       | sitivo : Reiniciar el dis                                                                                                    | positivo                                                                                                |                                                    |                                                                                                    |
|                          |                                                                                         |                                                                                                    |                                                                                                    |                                                    |                                                                                                    |

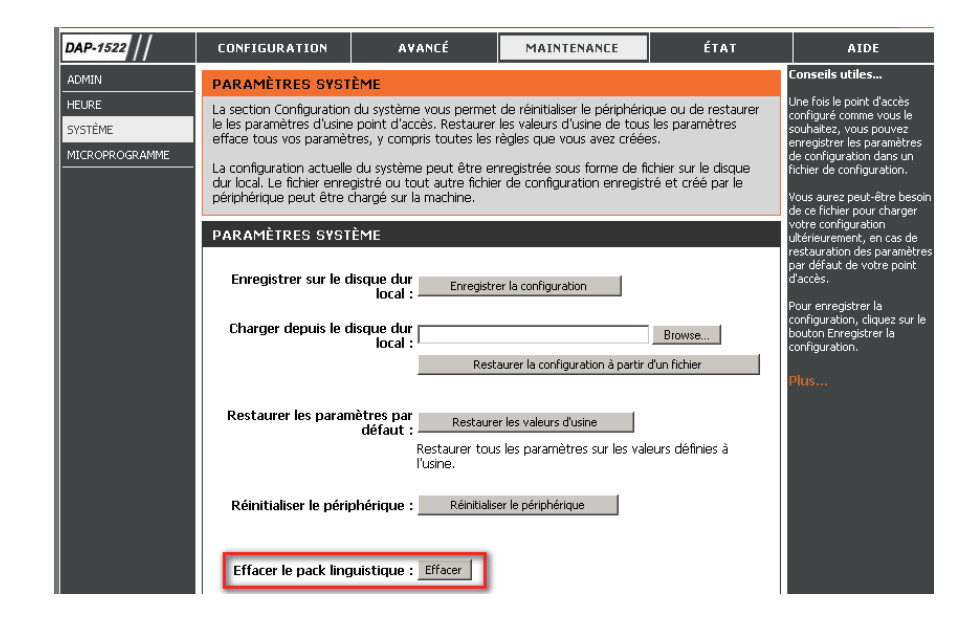

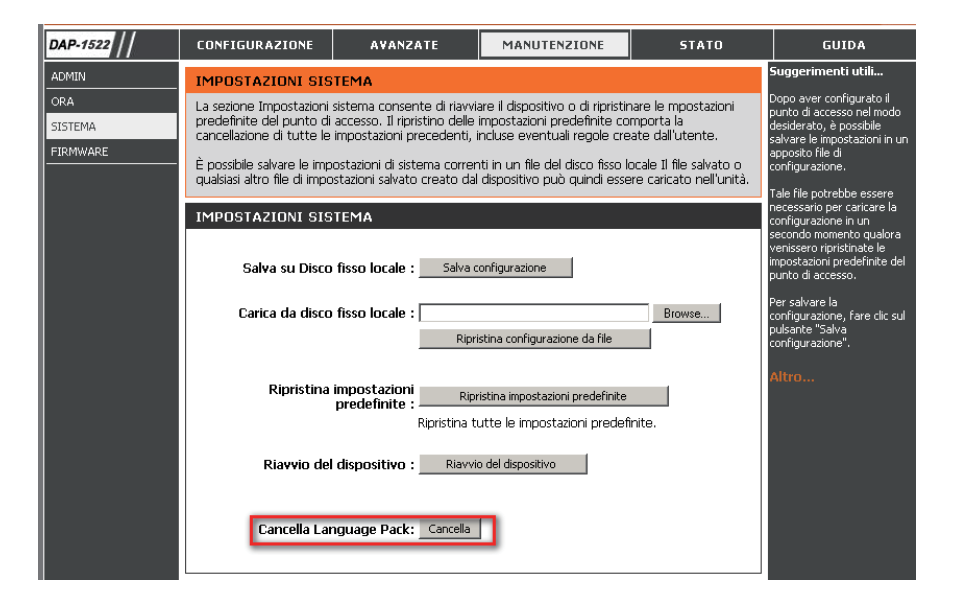

## Systemprüfung

In diesem Abschnitt können Sie durch Senden von Ping-Paketen prüfen, ob ein Computer im Internet ist und antwortet.

- Ping Test / Der Ping Test / IPv6 Ping Test wird verwendet, um IPv6 Ping Test: Ping-Pakete zu versenden; damit wird geprüft, ob ein Computer im Internet ist. Geben Sie den Host-Namen oder die IP/IPv6-Adresse ein, an die Sie ein Ping-Paket senden möchten, und klicken Sie auf **Ping**
- Ping Results (Ping- Die Ergebnisse Ihrer Ping-Versuche werden Ergebnisse): hier angezeigt.

| D.I Stal                 | _8                     |                                                                                          |                      |        |                                                                 |
|--------------------------|------------------------|------------------------------------------------------------------------------------------|----------------------|--------|-----------------------------------------------------------------|
|                          |                        |                                                                                          |                      |        |                                                                 |
| DAP-1522 // AP           | SETUP                  | ADVANCED                                                                                 | MAINTENANCE          | STATUS | HELP                                                            |
| Admin                    | PING TEST              |                                                                                          |                      |        | Helpful Hints                                                   |
| Time                     | Ping Test sends "ping" | packets to test a comput                                                                 | ter on the Internet. |        | <ul> <li>"Ping" checks whether<br/>a computer on the</li> </ul> |
| System                   | PING TEST              |                                                                                          |                      |        | Internet is running and<br>responding. Enter either             |
| Firmware<br>System Check | Host Name or II        | the IP address of the<br>target computer or enter<br>its fully qualified domain<br>name. |                      |        |                                                                 |
| Schedule                 | IPV6 PING TEST         |                                                                                          |                      |        |                                                                 |
|                          | Host Name or IPv       | 5 Address :                                                                              | Ping                 |        |                                                                 |
|                          | PING RESULT            |                                                                                          |                      |        |                                                                 |
|                          | Enter a host name or I | P address above and click                                                                | 'Ping'               |        |                                                                 |
|                          |                        |                                                                                          |                      |        |                                                                 |

## Zeitplan

Name: Geben Sie Ihrem neuen Zeitplan einen Namen.

- Days (Tage): Wählen Sie einen Tag, einen Bereich aus Tagen oder 'All week' (Ganze Woche) ein, um jeden Tag zu wählen.
- Time (Zeit): Geben Sie eine Start- und Enduhrzeit für Ihren Zeitplan ein.

Schedule Rules ListHier wird die Liste mit den Zeitplänen(Zeitplanregelliste):angezeigt. Klicken Sie auf dasBearbeitungssymbol, um Änderungen<br/>vorzunehmen, oder auf das Symbol für<br/>Löschen, um den Zeitplan zu entfernen.

| D I Stal       |                                         |                                                                                            |                                                |                                |                                                                                               |  |  |
|----------------|-----------------------------------------|--------------------------------------------------------------------------------------------|------------------------------------------------|--------------------------------|-----------------------------------------------------------------------------------------------|--|--|
|                | C                                       |                                                                                            |                                                |                                |                                                                                               |  |  |
| DAP-1522 AP    | SETUP                                   | ADVANCED                                                                                   | MAINTENANCE                                    | STATUS                         | HELP                                                                                          |  |  |
| Admin          | SCHEDULES                               |                                                                                            |                                                |                                | Helpful Hint <i>s</i>                                                                         |  |  |
| Time<br>System | The Schedule configura<br>"Guest Zone". | ation option is used to ma                                                                 | nage schedule rules for "V                     | Wireless Settings" and         | <ul> <li>Schedules are used<br/>with a number of other<br/>features to define when</li> </ul> |  |  |
| Firmware       | 10 ADD SCHEDULE                         | RULE                                                                                       |                                                |                                | effect.                                                                                       |  |  |
| System Check   |                                         | Name :                                                                                     |                                                |                                | <ul> <li>Give each schedule a<br/>name that is meaningful</li> </ul>                          |  |  |
| Schedule       |                                         | Day(s): All Week  Select Day(s) Sun Mon Tue Wed Thu Fri Sat                                |                                                |                                |                                                                                               |  |  |
|                | All Day<br>Tin<br>S                     | y - 24 hrs :<br>the Format : 24-hour v<br>tart Time : 0 ; 0<br>End Time : 11 ; 59<br>Add 0 | AM (hour:minute,<br>PM (hour:minute,<br>Cancel | 12 hour time)<br>12 hour time) |                                                                                               |  |  |
|                | SCHEDULE RULES LIS                      | эт                                                                                         |                                                |                                |                                                                                               |  |  |
|                | Name                                    | Day(s)                                                                                     | Time Fr                                        | ame                            |                                                                                               |  |  |

## Status Geräteinfo

Diese Seite zeigt die aktuellen Informationen für den DAP-1522 an. Sie zeigt die LAN- und WLAN-Informationen an.

- General (Allgemein): Zeigt die Uhrzeit und Firmware-Version des Access Point an.
  - LAN: Zeigt die MAC-Adresse und die privaten (lokalen) IP-Einstellungen für den Access Point an.
  - Wireless LAN Zeigt die drahtlose MAC-Adresse und Ihre (WLAN): Drahtloseinstellungen, z. B. SSID und Kanal, an.

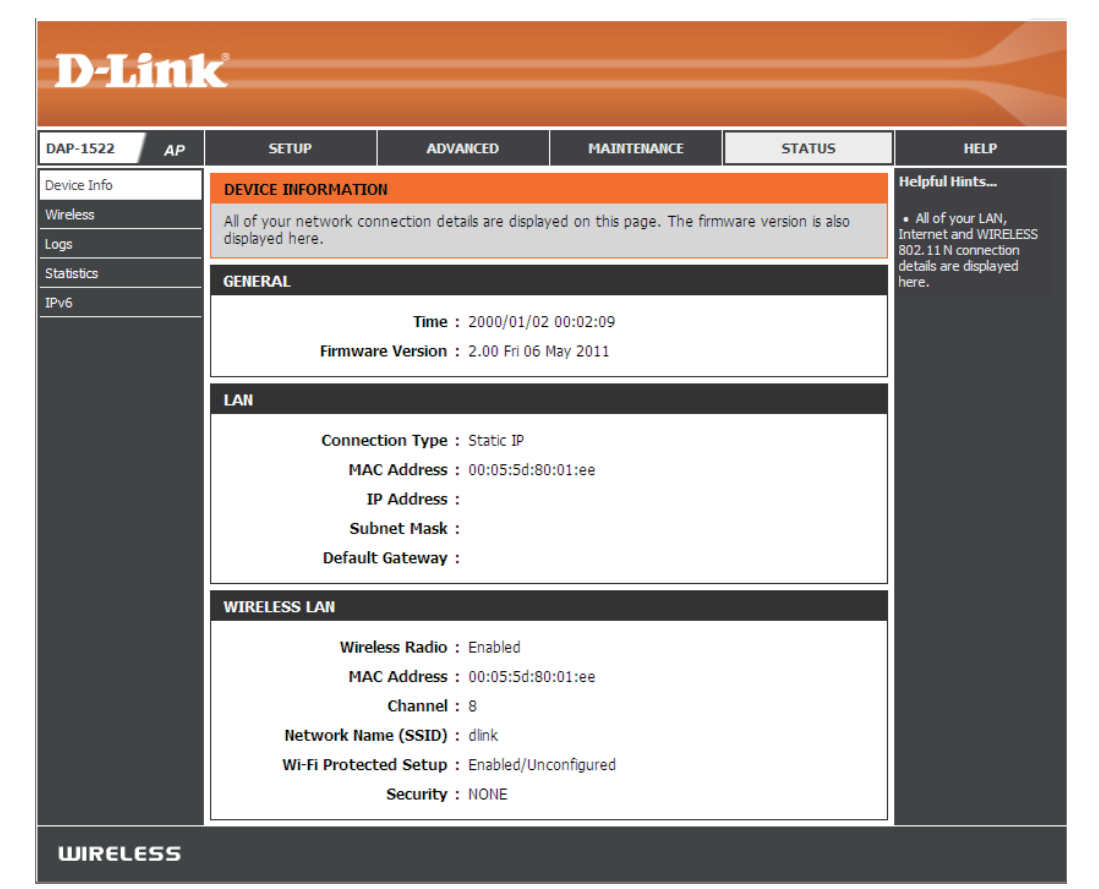

## **Drahtlos**

Im Abschnitt 'Wireless' sehen Sie die drahtlosen Clients, die mit Ihrem drahtlosen Access Point verbunden sind.

SSID: Zeigt den Namen Ihres Netzwerks an.

MAC Address Die Ethernet-ID (MAC-Adresse) des Drahtlos-Client. (MAC-Adresse):

**UpTime** Zeigt die Zeitdauer an, für die der drahtlose Client **(Betriebszeit):** mit dem Access Point verbunden war.

- Mode (Modus): Der vom Client verwendete Übertragungsstandard. Die Werte sind 11a, 11b, 11g, 11ng bzw. 11na für 802.11a, 802.11b, 802.11g bzw. 802.11n.
  - Signal: Dies ist ein relatives Maß für die Signalqualität. Der Wert wird als Prozentsatz der theoretisch besten Qualität angegeben. Die Signalqualität kann durch Entfernung, durch Interferenz mit anderen Drahtlosfrequenzquellen (zum Beispiel Schnurlostelefone oder benachbarte drahtlose Netzwerke) sowie durch Gegenstände zwischen Access Point und dem Drahtlosgerät vermindert werden.

| D-Lini                          | K                                                                     |                                                                                                    |             |      |          | $\prec$  |
|---------------------------------|-----------------------------------------------------------------------|----------------------------------------------------------------------------------------------------|-------------|------|----------|----------|
| DAP-1522 AP                     | SETUP                                                                 | ADVANCED                                                                                                    | MAINTENANCE | 9    | STATUS   | HELP     |
| Device Info<br>Wireless<br>Logs | CONNECTED WIRELE<br>View the wireless clien<br>for a few minutes afte | CONNECTED WIRELESS CLIENT LIST<br>View the wireless clients that are connected to the access point. (A client might linger in the list<br>for a few minutes after an unexpected disconnect.) |             |      |          |          |
| Statistics                      | NUMBER OF WIRELES                                                     | SS CLIENTS: 0                                                                                                    |             |      |          | your AP. |
| IPv6                            | SSID                                                                  | MAC Address                                                                                                    | Uptime      | Mode | Rssi (%) |          |
| WIRELESS                        | -                                                                     |                                                                                                    |             |      |          |          |

## Protokolle

Der Access Point protokolliert (speichert) Ereignisse von möglichem Interesse automatisch in seinem internen Speicher. Wenn nicht genügend interner Speicherplatz für alle Ereignisse verfügbar ist, werden die Protokolle älterer Ereignisse gelöscht, Protokolle der letzten Ereignisse werden jedoch behalten. Mit der Option 'Logs' (Protokolle) können Sie die Access Point-Protokolle anzeigen.

Log Type Es stehen Protokolle zu den folgenden Aktivitäten (Protokolltyp): zur Verfügung: System Activity (Systemaktivität), Debug Information (Debug-Informationen), Attacks (Angriffe), Dropped Packets (Verlorene Datenpakete), und Notice (Beobachtung/Hinweise).

- First Page (Erste Klicken Sie darauf, um die erste Seite anzuzeigen. Seite):
- Last Page (Letzte Klicken Sie darauf, um die letzte Seite anzuzeigen. Seite):
- Previous (Zurück): Klicken Sie darauf, um die vorherige Seite anzuzeigen.
  - Next (Weiter): Klicken Sie darauf, um die nächste Seite anzuzeigen.

Clear (Inhalt Löscht den gesamten Protokollinhalt. löschen):

Save Log (Protokoll Klicken Sie auf Save (Speichern), um die Protokolldatei speichern): des Access Point auf Ihrem Computer zu speichern.

**Refresh** Klicken Sie darauf, um die Informationen auf dieser **(Aktualisieren):** Seite zu aktualisieren.

| )-T.imi  | 2                                               |                                                                                                    |                             |                       |                                                                                                    |
|----------|-------------------------------------------------|----------------------------------------------------------------------------------------------------|-----------------------------|-----------------------|----------------------------------------------------------------------------------------------------|
|          |                                                 |                                                                                                    |                             | l.                    |                                                                                                    |
| -1522 AP | SETUP                                           | ADVANCED                                                                                                | MAINTENANCE                 | STATUS                | HELP                                                                                                    |
| ce Info  | LOGS                                            |                                                                                                    |                             |                       | Helpful Hints                                                                                                    |
| less     | Use this option to view and the event levels to | the devide logs. You car<br>view.                                                                       | ) define what types of ev   | ents you want to view | Click on the Save<br>button to save log file to<br>local hard drive which car                                                                                         |
| stics    | LOG TYPE                                        |                                                                                                    |                             |                       | administrator for                                                                                                    |
|          | Log Type: V Syste<br>V Drop<br>Apply L          | em Activity <table-cell> <table-cell> 🗹 opd Packets <table-cell></table-cell></table-cell></table-cell> | Debug Information<br>Notice | Attacks               | <ul> <li>also select what type of<br/>event you would like to<br/>be logged from Log Type<br/>&amp; Level.</li> <li>Check the log<br/>frequently to detect</li> </ul> |
|          | LOG FILES                                       |                                                                                                    |                             |                       | unauthorized network<br>usage.                                                                                                    |
|          | First Page Last Page                            | Previous Next                                                                                           | Clear Save log Refr         | esh                   |                                                                                                    |
|          | Page 1 of 3                                     |                                                                                                    |                             |                       |                                                                                                    |
|          | Time                                            | Message                                                                                                 |                             |                       |                                                                                                    |
|          | Sun Jan 2 00:05:11<br>2000                      | Got new client [00:16:8                                                                                 | A:61:54:76]!n               |                       |                                                                                                    |
|          | Sun Jan 2 00:05:11<br>2000                      | WLAN:WPA-PSK start:S                                                                                    | TA 00:16:EA:61:54:76        |                       |                                                                                                    |
|          | Sun Jan 2 00:05:11<br>2000                      | WLAN:WPA-PSK start:S                                                                                    | TA 00:16:EA:61:54:76        |                       |                                                                                                    |
|          | Sun Jan 2 00:05:11<br>2000                      | ALPHA:WLAN:Associatio                                                                                   | n Success:STA 00:16:EA      | :61:54:76             |                                                                                                    |
|          | Sun Jan 2 00:04:11<br>2000                      | DHCP: Client send DISC                                                                                  | OVER.                       |                       |                                                                                                    |
|          | Sun Jan 2 00:03:39<br>2000                      | DHCP: Client send DISC                                                                                  | OVER.                       |                       |                                                                                                    |
|          | Sun Jan 2 00:03:23<br>2000                      | DHCP: Client send DISC                                                                                  | OVER.                       |                       |                                                                                                    |
|          | Sun Jan 2 00:03:15<br>2000                      | DHCP: Client send DISC                                                                                  | OVER.                       |                       |                                                                                                    |
|          | Sun Jan 2 00:03:11<br>2000                      | DHCP: Client send DISC                                                                                  | OVER.                       |                       |                                                                                                    |
|          | Sun Jan 2 00:02:05<br>2000                      | Web login success from                                                                                  | ::ffff:169.254.126.31       |                       |                                                                                                    |
|          | -                                               |                                                                                                    |                             |                       |                                                                                                    |

## Statistik

Die Seite 'Statistics' (Statistik) zeigt alle Statistiken zu LAN- und Drahtlosnetz-Paketsendung und -empfang an.

- TX Packets (TX- Die Gesamtzahl der vom Access Point gesendeten Pakete): Pakete.
- **RX Packets (RX** Die Gesamtzahl der vom Access Point empfangenen **Pakete):** Pakete.

TX Packets Zeigt die Anzahl von Paketen, die während des Dropped (TX- Sendens durch Störungen, Kollisionen oder wegen
 Pakete verloren): begrenzter Ressourcen des Access Point verloren gegangen sind.

RX Packets Zeigt die Anzahl von Paketen, die während des Dropped (RX- Empfangs durch Störungen, Kollisionen oder wegen
 Pakete verloren): begrenzter Ressourcen des Access Points verloren gegangen sind.

- TX Bytes (TX-Byte): Zeigt die Anzahl der vom Access Point gesendeten Byte.
- **RX Bytes (RX-Byte):** Zeigt die Anzahl der vom Access Point empfangenen Byte.

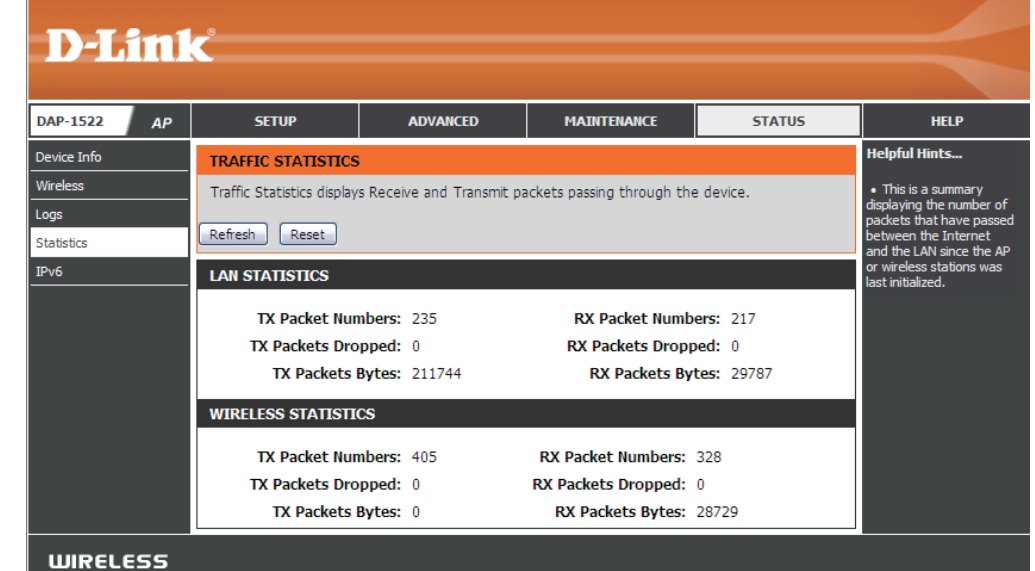

## IPv6

Auf dieser Seite werden alle Netzwerkverbindungsdetails angezeigt.

**IPv6 Connection Type** Zeigt den IPv6-Verbindungsmodus an. **(IPv6-Verbindungstyp):** 

- LAN IPv6 Address (LAN Zeigt die LAN IPv6-Adresse an. IPv6-Adresse):
- IPv6 Default Gateway Zeigt die IPv6-Adresse des Standard-(IPv6 Standard- Gateway an. Gateway):
- LAN IPv6 Link-Local- Hier wird die verwendete LAN IPv6 Link-Adresse: Local-Adresse angezeigt.

**Primary DNS Server** Zeigt die IPv6-Adresse des primären (**Primärer DNS-Server**): DNS-Servers an.

Secondary DNS Server Zeigt die IPv6-Adresse des sekundären (Sekundärer DNS- DNS-Servers an. Server):

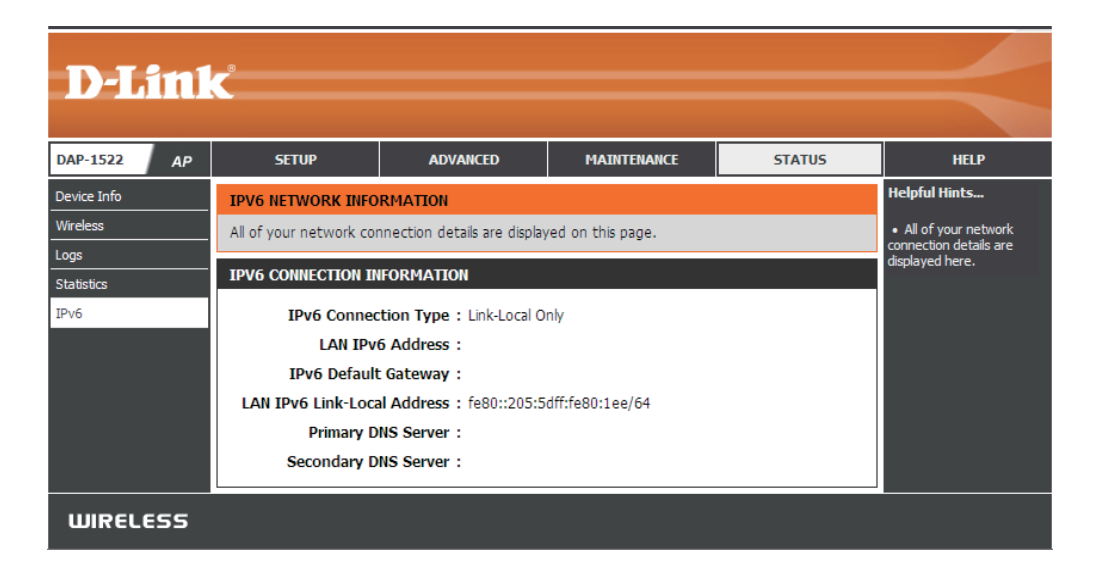

## Hilfe

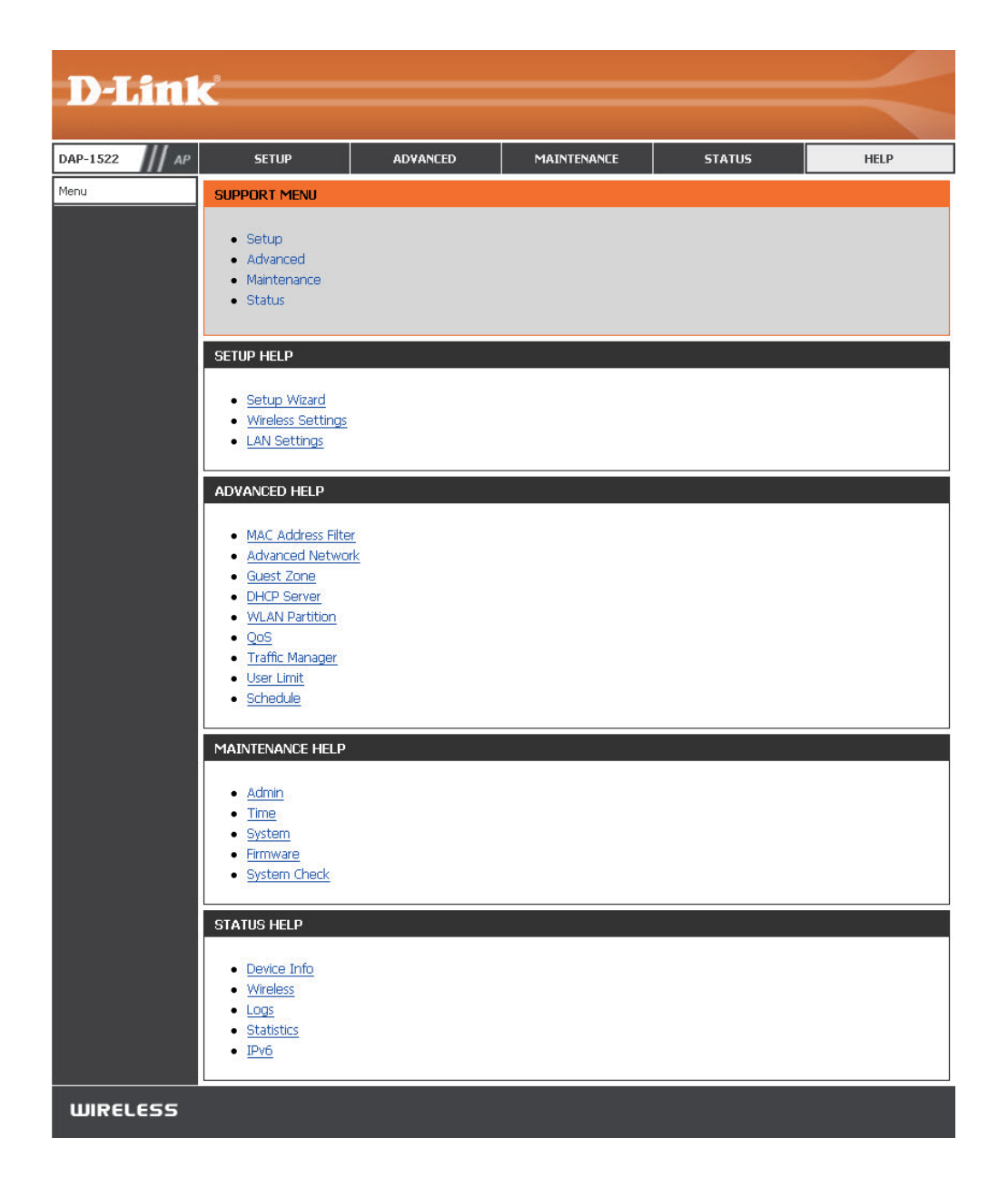

# Konfiguration für den Bridge-Modus

Dieser Abschnitt zeigt Ihnen, wie Sie Ihre neue drahtlose MediaBridge von D-Link mit dem webbasierten Konfigurationsprogramm konfigurieren.

# Webbasiertes Konfigurationsprogramm

Um auf das Konfigurationsassistenten zuzugreifen, öffnen Sie einen Webbrowser, z. B. Internet Explorer, und geben Sie **http://dlinkap** oder **http://192.168.0.50** in die Adresszeile ein.

Wählen Sie **Admin** vom Dropdown-Menü und geben Sie dann Ihr Kennwort ein. Lassen Sie das Feld für das Kennwort standardmäßig leer.

Wird ein Fehler wie 'Page Cannot be Displayed' (Seite kann nicht angezeigt werden) angezeigt, sehen Sie zur Behebung des Problems unter 'Fehlerbehebung' nach.

| 省 D-Link - Microsoft Internet Explorer |                                  |            |  |  |  |  |  |  |
|----------------------------------------|----------------------------------|------------|--|--|--|--|--|--|
| <u> </u>                               | F <u>a</u> vorites <u>T</u> ools | Help       |  |  |  |  |  |  |
| 🛛 🌏 Back 👻 📀                           | ) - 🖹 🛃 🎸                        | ) 🔎 Search |  |  |  |  |  |  |
| Address 🙆 http:                        | //dlinkap                        | 💌 🔁 Go 🔄   |  |  |  |  |  |  |

| LOGIN                 |                                |
|-----------------------|--------------------------------|
| Log in to the Bridge: |                                |
|                       | User Name Admin Password Login |

## **Setup-Assistent**

Dieser Assistent dient dazu, Ihnen beim Konfigurieren der Drahtloseinstellungen für Ihre Bridge behilflich zu sein. Er weist Sie Schritt für Schritt an, wie Sie Ihr drahtloses Netzwerk einrichten müssen.

|                                                                                                    | D-Link                            | D-Link                                         |                                                          |                                         |                    |                                                                                                    |
|----------------------------------------------------------------------------------------------------|-----------------------------------|------------------------------------------------|----------------------------------------------------------|-----------------------------------------|--------------------|----------------------------------------------------------------------------------------------------|
|                                                                                                    | DAP-1522 Bridge                   | SETUP                                          |                                                          | MAINTENANCE                             | STATUS             | HELP                                                                                                    |
|                                                                                                    | Setup Wizard                      | SETUP WIZARD                                   |                                                          |                                         |                    | Helpful Hints                                                                                                    |
|                                                                                                    | Wireless Settings<br>LAN Settings | If you would like to ut device to the wireless | ilize our easy to use web-b<br>network,click on the butt | oased wizard to assist you<br>on below. | in connecting your | <ul> <li>If you are new to<br/>networking and have<br/>never configured an AP<br/>before, click on Launch</li> </ul>                 |
| Klicken Sie auf Launch Wireless ———<br>Setup Wizard (Setup-Assistent für<br>drahtlose Netzwerke starten) |                                   |                                                | - Launch Wireles                                         | is Setup Wizard                         |                    | Wireless Setup Wizard<br>and the access point will<br>guide you through a few<br>simple steps to get your<br>network up and running. |

Klicken Sie auf **Next** (Weiter), um mit dem Assistenten für die Einrichtung fortzufahren.

| WIRELESS CONNECTION SETUP WIZARD                                                                                                    |
|----------------------------------------------------------------------------------------------------|
| This wizard is designed to assist you in your wireless network setup. It will guide you through step-by-step<br>instructions on how to set up your wireless network and how to make it secure. |
| Next Cancel                                                                                                    |

#### Abschnitt 3 - Konfiguration

Wählen Sie **WPS** (WPS-Konfiguration), wenn Sie Wi-Fi Protected Setup verwenden möchten.

Um Ihr Netzwerk manuell einzurichten, fahren Sie mit Seite 55 fort.

Klicken Sie auf **Next (Weiter)**, um fortzufahren.

#### SELECT CONFIGURATION METHOD

Please select one of the following configuration methods and click **next** to continue.

- WPS -- Select this option if your wireless device supports WPS (Wi-Fi Protected Setup)
- O Manual -- Select this option if you want to setup your network manually

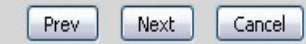

Klicken Sie auf **Connect** (Verbinden), um fortzufahren.

| D-Link <sup>®</sup>                                                                                        |  |
|----------------------------------------------------------------------------------------------------|--|
|                                                                                                    |  |
| CONNECT TO WIRELESS DEVICE WITH WPS                                                                        |  |
| ⊙ PBC                                                                                                    |  |
| Please press the push button on your wreless device and press the Connect button below within 120 seconds. |  |
| Prev Connect Exit                                                                                          |  |
|                                                                                                    |  |
| WIRELESS                                                                                                   |  |

Drücken Sie die WPS-Taste am drahtlosen Gerät, das Sie Ihrem Netzwerk hinzufügen, um die Einrichtung abzuschließen.

#### **VIRTUAL PUSH BUTTON**

Please press down the Push Button (physical or virtual) on the wireless device you are adding to your wireless network within 119 seconds ...

Wählen Sie **Manual** (Manuelle Konfiguration), um Ihr Netzwerk manuell einzurichten.

Klicken Sie auf **Next**(Weiter), um fortzufahren.

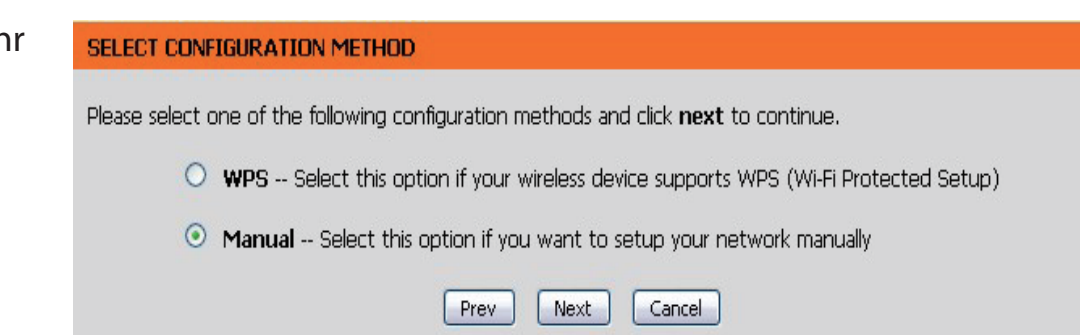

Geben Sie den Namen des AP im **Drahtlosnetzwerk** ein oder klicken Sie auf die Schaltfläche 'Site Survey' (Standortübersicht), um den AP zu suchen.

Klicken Sie auf **Next** (Weiter), um auf Seite 57 fortzufahren.

| SET WIRELESS NETWORK NAME                                                        |
|----------------------------------------------------------------------------------|
| You can enter the Wireless Network Name of AP or use site survey to find the AP. |
| Wireless Network Name (SSID) Site Survey                                         |
| Prev Next Exit                                                                   |
|                                                                                  |

Wenn Sie auf **Site Survey** (Standortübersicht) geklickt haben, wird der folgende Bildschirm angezeigt.

Suchen Sie Ihren Access Point in der Liste und klicken Sie auf **Connect** (Verbinden), um den Setup-Assistenten abzuschließen.

| SSID                             | BSSID             | CH | Security     | Signal | Type           |   |
|----------------------------------|-------------------|----|--------------|--------|----------------|---|
| 7700_11g                         | 00:50:62:35:97:30 | 1  | WPA-PSK      | 50%    | Infrastructure | 0 |
| dlinkmargg                       | 00:1D:6A:12:0F:82 | 1  | WPA-AUTO-PSK | 50%    | Infrastructure | 0 |
| dlink                            | 00:17:9A:36:47:9C | 1  | OPEN         | 50%    | Infrastructure | 0 |
| D-Link DVA-G3672B                | 00:50:BA:11:22:3D | 1  | OPEN         | 68%    | Infrastructure | 0 |
| 12345678901234567890123456789012 | 00:18:02:1B:87:96 | 3  | OPEN         | 52%    | Infrastructure | 0 |
| AlexDI524                        | 00:13:46:A1:A4:0A | 4  | SHARED       | 50%    | Infrastructure | 0 |
| james54g                         | 00:13:46:E5:3C:72 | 6  | WPA-EAP      | 50%    | Infrastructure | 0 |
| di624s                           | 00:17:9A:CF:96:0C | 6  | SHARED       | 54%    | Infrastructure | 0 |
| dlink EC                         | 00:0F:3D:3D:90:0E | 6  | WPA-PSK      | 50%    | Infrastructure | 0 |
| default                          | 00:55:19:06:24:01 | 6  | OPEN         | 52%    | Infrastructure | 0 |
| SD1VAPB0                         | 00:11:95:95:CA:18 | 6  | WPA-PSK      | 52%    | Infrastructure | 0 |
| SD1VAPB1                         | 06:11:95:95:CA:18 | ĥ  | OPEN         | 50%    | Infrastructure | 6 |

Wählen Sie den gewünschten 'Security Mode' (Sicherheitsmodus) und klicken Sie auf **Next** (Weiter), um fortzufahren.

| SELECT WIRELESS SECURITY MODE             |
|-------------------------------------------|
| Please select the wireless security mode. |
| O None                                    |
| • WEP                                     |
| Auto(WPA or WPA2)                         |
| Prev Next Cancel                          |

Wenn Sie **WEP** wählen, geben Sie das 'Wireless Security Password' (Sicherheitskennwort für das Drahtlosnetzwerk) ein und klicken Sie anschließend auf **Next** (Weiter), um den Setup-Assistenten zu beenden.

| SET YOUR WIRELESS SECURITY PASSWORD                                  |  |  |  |  |
|----------------------------------------------------------------------|--|--|--|--|
| Please enter the wireless password to establish wireless connection. |  |  |  |  |
| Password Type: 64Bit (10 hex digits)                                 |  |  |  |  |
|                                                                      |  |  |  |  |
|                                                                      |  |  |  |  |

Wählen Sie **Auto (WPA oder WPA2)** und klicken Sie auf **Next**, um fortzufahren.

| SELECT WIRELESS SECURITY MODE                                    |
|------------------------------------------------------------------|
| Please select the wireless security mode.                        |
| <ul> <li>None</li> <li>WEP</li> <li>Auto(WPA or WPA2)</li> </ul> |
| Prev Next Cancel                                                 |

Geben Sie den **WPA/WPA2 Personal Kennwortsatz** ein und klicken Sie auf **Next** (Weiter), um eine drahtlose Verbindung herzustellen.

| SET YOUR WPA PERSONAL PASSPHRA                                                       | SE             |                      |  |  |  |  |
|--------------------------------------------------------------------------------------|----------------|----------------------|--|--|--|--|
| Please enter the WPA/WPA2-Auto personal passphrase to establish wireless connection. |                |                      |  |  |  |  |
| WPA/WPA2 Personal Passphrase :                                                       |                | (8 to 63 characters) |  |  |  |  |
| (                                                                                    | Prev Next Exit |                      |  |  |  |  |

Das folgende Fenster wird geöffnet. Es zeigt an, dass Sie Ihre neuen Einstellungen erfolgreich gespeichert haben.

SAVE SETTINGS SUCCEEDED

Saving Changes.

## Wireless

Site Survey Eine Funktion, die nach verfügbaren drahtlosen (Standortübersicht): Netzwerken sucht.

Enable Wireless Setzen Sie ein Häkchen in das Kästchen, um die (Drahtlos aktivieren): Drahtlosfunktion zu aktivieren. Wenn Sie keine drahtlosen Funktionen verwenden möchten, deaktivieren Sie dieses Kästchen.

Wireless Network<br/>Name (Name des<br/>Drahtlos-Netzwerks):Die SSID (Service Set Identifier) ist der Name Ihres<br/>drahtlosen Netzes. Erstellen Sie einen Namen aus 32<br/>Zeichen. Die SSID unterscheidet zwischen Groß- und<br/>Kleinschreibung.

**Band Width** Select the Band Width (Bandbreite wählen):

(Bandbreite): Auto 20/40 - Wählen Sie diese Einstellung, wenn Sie sowohl drahtlose Geräte nach 802.11n als auch andere Geräte benutzen.
 20MHz - Wählen Sie diese Einstellung, wenn Sie keine

drahtlosen Clients nach 802.11n benutzen.

**Security Mode** Siehe Seite 77 für weitere Informationen zur Sicherheit von **(Sicherheitsmodus):** drahtlosen Netzwerken.

Enable (Aktivieren): Aktivieren Sie die Funktion 'Wi-Fi Protected Setup'.

Wireless MAC Cloning<br/>(Drahtlose MAC-<br/>Adresse kopieren):Wenn diese Option aktiviert ist, kann der Benutzer die Quell-<br/>MAC-Adresse Paketen manuell zuweisen, die von der Bridge<br/>weitergeleitet wurden. Wenn sie nicht manuell zugewiesen<br/>wird, wird automatisch das Adressfeld 'MAC source' (MAC<br/>Quelle) des Pakets als MAC-Adresse der Bridge ausgewählt.

| D-Lin1                                                               | ¢                                                                                                    |                     |                                                                                                    |                                                                                                    | $\prec$                                                                                                    |
|----------------------------------------------------------------------|----------------------------------------------------------------------------------------------------|---------------------|----------------------------------------------------------------------------------------------------|----------------------------------------------------------------------------------------------------|----------------------------------------------------------------------------------------------------|
| DAP-1522 Bridge                                                      | SETUP                                                                                                    | ADVANCED            | MAINTENANCE                                                                                                    | STATUS                                                                                                    | HELP                                                                                                    |
| DAP-1522 Bridge<br>Setup Wizerd<br>Wireless Settings<br>LAN Settings | SETUP<br>WIRELESS NETWORK<br>Use this section to cor<br>note that changes ma<br>To protect your privace<br>wireless security mode<br>Save Settings<br>WIRELESS NETWORK<br>Wireless NETWORK<br>Wireless NETWORK<br>Ba<br>WIRELESS STA SECU<br>Security Mi<br>WI-FI PROTECTED SE<br>WIFI PROTECTED SE<br>WIFI PROTECTED SE | ADVANCED            | MAINTENANCE Is for your D-Link AP or wineed to be duplicated or s security features. This is d WPA2. General AGHiz/SGH2) Site Surve ( AGHiz/SGH2) Site Surve ( AGHiz/SGH2) | STATUS reless stations. Please your wireless clent. device supports three  reless stations. Please stations. Please relevance supports three relevance supports three relev | HELP<br>Helpful Hints<br>• Select the SSID which<br>you wark your bridge to<br>connect to.<br>• If you have enabled<br>Wireless Security, make<br>sure you write down the<br>WEP Key or Pasphrase<br>that you connect to your<br>wreless network. |
|                                                                      | Save Settings                                                                                                    | Don't Save Settings |                                                                                                    |                                                                                                    |                                                                                                    |
| WIRELESS                                                             |                                                                                                    |                     |                                                                                                    |                                                                                                    |                                                                                                    |

MAC Address (MAC- Geben Sie die gewünschte MAC-Adresse ein, die mit Ihrer Bridge verbunden ist, um die Kopierfunktion zu aktivieren. Adresse):

Scan (Scannen): Klicken Sie auf die Schaltfläche Scan (Scannen), um nach allen verfügbaren Geräten, die an die Ethernet-Ports Ihres DAP-1522 angeschlossen sind, zu suchen.

### LAN-Einstellungen Statisch

Mit diesem Abschnitt können Sie die Einstellungen des lokalen Netzwerks der Bridge ändern und die 'Statisch'-Einstellungen konfigurieren.

| Device Name (Name des<br>drahtlosen Geräts):         | Geben Sie den Gerätenamen des AP ein und klicken Sie auf <b>Next</b><br>(Weiter), um fortzufahren. Es wird empfohlen, den Gerätenamen zu<br>ändern, wenn sich mehr als ein D-Link-Gerät im Subnetz befindet.                                                                                                    | D-LL<br>DAP-1522<br>Setup Wizard<br>Wireless Settings |
|------------------------------------------------------|----------------------------------------------------------------------------------------------------|-------------------------------------------------------|
| LAN Connection Type<br>(LAN-Verbindungstyp):         | Wählen Sie im Dropdown-Menü <b>Static IP</b> (Statische IP) aus, wenn<br>Ihr Internetdienstanbieter Ihnen die IP-Adresse, Subnetzmaske,<br>Gateway und DNS-Serveradressen zugewiesen hat. Wählen<br>Sie <b>Dynamic IP (DHCP)</b> (Dynamische IP (DHCP)) aus, um den<br>Computern im LAN/privaten Netzwerk automatisch eine IP-<br>Adresse zuzuweisen. | LAN Settings                                          |
| IPv4 Address (IPv4-<br>Adresse):                     | Geben Sie die IPv4-Adresse ein, die Ihnen von Ihrem<br>Internetdienstanbieter bereitgestellt wurde.                                                                                                    |                                                       |
| Subnet Mask<br>(Subnetzmaske):                       | Geben Sie die von Ihrem Internetdienstanbieter bereitgestellte<br>Subnetzmaske ein.                                                                                                    |                                                       |
| Default Gateway<br>(Standard-Gateway):               | Geben Sie das vom Internetdienstanbieter zugewiesene Gateway<br>ein.                                                                                                    |                                                       |
| Primary DNS<br>Server (Primärer DNS-<br>Server):     | Geben Sie die primäre IP-Adresse des DNS-Servers ein.                                                                                                    |                                                       |
| Secondary DNS<br>Server (Sekundärer DNS-<br>Server): | Geben Sie die sekundäre IP-Adresse des DNS-Servers ein.                                                                                                    |                                                       |

My IPv6 Connection (Meine Wählen Sie vom Dropdown-Menü den Modus, den der Router zur IPv6-Verbindung): Verbindung mit dem IPv6 Internet verwenden soll.

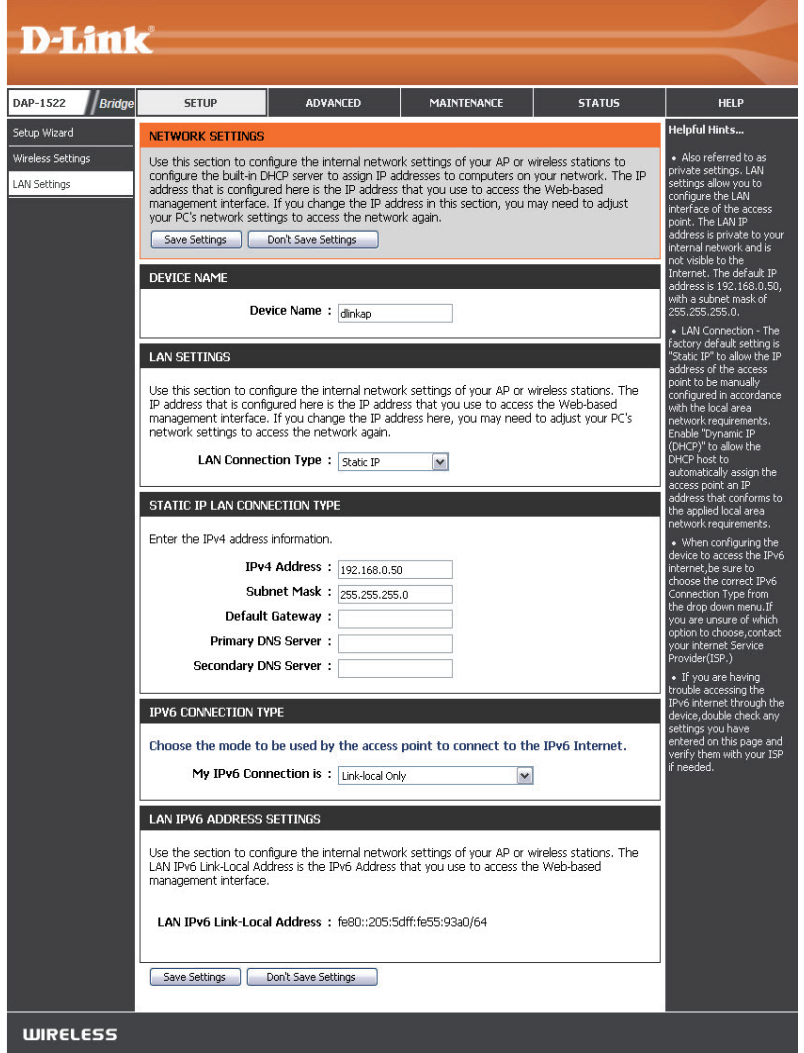

### Dynamisch

LAN Connection Type Wählen Sie DHCP aus, um im LAN/privaten Netzwerk (LAN-Verbindungstyp): automatisch eine IP-Adresse zu beziehen.

#### NETWORK SETTINGS

| Use this section to configure the internal network settings of your bridge and also to configure the built-in DHCP Server to assign IP addresses to the computers on your network. The IP Address that is configured here is the IP Address that you use to access the Web-based management interface. If you change the IP Address here, you may need to adjust your PC's network settings to access the network again.           Save Settings         Don't Save Settings |  |  |  |  |
|----------------------------------------------------------------------------------------------------|--|--|--|--|
| LAN SETTINGS                                                                                                    |  |  |  |  |
| Use this section to configure the internal network settings of your bridge. The IP Address that is configured here is the IP Address that you use to access the Web-based management interface. If you change the IP Address here, you may need to adjust your PC's network settings to access the network again.                                                                                                    |  |  |  |  |
| LAN Connection Type : Dynamic IP (DHCP)                                                                                                    |  |  |  |  |
| DEVICE NAME (NETBIOS NAME)                                                                                                    |  |  |  |  |
| Device Name: dlinkap                                                                                                    |  |  |  |  |

# **Erweitert** Spezielle Netzwerkeinstellungen

In diesem Abschnitt können Sie die LAN-Einstellungen ändern. Diese werkseitigen Standardeinstellungen sollten nicht geändert werden.

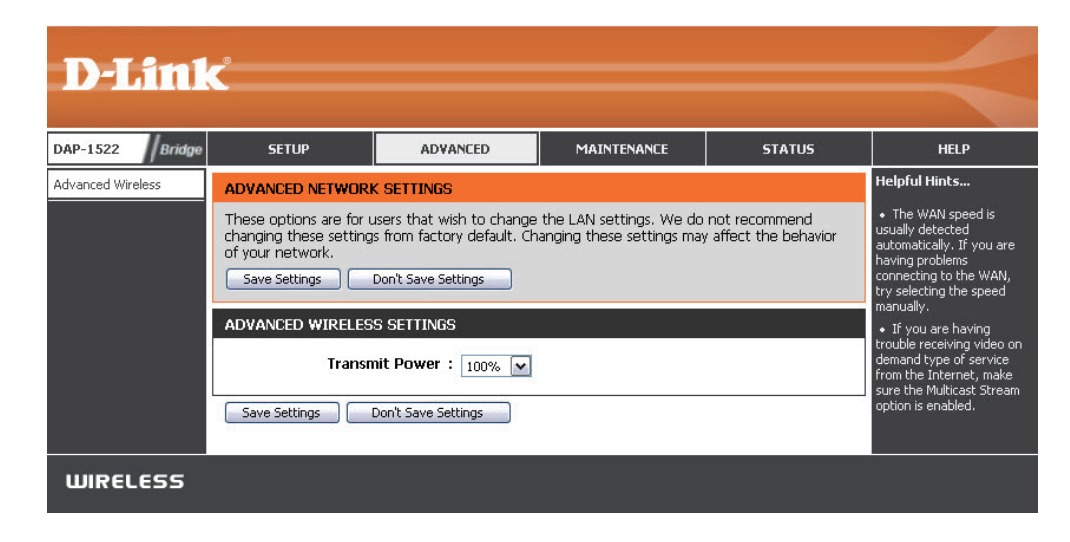

## Wartung und Verwaltung Admin

Auf dieser Seite können Sie das Administrator-Kennwort ändern. Der Administrator verfügt über Zugriffsberechtigungen zum Lesen/Schreiben.

PasswordGeben Sie ein neues Kennwort für den(Kennwort):Administrator-Anmeldenamen ein. Der<br/>Administrator kann Änderungen an<br/>den Einstellungen vornehmen.

Verify Password Geben Sie dasselbe Kennwort wie (Kennwort im vorhergehenden Textfeld ein, um bestätigen): seine Richtigkeit zu bestätigen.

| D-Lin1                                          | ¢                                                                                                    |                                                                                                    |                                                                |                                       | $\prec$                                                                                                    |
|-------------------------------------------------|----------------------------------------------------------------------------------------------------|----------------------------------------------------------------------------------------------------|----------------------------------------------------------------|---------------------------------------|----------------------------------------------------------------------------------------------------|
| DAP-1522 Bridge                                 | SETUP                                                                                                    | ADVANCED                                                                                                    | MAINTENANCE                                                    | STATUS                                | HELP                                                                                                    |
| Admin<br>Time<br>System<br>Firmware<br>Schedule | ADMINISTRATOR SE<br>The 'admin' account c<br>and can change passw<br>By default there is no<br>password to keep you<br>Save Settings<br>ADMIN PASSWORD<br>Please enter the sam<br>Verify<br>ADMINISTRATION<br>Enable | TTINGS an access the managemer ord. AP or wireless stations se Don't Save Settings be password into both Password : Password : Graphical : | it interface. The admin ha<br>highly recommended that<br>cure. | s read/write access<br>: you create a | <ul> <li>Helpful Hints</li> <li>For security reasons,<br/>it is recommended that<br/>you change the password<br/>for the Admin account.<br/>Be sure to write down the<br/>new password to avoid<br/>having to reset the AP or<br/>wireless stations in case<br/>they are forgotten.</li> </ul> |
| WIRELESS                                        | Save Settings                                                                                                    | Don't Save Settings                                                                                                    |                                                                |                                       |                                                                                                    |

## Zeit

Die Option "Time Configuration" (Zeitkonfiguration) ermöglicht die Konfiguration, Aktualisierung und Verwaltung der korrekten Zeiteinstellung in der internen Systemuhr. In diesem Abschnitt können Sie die Zeitzone einstellen, in der Sie sich befinden. Die Zeiteinstellung kann auch so konfiguriert werden, dass die Zeit bei der Sommer-/Winterzeit-Umstellung automatisch angepasst wird.

Time Zone Wählen Sie die Zeitzone aus dem Dropdown-Menü. (Zeitzone):

Enable Um Sommer-/Winterzeit manuell zu wählen, setzen Sie Daylight Saving ein Häkchen im Kontrollkästchen 'Enable Daylight Saving' (Sommerzeit (Sommer-/Winterzeit aktivieren). Verwenden Sie als aktivieren): Nächstes das Dropdown-Menü, um einen Daylight Saving Offset (Sommer-/Winterzeit-Ausgleich) auszuwählen, und geben Sie dann ein Start- und Enddatum (DST Start und DST End) für die Sommer-/Winterzeit ein.

Automatically Aktivieren Sie dieses Kästchen, damit das Gerät synchronize automatisch mit einem D-Link NTP-Server synchronisiert with D-Link's werden kann. NTP steht für Network Time Protocol Internet time (Netzwerk-Zeitprotokoll). Das NTP synchronisiert die server (Autom. mit Uhren in einem Computersystem. Damit wird eine Internet-Zeitserver Verbindung zu einem Internetserver, nicht zu einem von D-Link synch.): lokalen Server, hergestellt.

NTP Server Used Geben Sie den NTP-Server ein oder wählen Sie ihn aus (Verwendeter NTPdem Dropdown-Menü aus. Server):

Manual (Manuell): Zur manuellen Zeiteingabe geben Sie in diese Felder Werte für Year (Jahr), Month (Monat), Day (Tag), Hour (Stunde), Minute (Minute) und Second (Sekunde) ein und klicken Sie anschließend auf Save Settings (Einstellungen speichern). Sie können auch auf die Schaltfläche Copy Your Computer's Time Settings (Zeiteinstellungen des Computers übernehmen) am unteren Bildschirmrand klicken.

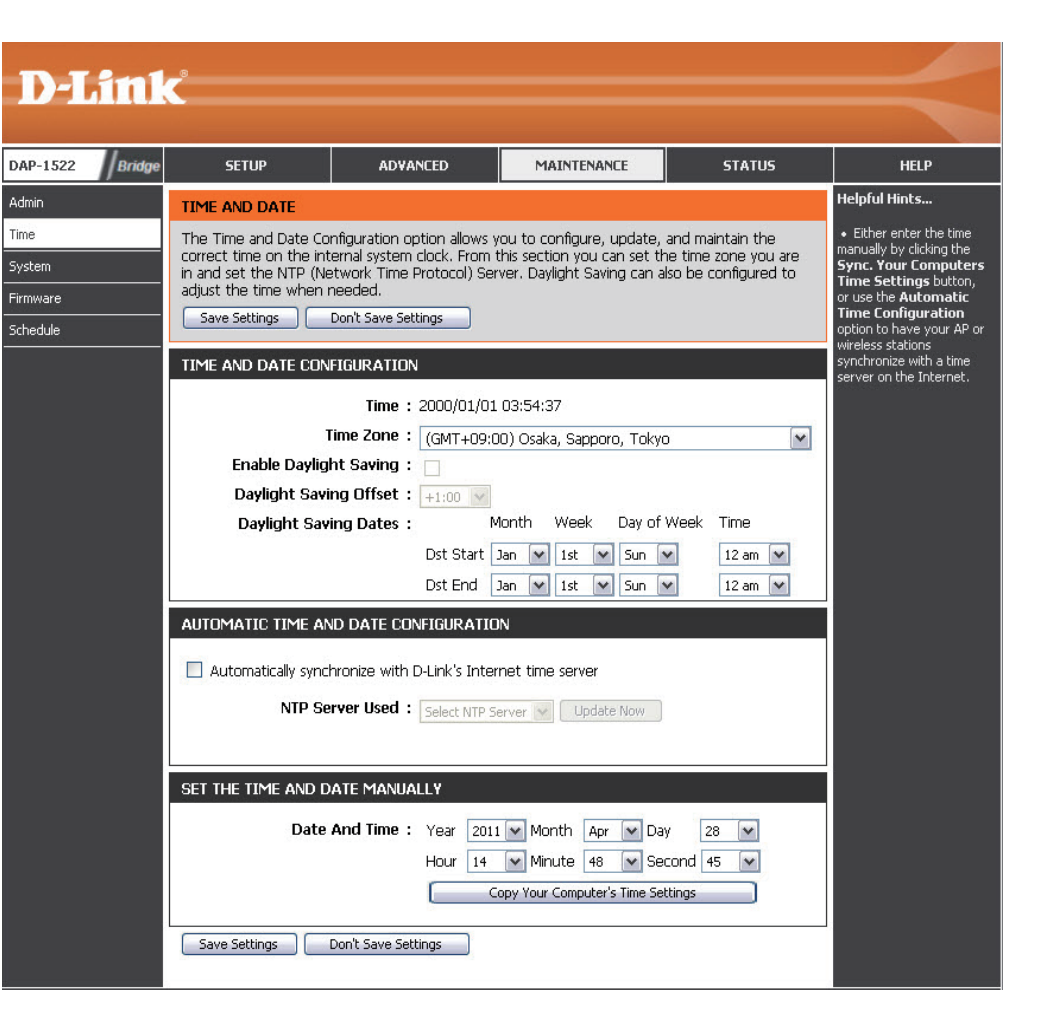

## **System**

| Save Settings To          | Mit dieser Option können die aktuellen Access                                                                                                    | and a second second |                                                                                                    |                          |                   |                                                                                                    |
|---------------------------|----------------------------------------------------------------------------------------------------|---------------------|----------------------------------------------------------------------------------------------------|--------------------------|-------------------|----------------------------------------------------------------------------------------------------|
| Local Hard Drive          | Point-Konfigurationseinstellungen in einer                                                                                                    | D-Lim               | Č                                                                                                    |                          |                   |                                                                                                    |
| (Einstellungen auf        | Datei auf der Festplatte des verwendeten                                                                                                    |                     |                                                                                                    |                          |                   |                                                                                                    |
| der lokalen Festplatte    | Computers gespeichert werden. Klicken Sie                                                                                                    | DAP-1522 Bridge     | SETUP                                                                                                    | ADVANCED                 | MAINTENANCE       | STATUS                                                                                                    |
| speichern):               | dazu zunächst auf <b>Save (Speichern)</b> . Sie<br>sehen dann ein Datei-Dialogfeld, in dem<br>Sie einen Speicherort und Dateinamen für<br>die Einstellungen auswählen können. | Admin               | SAVE AND RESTORE SETTINGS<br>Once the AP or wireless stations is configured you can save the configuration settings to a<br>configuration file on your hard drive. You also have the option to load configuration settings, or<br>restore the factory default settings. |                          |                   |                                                                                                    |
|                           |                                                                                                    | Time<br>System      |                                                                                                    |                          |                   |                                                                                                    |
|                           |                                                                                                    | Firmware<br>        | SAVE AND RESTORE SETTINGS                                                                                                    |                          |                   |                                                                                                    |
| Load From Local hard      | Verwenden Sie diese Option, um zuvor                                                                                                    |                     |                                                                                                    |                          |                   |                                                                                                    |
| Drive (Von der lokalen    | gespeicherte Konfigurationseinstellungen des                                                                                                    |                     | Save Settings                                                                                                    | To Local Hard Drive:     | Save              |                                                                                                    |
| Festplatte laden):        | Access Point zu laden. Verwenden Sie zuerst                                                                                                    |                     | Load Settings Fr                                                                                                    | om Local Hard Drive:     |                   | 瀏覽                                                                                                    |
|                           | das Steuerelement 'Browse' (Durchsuchen),                                                                                                    |                     |                                                                                                    | Ĩ                        | Upload Settings   | 1999 - 1999 - 1999 - 1999 - 1999 - 1999 - 1999 - 1999 - 1999 - 1999 - 1999 - 1999 - 1999 - 1999 - 1999 - 1999 - |
|                           | Konfigurationseinstellungen zu suchen. Klicken Sie                                                                                                    |                     | Restore To Facto                                                                                                    | ory Default Settings : [ | Restore Device    |                                                                                                    |
|                           | anschließend auf die Schaltfläche <b>Load</b> (Laden), um diese Einstellungen in den Access Point zu laden.                                                                   |                     |                                                                                                    | Reboot The Device:       | Reboot the Device |                                                                                                    |
|                           |                                                                                                    |                     | C                                                                                                    | Clear Language Pack: [   | Clear             |                                                                                                    |
| <b>Restore To Factory</b> | Mit dieser Option werden alle                                                                                                    |                     |                                                                                                    |                          |                   |                                                                                                    |
| Default (Auf              | Konfigurationseinstellungen auf die                                                                                                    |                     |                                                                                                    |                          |                   |                                                                                                    |
| Werkseinstellungen        | Werkseinstellungen zurückgesetzt. Alle                                                                                                    | WIRELESS            |                                                                                                    |                          |                   |                                                                                                    |
| zurücksetzen):            | Einstellungen, die nicht gespeichert wurden,                                                                                                    |                     |                                                                                                    |                          |                   |                                                                                                    |

gehen dabei verloren, einschließlich aller von Ihnen erstellten Regeln. Wenn Sie die aktuellen Konfigurationseinstellungen des Access Point speichern möchten, verwenden Sie die oben angegebene Schaltfläche Save (Speichern).

**Reboot The Device** Klicken Sie hierauf, um die Bridge neu zu starten. (Gerät neu starten):

Clear Language Pack Klicken Sie darauf, um das Sprachpaket zu löschen. Damit wird die Web-Benutzeroberfläche auf Englisch zurückgesetzt. (Sprachpaket löschen):

HELP Helpful Hints... · Once your AP or

wireless stations is

configured the way you nese settings to a configuration file that can later be loaded in the event that the access point's default settings are restored. To do this click the Save button next to where it says Save Settings to Local Hard Drive.

### **Firmware**

Hiermit können Sie die Firmware des Access Point aktualisieren. Vergewissern Sie sich, dass sich die gewünschte Firmware auf der lokalen Festplatte des Computers befindet. Klicken Sie auf **Browse (Durchsuchen)**, um die Firmware-Datei zu suchen, die für die Aktualisierung verwendet werden soll. Bitte überprüfen Sie die D-Link Support Website http://support.dlink.com auf Firmware-Aktualisierungen. Sie können Firmware-Aktualisierungen von der D-Link Support Site auf Ihre Festplatte herunterladen.

Adn Tim

Browse Klicken Sie nach dem Herunterladen der (Durchsuchen): neuen Firmware auf Browse (Durchsuchen), um die Firmware-Aktualisierung auf Ihrer Festplatte zu lokalisieren. Klicken Sie auf Upload (Hochladen), um die Firmware-Aktualisierung fertig zu stellen.

Upload Sobald Sie eine Firmware-Aktualisierung auf (Hochladen): Ihrem Computer haben, können Sie diese Option verwenden, um nach der Datei zu suchen und die Informationen anschließend in die Bridge zu laden.

### Language Pack (Sprachpaket)

Sie können die Sprache der Web-Benutzeroberfläche durch das Laden verfügbarer Sprachpakete ändern.

Browse Klicken Sie nach dem Herunterladen des neuen (Durchsuchen): Sprachpakets auf Browse (Durchsuchen), um die Sprachpaketdatei auf Ihrer Festplatte zu suchen. Klicken Sie auf Upload (Hochladen), um das Upgrade des Sprachpakets fertig zu stellen

| D-L            | int                                                                                                    | Z                                                                                                 |                                                                                                    |                                                                                                    |                                                                           |                                                                                                    |
|----------------|----------------------------------------------------------------------------------------------------|---------------------------------------------------------------------------------------------------|----------------------------------------------------------------------------------------------------|----------------------------------------------------------------------------------------------------|---------------------------------------------------------------------------|----------------------------------------------------------------------------------------------------|
|                |                                                                                                    |                                                                                                   |                                                                                                    |                                                                                                    |                                                                           |                                                                                                    |
| DAP-1522       | Bridge                                                                                                    | SETUP                                                                                             | ADVANCED                                                                                                    | MAINTENANCE                                                                                               | STATUS                                                                    | HELP                                                                                                    |
| Admin          |                                                                                                    | FIRMWARE UPDATI                                                                                   | Ē                                                                                                    |                                                                                                    |                                                                           | Helpful Hints                                                                                                    |
| Time<br>System |                                                                                                    | There may be new fi<br>performance.<br><u>Click here to check fo</u><br>To upgrade the firm       | rmware for your AP or wire<br>or an upgrade on our suppo                                                            | less stations to improve fu<br><u>irt site.</u><br>e op the local hard drive w                            | nctionality and                                                           | • Firmware Update<br>are released periodically<br>to improve the<br>functionality of your AP<br>or wireless stations and                                                                                                    |
| Schedule       | vare       To upgrade the firmware, locate the upgrade file on the local hard drive with the Browse button. Once you have found the file to be used, click the Upload button to start the firmware upgrade.         dule       The language pack allows you to change the language of the user interface on the AP or wireless stations. We suggest that you upgrade your current language pack if you upgrade the firmware. This ensures that any changes in the firmware are displayed correctly.         To upgrade the language pack, locate the upgrade file on the local hard drive with the Browse button. Once you have found the file to be used, click the Upload button to start the language pack, upgrade. |                                                                                                   |                                                                                                    |                                                                                                    |                                                                           | or wretess statums and<br>also to add features. If<br>you run into a problem<br>with a specific feature of<br>the access point, check<br>our support site by<br>clicking on the <b>Check</b><br><b>Now</b> and see if an<br>updated version of<br>firmware is available for<br>your access point. |
|                |                                                                                                    | FIRMWARE INFORM<br>Curre<br>Cu                                                                    | 1ATION<br>nt Firmware Version:2<br>rrent Firmware Date:Fi                                                           | 00<br>i 22 Apr 2011                                                                                       |                                                                           |                                                                                                    |
|                |                                                                                                    | Check Online Now<br>and Lar                                                                       | for Latest Firmware:<br>Inguage pack Version                                                                        | Check Now                                                                                                 |                                                                           |                                                                                                    |
|                |                                                                                                    | FIRMWARE UPGRA                                                                                    |                                                                                                    |                                                                                                    |                                                                           |                                                                                                    |
|                |                                                                                                    | Note: Some firmwa<br>defaults. Before pe<br>To upgrade the firr<br>stations. Enter the<br>button. | re upgrades reset the co<br>rforming an upgrade, be<br>nware, your PC must ha<br>name of the firmware u<br>Upload : | onfiguration options to<br>sure to save the curre<br>ve a wired connection t<br>pgrade file, and click or | the factory<br>nt configuration.<br>co the AP or wireless<br>n the Upload |                                                                                                    |
|                |                                                                                                    |                                                                                                   |                                                                                                    |                                                                                                    |                                                                           |                                                                                                    |
|                |                                                                                                    | Language Pack U                                                                                   | PGRADE                                                                                                    |                                                                                                    |                                                                           |                                                                                                    |
|                |                                                                                                    |                                                                                                   | Upload :                                                                                                    |                                                                                                    | 瀏覽)Upload                                                                 |                                                                                                    |

Wenn Sie eine Sprachpaket geladen haben und auf Englisch zurückkehren möchten, klicken Sie auf **Maintenance** (Wartung) > **System** und dann auf **Clear** (Löschen) neben **Clear Language Pack** (Sprachpaket löschen).

| DAP-1522       | SETUP                                                                                                    | ERWEITERT                                                                    | WARTUNG                                                               | STATUS              | HILFE                                                                                                    |
|----------------|----------------------------------------------------------------------------------------------------|------------------------------------------------------------------------------|-----------------------------------------------------------------------|---------------------|----------------------------------------------------------------------------------------------------|
| ADMIN          | SYSTEMEINSTELL                                                                                                    | JNGEN                                                                        |                                                                       |                     | Nützliche Hinweise                                                                                                    |
| ZEIT<br>SYSTEM | Im Abschnitt "System<br>auf die Werkseinstellu<br>zurückgesetzt wird, w                                                                                                    | Sobald Ihr Access Point wie<br>gewünscht konfiguriert ist,<br>können Sie die |                                                                       |                     |                                                                                                    |
| FIRMWARE       | gelöscht.<br>Die aktuellen Systemeinstellungen können als Datei auf der lokalen Festplatte gespeichert<br>werden Die gespeicherte Datei oder eine andere vom Gerät erstellte, gespeicherte |                                                                              |                                                                       |                     | in einer Konfigurationsdatei<br>speichern.<br>Sie benötigen diese Datei<br>möglicherweise, damit Sie<br>Ihre Konfiguration später<br>laden können, falls die<br>Standardeinstellungen des<br>Access Point |
|                | SYSTEMEINSTELL                                                                                                    |                                                                              |                                                                       |                     |                                                                                                    |
|                | Auf der loka                                                                                                    | alen Festplatte<br>speichern : Konfi                                         | guration speichern                                                    |                     | wiederhergestellt wurden.<br>Klicken Sie auf die<br>Schaltfläche "Konfiguration<br>speichern", um die                                                                                                    |
|                | Von der lokalen Fes                                                                                                    | tplatte laden :  k                                                           | Configuration von Datei wiederh                                       | Browse<br>erstellen | Konfiguration zu speichern.<br>Mehr                                                                                                    |
|                | Auf Werk                                                                                                    | seinstellungen zurücksetzen :<br>Alle Einste<br>zurückset                    | erkseinstellungen wiederherste<br>ellungen auf die Werkseinst<br>zen, | llen<br>ellungen    |                                                                                                    |
|                | Starten Sie o                                                                                                    | las Gerät neu :Star                                                          | ten Sie das Gerät neu                                                 |                     |                                                                                                    |
|                | Sprach                                                                                                    | paket löschen: Entferne                                                      | en                                                                    |                     |                                                                                                    |

| DAP-1522                    | CONFIGURACIÓN                                                                                                    | AVANZADO                                                                                                 | MANTENIMIENTO                                                                                                    | ESTADO     | AYUDA                                                                                                    |
|-----------------------------|----------------------------------------------------------------------------------------------------|----------------------------------------------------------------------------------------------------|----------------------------------------------------------------------------------------------------|------------|----------------------------------------------------------------------------------------------------|
| ADMINISTRADOR               | PARÁMETROS DEL                                                                                                    | Sugerencias útiles                                                                                       |                                                                                                    |            |                                                                                                    |
| HORA<br>SISTEMA<br>FIRMWARE | La sección Parámetros o<br>acceso a los parámetros<br>predeterminados de fáb<br>creado.                                                                                                    | ar el punto de<br>d los parámetros<br>glas que haya                                                      | Una vez que el punto de<br>acceso está configurado<br>como lo desea, puede<br>guardar los parámetros de<br>configuración en un archivo<br>de sas figuración en un archivo<br>de sas figuración en un archivo<br>de s |            |                                                                                                    |
|                             | Se pueden guardar los parámetros del sistema actual como un archivo en la unidad de disco duro<br>local. Puede cargarse en la unidad el archivo guardado o cualquier otro archivo de parámetros<br>guardado creado por el dispositivo. |                                                                                                    |                                                                                                    |            | Puede que necesite este<br>archivo para poder cargar la<br>configuración más adelante<br>en el caso de que se<br>restablezcan los parámetros<br>predeterminados del punto<br>de acceso. |
|                             | PARÁMETROS DEL SISTEMA                                                                                                    |                                                                                                    |                                                                                                    |            |                                                                                                    |
|                             | Cargar desde la uni<br>disco durc                                                                                                    | Para guardar la<br>configuración, haga clic en e<br>botón "Guardar<br>configuración".<br>Más información |                                                                                                    |            |                                                                                                    |
|                             | Restablecer en los<br>predetermina<br>f.                                                                                                    | Alores<br>dos de Restat<br>ábrica :<br>Restablecer tod<br>predeterminado                                 | olecer valores predeterminados<br>os los parámetros en los valo<br>s de fábrica.                                                                                                    | de fábrica |                                                                                                    |
|                             | Reinicie el dispo                                                                                                    | sitivo : Reiniciar el di                                                                                 | spositivo                                                                                                    |            |                                                                                                    |
|                             | Borrar paquete de i                                                                                                    | dioma: Borrar                                                                                            |                                                                                                    |            |                                                                                                    |

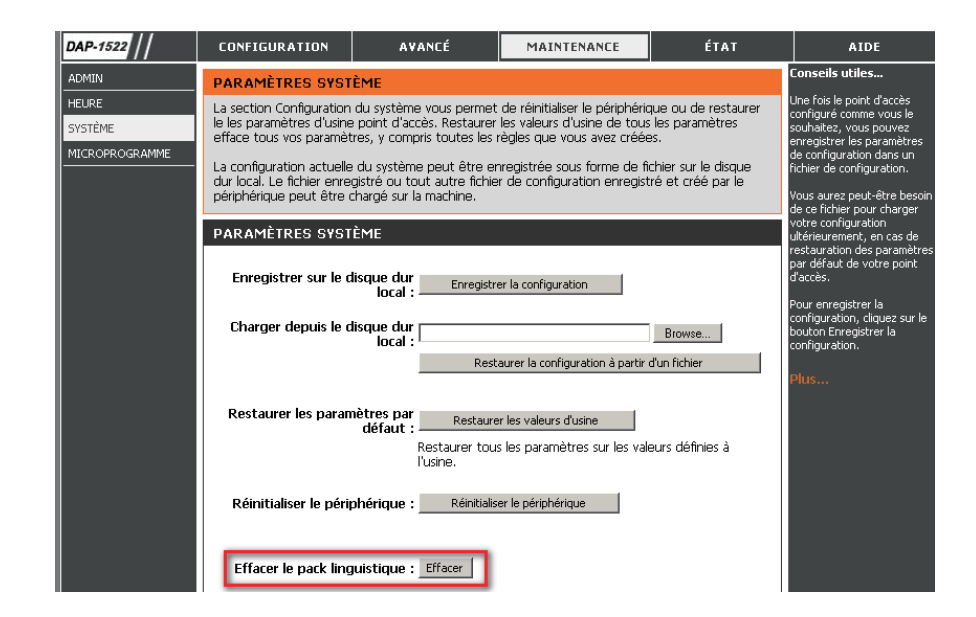

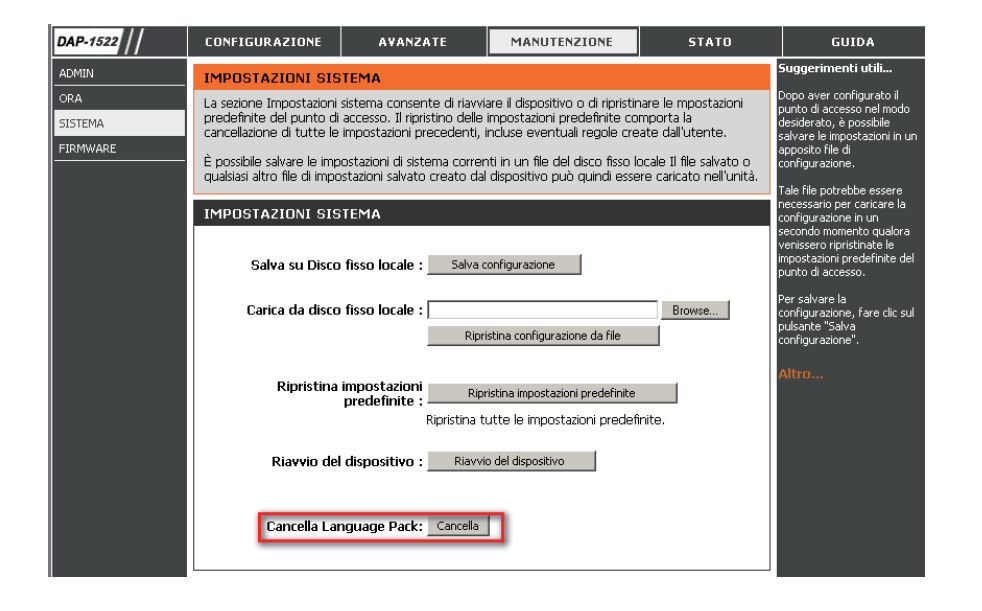

## Zeitplan

Name: Geben Sie Ihrem neuen Zeitplan einen Namen.

- Days (Tage): Wählen Sie einen Tag, einen Bereich aus Tagen oder 'All week' (Ganze Woche) ein, um jeden Tag zu wählen.
- Time (Zeit): Markieren Sie das Kästchen All Days (Alle Tage) oder geben Sie eine Start- und Enduhrzeit für jeden Zeitplan ein.
- Wireless (Drahtlos): Wählen Sie On (Ein) oder Off (Aus) im Dropdown-Menü.
- Add (Hinzufügen): Klicken Sie auf Add (Hinzufügen), um Ihren Zeitplan zu speichern. Sie müssen oben auf Save Settings (Einstellungen speichern) klicken, damit Ihre Zeitpläne wirksam werden.

Schedule Rules List Hier wird die Liste mit den Zeitplänen angezeigt. (Zeitplanregelliste): Klicken Sie auf das Bearbeitungssymbol, um Änderungen vorzunehmen, oder auf das Symbol für Löschen, um den Zeitplan zu entfernen.

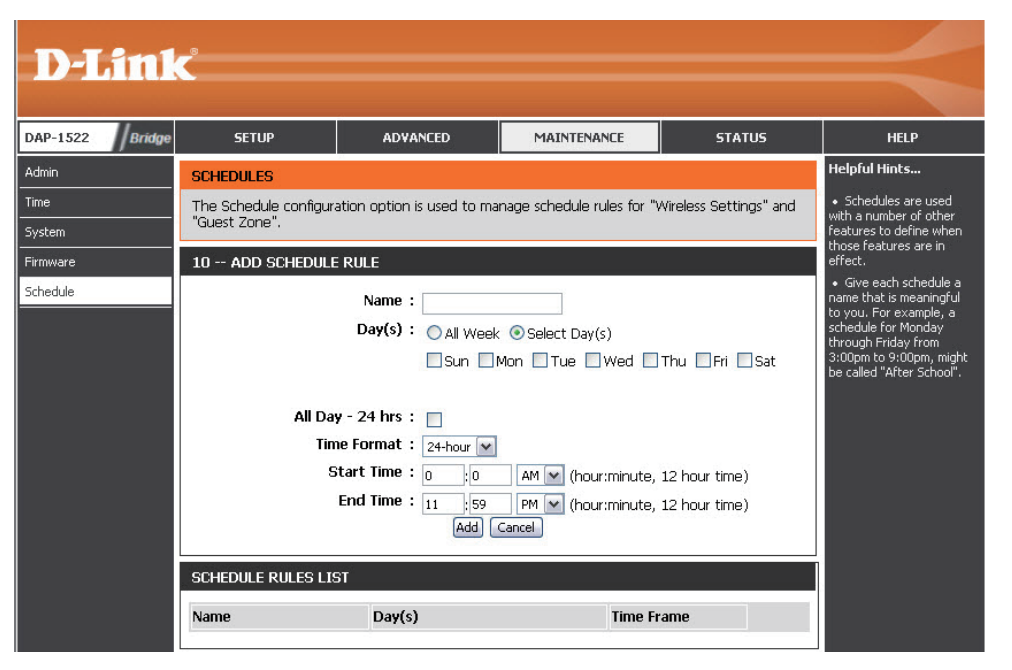

## Status Geräteinfo

Diese Seite zeigt die aktuellen Informationen für den DAP-1522 an. Sie zeigt die LAN- und WLAN-Informationen an.

**General** Zeigt die Uhrzeit und Firmware-Version des Access **(Allgemein):** Point an.

- LAN: Zeigt die MAC-Adresse und die privaten (lokalen) IP-Einstellungen für den Access Point an.
- Wireless LAN Zeigt die drahtlose MAC-Adresse und Ihre (WLAN): Drahtloseinstellungen, z. B. SSID und Kanal, an.

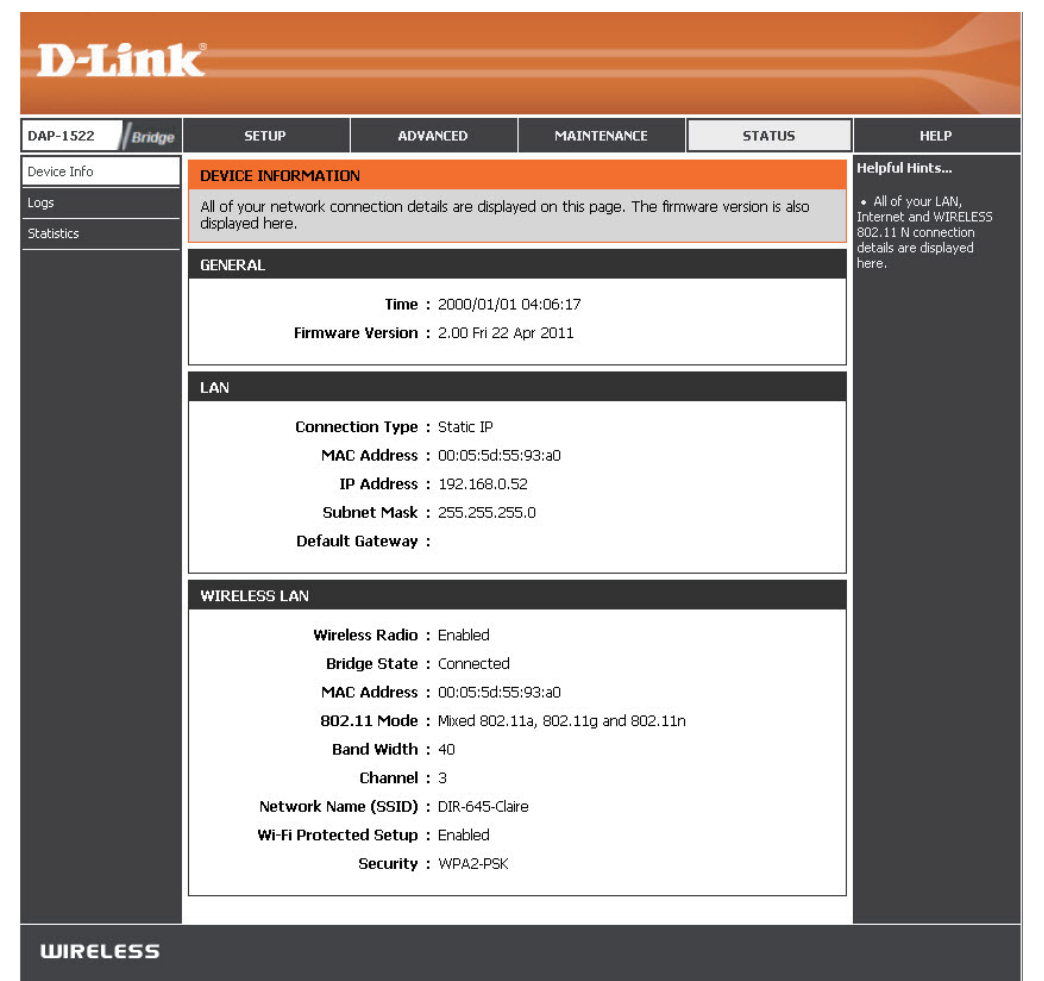

## Protokolle

Der Access Point protokolliert (speichert) Ereignisse von möglichem Interesse automatisch in seinem internen Speicher. Wenn nicht genügend interner Speicherplatz für alle Ereignisse verfügbar ist, werden die Protokolle älterer Ereignisse gelöscht, Protokolle der letzten Ereignisse werden jedoch behalten. Mit der Option 'Logs' (Protokolle) können Sie die Access Point-Protokolle anzeigen. Sie können die Art sowie die Ebene der angezeigten Ereignisse festlegen. Dieser Access Point verfügt auch über einen externen Syslog-Server-Support, damit Sie die Protokolldateien an einen Computer in Ihrem Netzwerk senden können, der ein Syslog-Hilfsprogramm ausführt.

What to ViewEs stehen Protokolle zu den folgenden fünf<br/>(Anzeigen):Aktivitäten zur Verfügung:System Activity<br/>(Systemaktivität), Wireless Activity (Drahtlos-<br/>Aktivität), Attacks (Angriffe), Dropped<br/>Packets (Verlorene Datenpakete), and Notice<br/>(Beobachtung/Hinweise).Beobachtung/Hinweise).Setzen Sie ein<br/>Häkchen in das Kontrollkästchen für die Art(en),<br/>die im Protokoll angezeigt werden sollen.

Apply LogKlicken Sie auf diese Schaltfläche, um dieSettings NowProtokollergebnisse sofort zu filtern, sodass nur(Protokolleinstellungen<br/>jetzt übernehmen):die ausgewählten Optionen im Abschnitt 'Log<br/>Details' (Protokolldetails) dieses Bildschirms<br/>erscheinen.

Refresh (Aktualisieren): Aktualisiert die Protokolldetails auf dem Bildschirm, sodass die letzten Aktivitäten angezeigt werden.

Clear (Inhalt löschen): Löscht den gesamten Protokollinhalt.

Save Log (Protokoll Diese Option speichert das Access Pointspeichern): Protokoll in einer Datei auf Ihrem Computer.

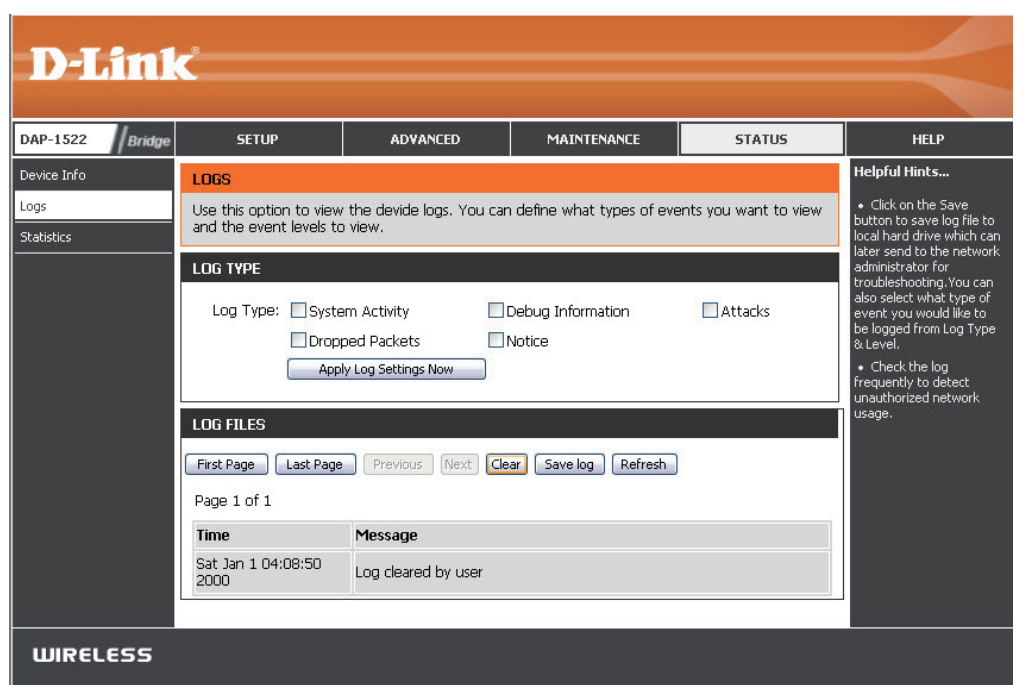

## Statistik

Die Seite 'Statistics' (Statistik) zeigt alle Statistiken zu den gesendete und empfangenen Paketen des Netzwerkes an.

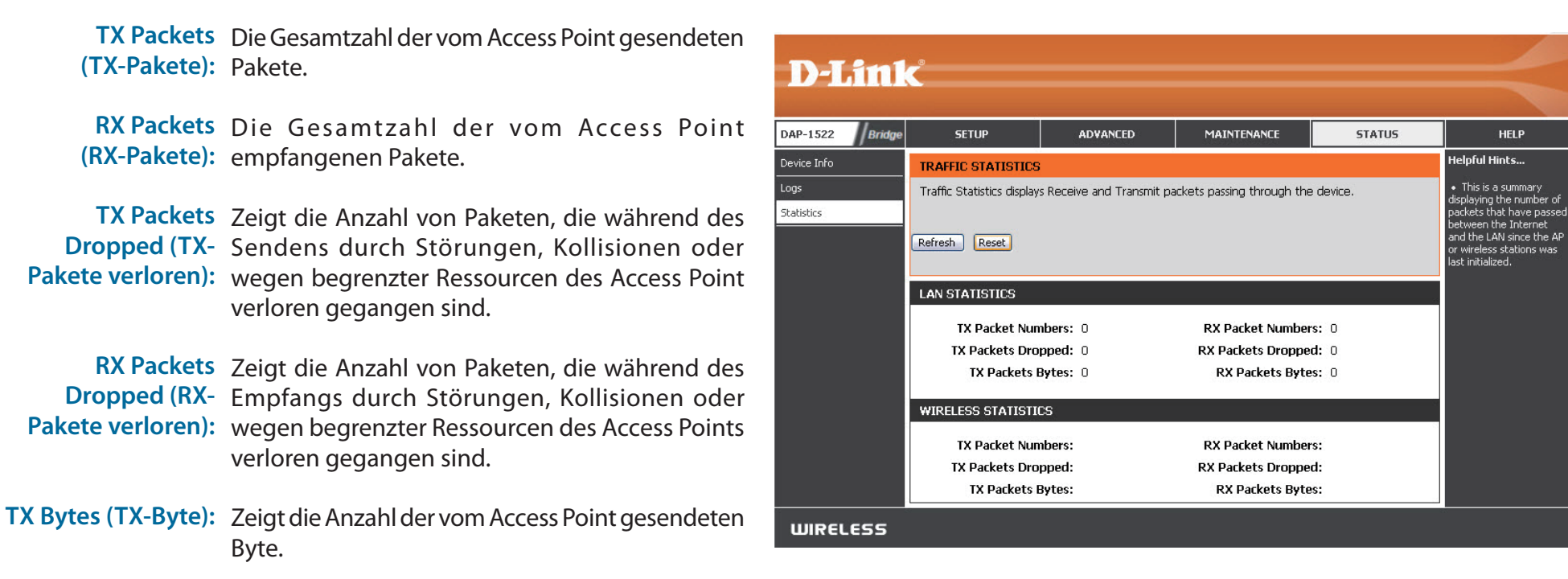

RX Bytes (RX-Byte): Zeigt die Anzahl der vom Access Point empfangenen Byte.
## Hilfe

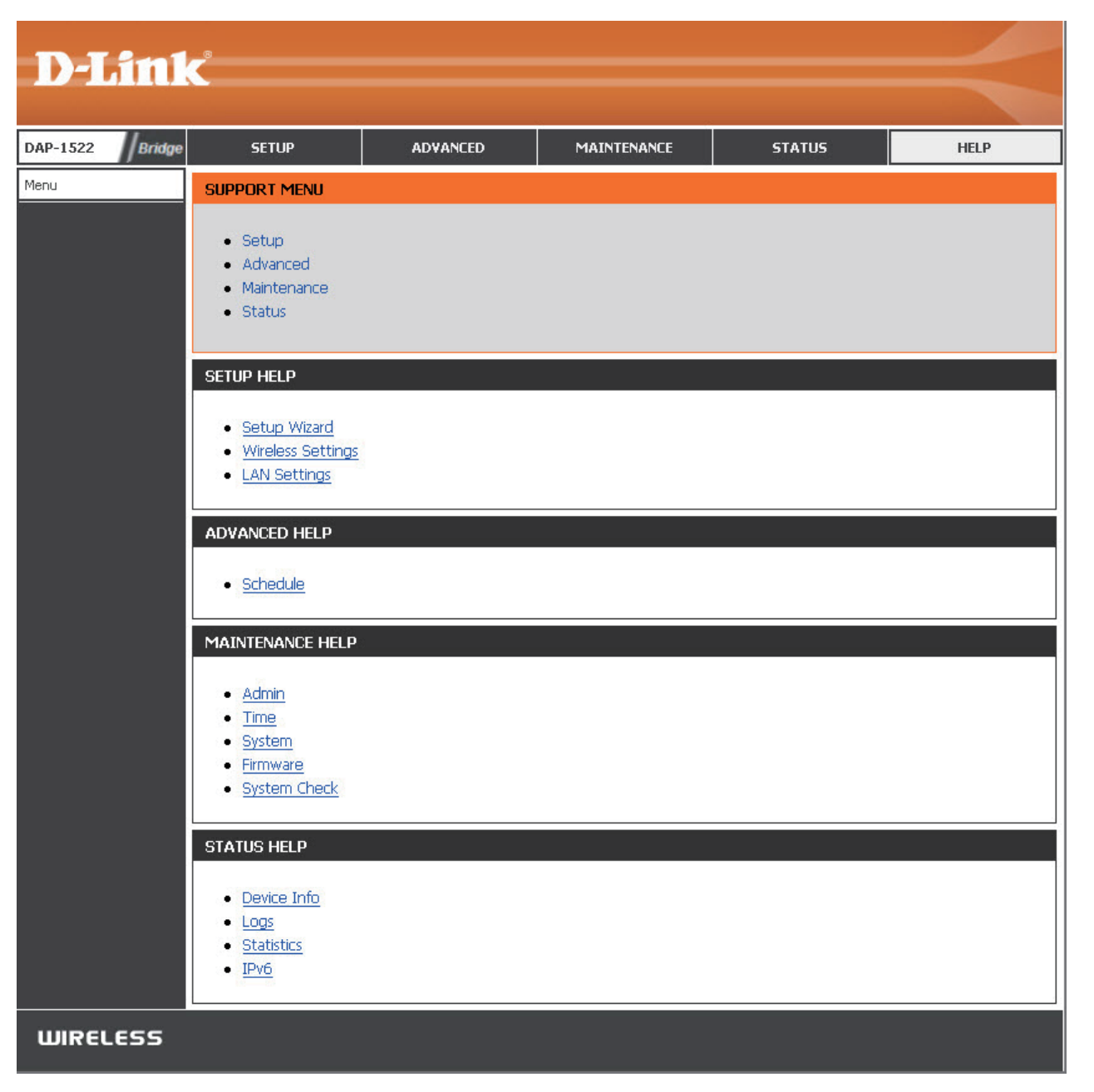

# Sicherheit für drahtlose Netzwerke

In diesem Teil werden die verschiedenen Sicherheitsstufen beschrieben, die Sie zum Schutz Ihrer Daten vor Angriffen und Eindringlingen in Ihr Netzwerk nutzen können. Der DAP-1522 bietet die folgenden Sicherheitstypen:

- WPA2 (Wi-Fi Protected Access 2)
- WPA2-PSK (Pre-Shared Key)
- WPA (Wi-Fi Protected Access)
- WPA-PSK (Pre-Shared Key)

## Was ist WPA?

WPA oder Wi-Fi Protected Access ist ein Wi-Fi-Standard, der die Sicherheitsmerkmale des WEP (Wired Equivalent Privacy) verbessert.

Die 2 wichtigsten Verbesserungen gegenüber WEP sind:

- Verbesserte Datenverschlüsselung dank TKIP (Temporal Key Integrity Protocol). TKIP verschlüsselt die Schlüssel mit einem Hash-Algorithmus und stellt durch Hinzufügen einer Funktion zur Integritätsprüfung sicher, dass die Schlüssel nicht verändert wurden. WPA2 basiert auf dem erweiterten Standard 802.11i und verwendet AES (Advanced Encryption Standard) statt TKIP.
- Benutzerauthentifizierung, die in der Regel in WEP fehlt, mithilfe von EAP (Extensible Authentication Protocol). WEP steuert den Zugriff auf ein drahtloses Netz auf der Basis einer Hardware-spezifischen MAC-Adresse des Computers, die relativ leicht aufgespürt und imitiert werden kann. EAP baut auf einem sichereren Public-Key-Verschlüsselungssystem auf und gewährleistet, dass ausschließlich autorisierte Netzwerknutzer Zugriff auf das Netzwerk haben können.

WPA-PSK/WPA2-PSK verwendet einen Kennwortsatz oder einen Schlüssel zur Authentifizierung Ihrer drahtlosen Verbindung. Der Schlüssel ist ein zwischen 8 und 63 Zeichen langes alphanumerisches Kennwort. Das Kennwort kann Sonderzeichen (!?\*&\_) und Leerzeichen enthalten. Dieser Schlüssel muss genau derselbe Schlüssel sein, der in Ihrer Bridge oder Ihrem Access Point eingegeben ist.

WPA/WPA2 enthält eine Benutzerauthentifizierung durch das Extensible Authentication Protocol (EAP). EAP baut auf einem sichereren Public-Key-Verschlüsselungssystem auf und gewährleistet, dass ausschließlich autorisierte Netzwerknutzer Zugriff auf das Netzwerk haben können.

# WPA/WPA2 konfigurieren

Es wird empfohlen, die Verschlüsselung auf Ihrem drahtlosen Access Point vor Ihren drahtlosen Netzwerkadaptern zu aktivieren. Stellen Sie bitte die drahtlose Verbindung her, bevor Sie die Verschlüsselung aktivieren. Ihr Funksignal könnte sonst wegen des zusätzlichen Overhead an Qualität einbüßen, wenn Sie die Verschlüsselung aktivieren.

- Melden Sie sich bei der webbasierten Konfiguration an, indem Sie einen Webbrowser öffnen und die IP-Adresse des Access Point (192.168.0.50) eingeben. Klicken Sie auf 'Setup' (Einrichten) und klicken Sie anschließend auf Wireless Settings (Drahtlose Einstellungen) auf der linken Seite.
- 2. *Wählen Sie neben* Security Mode (Sicherheitsmodus) **Enable WPA**/ **WPA2 Wireless Security (enhanced)** (WPA/WPA2-Funksicherheit (erweitert) aktivieren) vom Dropdown-Menü.
- 3. Wählen Sie neben *Cipher Type* (Verschlüsselungstyp), **TKIP**, **AES** oder **Auto** (**TKIP/AES**).
- 4. Wählen Sie neben *PSK/EAP* entweder **PSK** oder **EAP**.
- 5. Geben Sie einen Schlüssel neben *Network Key* (Netzwerkschlüssel) ein. Der Schlüssel wird als ein Kennwortsatz im ASCII-Format an beiden Enden der drahtlosen Verbindung eingegeben. Dieser Kennwortsatz muss zwischen 8 und 63 Zeichen lang sein.

| WIREL   | ESS SECURITY MODE                                                       |
|---------|-------------------------------------------------------------------------|
|         | Security Mode : Enable WPA Wireless Security (enhanced)                 |
| WPA/V   | NPA2                                                                    |
| WPA/W   | /PA2 requires stations to use high grade encryption and authentication. |
|         | Cipher Type : AUTO(TKIP/AES) -                                          |
|         | PSK / EAP : PSK -                                                       |
|         | Network Key :                                                           |
|         | (8~63 ASCII or 64 HEX)                                                  |
| WI-FI F | PROTECTED SETUP                                                         |
|         | Enable : 🔽                                                              |
|         | WiFi Protected Setup : Enabled / Not configured                         |
|         | Reset to Unconfigured                                                   |
|         | <b>PIN :</b> 17616478                                                   |
|         | Reset PIN to Default Generate New PIN                                   |
|         |                                                                         |
|         |                                                                         |

6. Klicken Sie auf **Save Settings** (Einstellungen speichern) am oberen Rand des Fensters, um Ihre Einstellungen zu speichern. Wenn Sie den Access Point mit einem drahtlosen Adapter konfigurieren, verlieren Sie die Verbindung, bis Sie WPA-PSK auf Ihrem Adapter aktivieren und denselben Kennwortsatz wie beim Access Point eingeben.

# Verbindung zu einem drahtlosen Netzwerk Windows<sup>®</sup> 7

Es wird empfohlen, die drahtlose Sicherheit (WPA/WPA2) auf Ihrem Access Point zu aktivieren, bevor Sie Ihren kabellosen Adapter konfigurieren. Wenn Sie sich einem bereits bestehenden Netzwerk anschließen, müssen Sie den verwendeten Sicherheitsschlüssel oder Kennwortsatz kennen.

1. Klicken Sie auf Ihrer Task-Leiste (unterer rechter Bildschirmbereich) auf das Symbol für drahtlose Kommunikation.

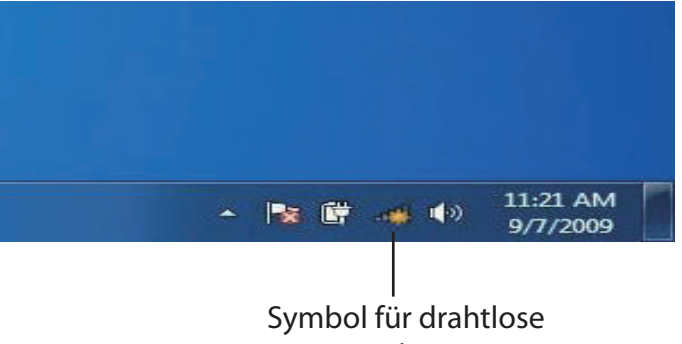

Kommunikation

2. Das Programm zeigt Ihnen alle verfügbaren drahtlosen Netzwerke in Ihrem Bereich an.

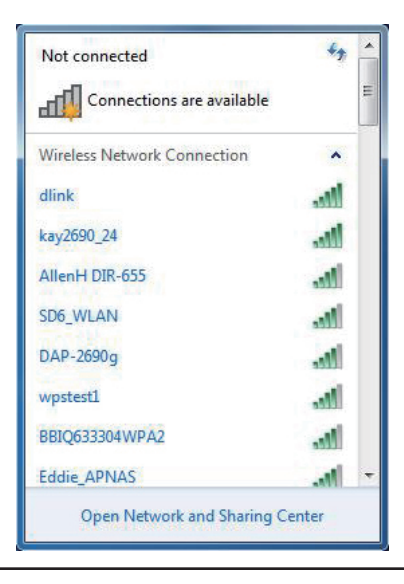

3. Markieren Sie das Funknetz/Drahtlosnetzwerk (SSID), zu dem Sie eine Verbindung herstellen möchten, und klicken Sie auf **Connect** (Verbinden).

Erhalten Sie ein starkes Signal, können aber nicht auf das Internet zugreifen, prüfen Sie Ihre TCP/IP-Einstellungen für Ihren kabellosen Adapter. Weitere Informationen finden Sie im Abschnitt über die Netzwerkgrundlagen in diesem Handbuch.

4. Während Ihr Computer versucht, eine Verbindung zu dem Router herzustellen, wird das folgende Fenster angezeigt.

# Not connected

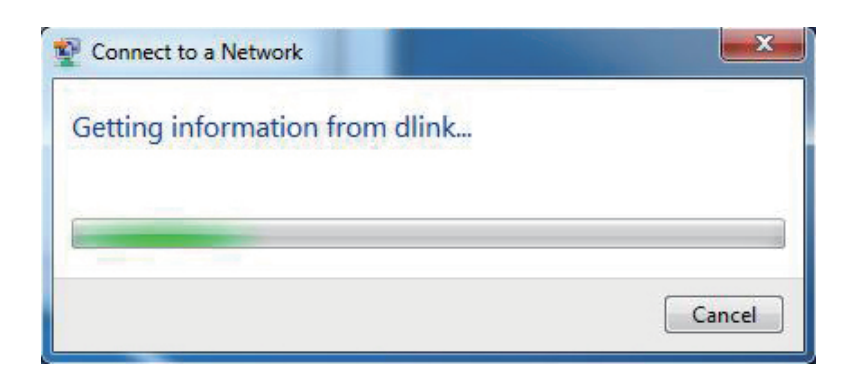

5. Geben Sie den gleichen Sicherheitsschlüssel oder den Kennwortsatz wie den auf Ihrem Access Point ein und klicken Sie auf **Connect** (Verbinden). Sie können auch eine Verbindung herstellen, indem Sie auf die WPS-Taste am Router drücken.

Die Herstellung der Verbindung kann 20 bis 30 Sekunden dauern. Wenn keine Verbindung zustande kommt, überprüfen Sie die Korrektheit der Sicherheitseinstellungen. Der Schlüssel oder Kennwortsatz muss exakt mit dem auf dem kabellosen Router übereinstimmen.

| Connect to a Networ | rk                                                           | ×      |
|---------------------|--------------------------------------------------------------|--------|
| Type the network    | security key                                                 |        |
| Security key:       | 1                                                            | ]      |
|                     | Hide characters                                              |        |
| OR P                | 'ou can also connect by pushing the<br>outton on the router. |        |
|                     | ОК                                                           | Cancel |

# Verbindung zu einem drahtlosen Netzwerk Mit Windows Vista®

Windows Vista<sup>®</sup> können das integrierte Hilfsprogramm für drahtlose Verbindungen verwenden. Befolgen Sie diese Anweisungen:

Gehen Sie im Start-Menü auf 'Systemsteuerung' und klicken Sie dort auf **Netzwerk und Freigabecenter**.

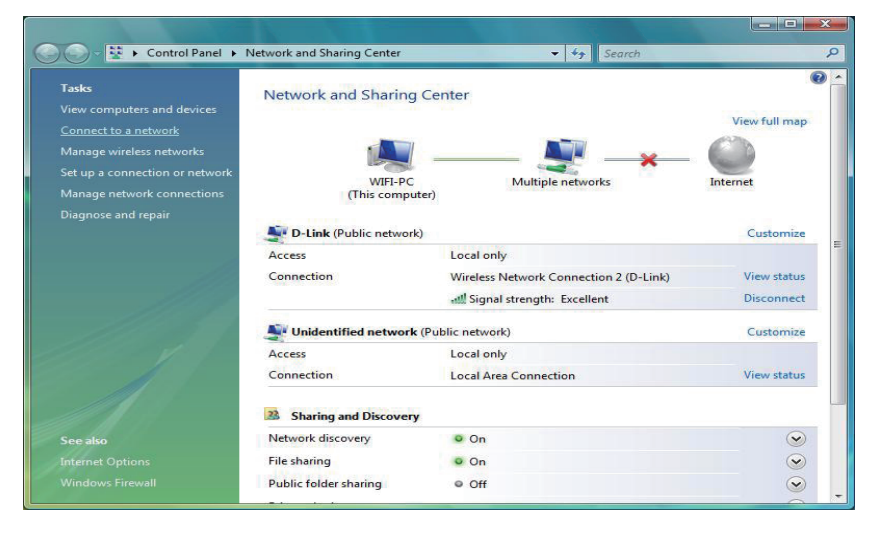

Das Hilfsprogramm zeigt alle verfügbaren drahtlosen Netzwerke in Ihrem Bereich an. Klicken Sie unter 'Verbindung mit einem Netzwerk herstellen' auf ein Netzwerk (mit SSID angezeigt) und klicken Sie anschließend auf die Schaltfläche **Verbinden**.

| Show All | •]                                                                                            |     |
|----------|-----------------------------------------------------------------------------------------------|-----|
| D-Link   | Unsecured network                                                                             | lte |
|          | Signal Strength: Excellent<br>Security Type: Unsecured<br>Radio Type: 802.11g<br>SSID: D-Link |     |
|          | ,                                                                                             |     |

Klicken Sie auf Trotzdem verbinden, um fortzufahren.

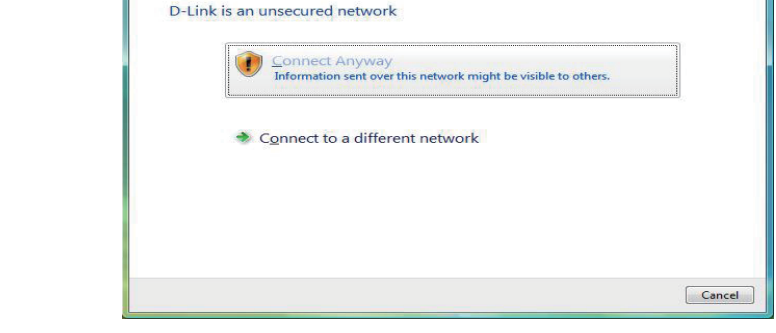

\_ **\_** ×

Connecting to D-Link

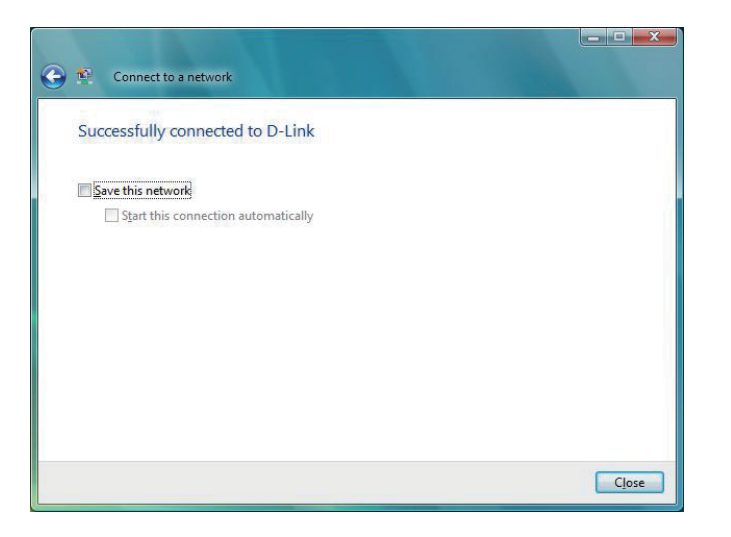

Das Programm zeigt das folgende Fenster, um anzuzeigen, dass eine Verbindung hergestellt wird.

Das abschließende Fenster zeigt die Herstellung einer erfolgreichen Verbindung an.

Die folgenden zwei Seiten zeigen die Fenster, die zur Verbindung mit einem WEP- oder einem WPA-PSK-Drahtlosnetzwerk verwendet werden.

## Sicherheit konfigurieren

Es wird empfohlen, auf Ihrer drahtlosen Bridge oder Ihrem Access Point die drahtlose Verschlüsselung zu aktivieren, bevor Sie Ihren drahtlosen Adapter konfigurieren. Wenn Sie sich einem bereits bestehenden Netzwerk anschließen, müssen Sie den verwendeten Sicherheitsschlüssel kennen.

Wählen Sie ein Netzwerk aus, mit dem Sie eine Verbindung herstellen möchten, und klicken Sie dann auf **Connect** (Verbinden).

Geben Sie den richtigen Sicherheitsschlüssel oder den Kennwortsatz in das vorgegebene Feld ein und klicken Sie anschließend auf die Schaltfläche **Verbinden**.

| D-Link Security-enabled network                                                                           |     |
|----------------------------------------------------------------------------------------------------|-----|
|                                                                                                    | 100 |
| Name D-Link<br>Signal Strength: Excellent<br>Security Type: WPA-PSK<br>Radio Type 802.11g<br>SSID: D-Link |     |

| Type the netwo       | ork security key or p    | passphrase for D       | -Link              |  |
|----------------------|--------------------------|------------------------|--------------------|--|
| The person who set   | up the network can give  | you the key or passph  | nrase.             |  |
| Security key or pass | phrase:                  |                        |                    |  |
| •••••                |                          |                        |                    |  |
| Display character    | rs                       |                        |                    |  |
|                      |                          |                        |                    |  |
|                      |                          |                        |                    |  |
| If you have          | a USB flash drive with p | etwork settings for D- | link insert it now |  |

# Verbindung zu einem drahtlosen Netzwerk Mit Windows® XP

Benutzer von Windows XP können das integrierte Hilfsprogramm für konfigurationsfreie drahtlose Verbindungen (Zero Configuration Utility) verwenden. Die folgenden Anleitungen gelten für Nutzer des Service Pack 2. Wenn Sie ein Programm einer anderen Firma oder Windows 2000 verwenden, lesen Sie bitte im Handbuch Ihres Drahtlos-Adapters zur Hilfe bei der Verbindung zu einem drahtlosen Netzwerk nach. Die meisten Programme besitzen eine 'Site Survey'-Option (Standortübersicht), ähnlich dem unten gezeigten Windows XP-Programm.

Klicken Sie bei Anzeige der Meldung, dass kabellose Netze erkannt wurden (**Wireless Networks Detected**), in die Mitte dieser Meldung, um auf das Hilfsprogramm zuzugreifen

## oder

Klicken Sie mit der rechten Maustaste auf das entsprechende Symbol (Computer und Funkwellen) auf Ihrer Task-Leiste (unterer rechter Fensterbereich neben der Anzeige der Uhrzeit). Wählen Sie **View Available Wireless Networks (Verfügbare drahtlose Netze anzeigen)**.

Das Hilfsprogramm zeigt alle verfügbaren drahtlosen Netzwerke in Ihrem Bereich an. Klicken Sie auf ein Netzwerk (durch die SSID angezeigt) und klicken Sie dann auf **Connect** (Verbinden).

Wenn Sie ein gutes Signal empfangen, aber keinen Zugriff auf das Internet erhalten, überprüfen Sie Ihre TCP/IP-Einstellungen für Ihren drahtlosen Adapter. Weitere Informationen finden Sie unter **Grundlagen des Netzwerkbetriebs** in diesem Handbuch.

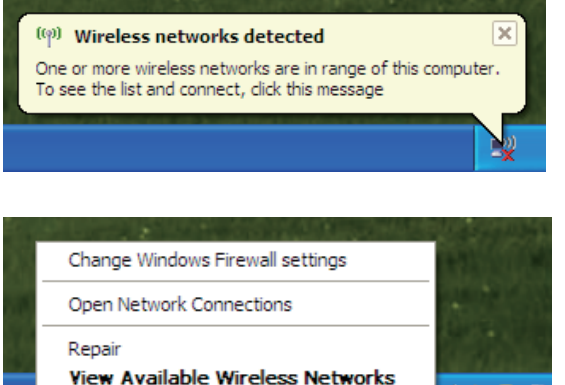

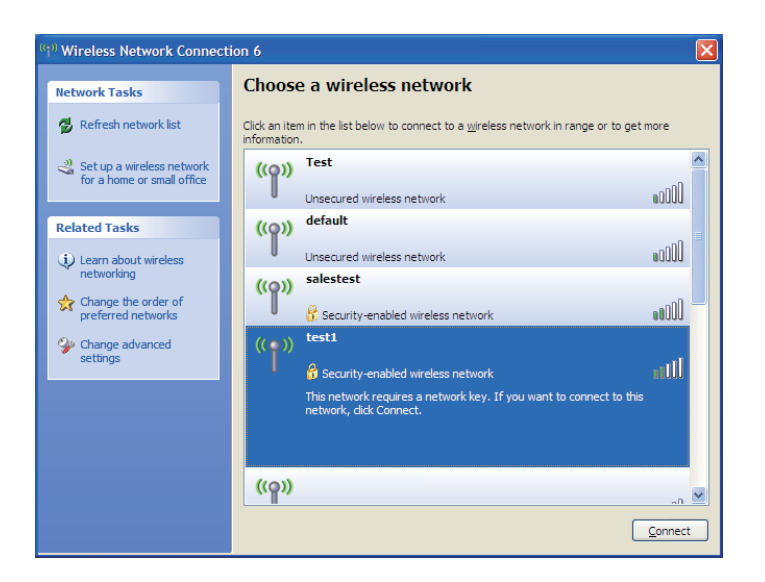

## Sicherheit konfigurieren

Es wird empfohlen, auf Ihrer drahtlosen Bridge oder Ihrem Access Point die drahtlose Sicherheit zu aktivieren, bevor Sie Ihren drahtlosen Adapter konfigurieren. Wenn Sie sich einem bereits bestehenden Netzwerk anschließen, müssen Sie den verwendeten Sicherheitsschlüssel kennen.

1. Öffnen Sie das Windows<sup>®</sup> XP-Programm für drahtlose Netzwerkverbindungen durch Klicken mit der rechten Maustaste auf das Symbol 'Drahtloscomputer' in IhrerTaskleiste (unterer rechter Bildschirmbereich). Wählen Sie **Verfügbare Drahtlosnetzwerke anzeigen.** 

2. Markieren Sie das Drahtlosnetzwerk (SSID), zu dem Sie eine Verbindung herstellen möchten, und klicken Sie auf Verbinden.

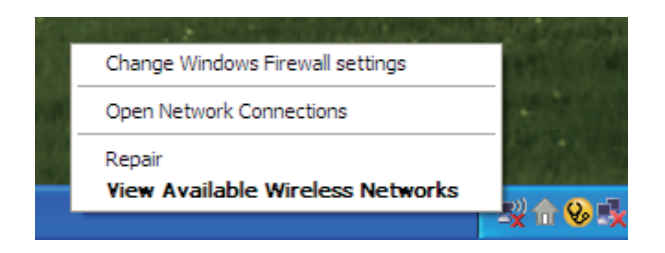

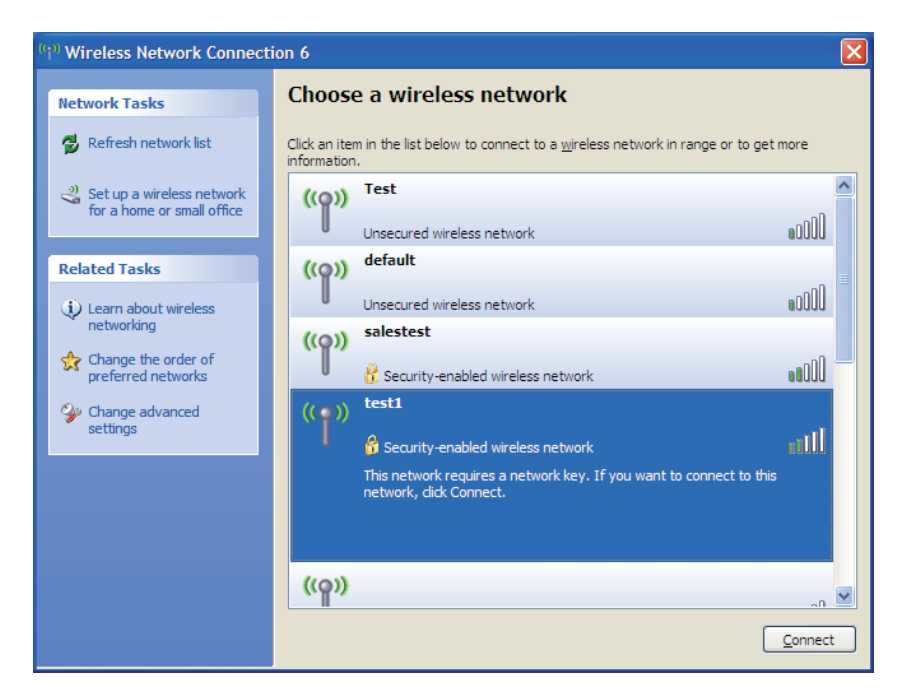

3. Das Dialogfeld für **Drahtlosnetzwerkverbindungen** wird angezeigt. Geben Sie den Sicherheitskennwortsatz ein und klicken Sie auf **Connect** (Verbinden).

Die Herstellung der Verbindung kann 20 bis 30 Sekunden dauern. Wenn keine Verbindung zustande kommt, überprüfen Sie die Korrektheit der Sicherheitseinstellungen. Der WPA-PSK-Schlüssel muss exakt derselbe sein wie am drahtlosen Access Point.

| Wireless Network Conne                                      | ection 🔀                                                                                                 |
|-------------------------------------------------------------|----------------------------------------------------------------------------------------------------|
| The network 'test1' requires<br>key helps prevent unknown i | a network key (also called a WEP key or WPA key). A network<br>ntruders from connecting to this network. |
| Type the key, and then click                                | Connect.                                                                                                 |
| Network <u>k</u> ey:                                        |                                                                                                    |
| Confirm network key:                                        |                                                                                                    |
|                                                             | Connect Cancel                                                                                           |

# Fehlerbehebung

Dieses Kapitel bietet Lösungen für Probleme an, die während der Installation und des Betriebs des DAP-1522 auftreten können. Lesen Sie sich die folgenden Beschreibungen durch, wenn Sie Probleme haben. (Die unten aufgeführten Beispiele werden anhand von Bildschirmabbildungen in Windows<sup>®</sup> XP illustriert. Sollten Sie ein anderes Betriebssystem haben, sehen die Screenshots auf Ihrem Computer ähnlich wie die folgenden Beispiele aus.)

## 1. Warum kann ich nicht auf das webbasierte Konfigurationsassistenten zugreifen?

Wenn Sie die IP-Adresse des D-Link Access Point eingeben (z. B. 192.168.0.50), verbinden Sie sich nicht mit dem Internet oder müssen mit dem Internet verbunden sein. Bei dem Gerät ist das Hilfsprogramm im ROM-Chip des Geräts selbst integriert. Ihr Computer muss allerdings in demselben IP-Subnetz sein, um eine Verbindung zum webbasierten Hilfsprogramm herzustellen.

• Stellen Sie sicher, dass Sie einen aktualisierten Webbrowser mit aktiviertem Java haben. Folgendes wird empfohlen:

- Microsoft Internet Explorer 6.0 und höher
- Mozilla Firefox 3.0 und höher
- Google Chrome 2.0 und höher
- Apple Safari 3.0 und höher
- Vergewissern Sie sich, dass die physische Verbindung vorliegt, indem Sie prüfen, ob die Verbindung durch durchgehend leuchtende Lämpchen auf dem Gerät angezeigt wird. Zeigt das Gerät kein durchgehend leuchtendes Licht für die Verbindung an, versuchen Sie es mit einem anderen Kabel oder stellen Sie, sofern möglich, eine Verbindung zu einem anderen Port auf dem Gerät her. Ist der Computer ausgeschaltet, leuchtet das Verbindungslämpchen möglicherweise nicht.
- Deaktivieren Sie alle laufenden Internet Security-Programme auf Ihrem Computer. Software-Firewalls wie z. B. Zone Alarm, Black Ice, Sygate, Norton Personal Firewall und Windows<sup>®</sup> XP Firewall können den Zugang zu den Konfigurationsseiten blockieren. Sehen Sie in den Hilfedateien Ihrer Firewall-Software bezüglich weiterer Informationen zu ihrer Deaktivierung oder Konfiguration nach.

- Konfigurieren Sie Ihre Interneteinstellungen:
  - Gehen Sie auf **Start > Einstellungen > Systemsteuerung**. Doppelklicken Sie auf das Symbol **Internetoptionen**. Klicken Sie in der Registerkarte 'Sicherheit' auf die Schaltfläche 'Standardstufe', um die empfohlenen Einstellungen zu verwenden.
  - Klicken Sie auf die Registerkarte 'Verbindungen' und stellen Sie die Option 'DFÜ und VPN-Einstellungen' auf 'Keine Verbindung wählen'. Klicken Sie auf die Schaltfläche **LAN-Einstellungen**. Vergewissern Sie sich, dass nichts markiert ist. Klicken Sie auf **OK**.
  - Gehen Sie zur Registerkarte 'Erweitert' und klicken Sie auf die Schaltfläche 'Wiederherstellen', um die Standardeinstellungen wiederherzustellen. Klicken Sie dreimal auf **OK**.
  - Schließen Sie Ihren Webbrowser (sofern offen) und öffnen Sie ihn.
- Rufen Sie das Webmanagement auf. Öffnen Sie Ihren Webbrowser und geben Sie die IP-Adresse Ihres D-Link Access Point in die Adresszeile ein. Dies sollte die Anmeldeseite für Ihr Webmanagement öffnen.
- Wenn Sie immer noch keinen Zugriff auf die Konfiguration haben, ziehen Sie den Netzstecker des Access Point für 10 Sekunden heraus und stecken ihn wieder ein. Warten Sie ca. 30 Sekunden und versuchen Sie dann, auf die Konfiguration zuzugreifen. Wenn Sie mehrere Computer haben, versuchen Sie eine Verbindung über einen anderen Computer herzustellen.

## 2. Was kann ich tun, wenn ich mein Kennwort vergessen habe?

Wenn Sie Ihr Kennwort vergessen haben, müssen Sie Ihren Access Point zurücksetzen. Leider setzt dieser Vorgang auch alle Ihre Einstellungen auf den werkseitig eingestellten Standard zurück.

Zum Rücksetzen des Access Point suchen Sie den Rücksetzknopf (Loch) auf der Rückseite des Geräts. Drücken Sie bei eingeschaltetem Access Point mit einer Büroklammer oder einem anderen spitzen Gegenstand 10 Sekunden lang auf den Knopf. Wenn Sie den Knopf Ioslassen, durchläuft der Access Point seinen Neustartprozess. Warten Sie ca. 30 Sekunden, bis Sie auf den Access Point zugreifen. Die Standard-IP-Adresse lautet 192.168.0.50. Sobald das Anmeldefenster erscheint, geben Sie als Benutzername 'admin' ein und Iassen Sie das Feld zur Eingabe des Kennworts leer.

# Grundlagen drahtloser Netze

Drahtlose Produkte von D-Link basieren auf Industriestandards und dienen zur Bereitstellung drahtloser Verbindungen von hoher Geschwindigkeit, die zuhause, im Geschäftsumfeld oder zum öffentlichen Zugriff auf drahtlose Netzwerke leicht und problemlos verwendet werden können. Mit der strikten Einhaltung der IEEE-Standards bietet Ihnen die Drahtlos-Produktpalette von D-Link die Möglichkeit, sicher auf die gewünschten Daten zuzugreifen - überall und jederzeit. So genießen Sie alle Freiheiten, die Ihnen drahtlose Netzwerke bieten.

Ein drahtloses WLAN (Wireless Local Area Network/drahtloses lokales Netzwerk) ist ein Netzwerk aus Computern, in dem Daten über Funksignale statt Kabel gesendet und empfangen werden. Die Verwendung von WLAN nimmt nicht nur zuhause und in Büros ständig zu, sondern auch in der Öffentlichkeit, wie auf Flughäfen, in Cafés und Universitäten. Innovative Methoden zur Nutzung der WLAN-Technologie helfen, effizienter zu arbeiten und zu kommunizieren. Darüber hinaus hat sich die erhöhte Mobilität ohne Kabel und andere feste Infrastrukturobjekte für viele Nutzer als vorteilhaft erwiesen.

Nutzer dieser drahtlosen Technik können die gleichen Anwendungen wie in einem verkabelten Netz verwenden. So unterstützen die in Laptops und Desktop-Systemen verwendeten Funkadapterkarten die gleichen Protokolle wie Ethernet-Adapterkarten.

Oftmals ist es für mobile Netzgeräte von Vorteil, Verbindungen zu einem herkömmlichen Ethernet-LAN herstellen zu können, um Server, Drucker oder eine Internetverbindung zu nutzen, die durch das kabelgebundene LAN bereitgestellt werden. Ein drahtloser Access Point ist ein Gerät, das diese Verbindung herstellt.

## Was bedeutet "drahtlos"?

Drahtlose oder Wi-Fi-Technologie ist eine Möglichkeit, Ihren Computer an ein Netzwerk anzuschließen, ohne Kabel zu verwenden. Wi-Fi nutzt für die drahtlose Verbindung Funkfrequenzen. Damit haben Sie die Freiheit, Computer von beliebigen Stellen in Ihrem Heim- oder Büro aus zu verbinden.

D-Link ist weltweit führender und preisgekrönter Designer, Entwickler und Hersteller von Netzwerkprodukten. D-Link liefert die Leistung, die Sie brauchen, zu einem Preis, den Sie sich leisten können. D-Link bietet Ihnen alle Produkte, die Sie zur Einrichtung Ihres Netzwerks benötigen.

## Wie funktionieren drahtlose Netzwerke?

Die drahtlose Kommunikation in einem Netzwerk ist mit jener über ein schnurloses Telefon zu vergleichen. Funksignale übertragen Daten von einem Punkt A zu einem Punkt B. Allerdings unterliegt diese Technologie bestimmten Einschränkungen, in welchem Maße Sie auf das Netzwerk zugreifen können. So müssen Sie sich innerhalb der Reichweite des Funknetzbereichs befinden, um eine Verbindung zu Ihrem Computer herstellen zu können. Zwei Drahtlos-Netze (auch Funknetze oder kabellose Netze genannt) werden unterschieden: WLAN (Wireless Local Area Network) und WPAN (Wireless Personal Area Network).

## Wireless Local Area Network (WLAN)

In einem WLAN oder drahtlosen lokalen Netzwerk verbindet ein Gerät, als Access Point (AP) oder auch Basisstation bezeichnet, Computer mit dem Netzwerk. Der Access Point verfügt über eine kleine Antenne, mit der Daten über Funksignale übertragen werden können. Bei einem in Innenräumen aufgestellten Access Point sind Reichweiten bis zu 90 m möglich. Ein Access Point kann im Freien eine Reichweite von 48 km erreichen und dadurch an Orten wie Produktionsstätten, Industrieanlagen, Schulund Universitätsgeländen, Flughäfen, Golfplätzen und vielen anderen Orten und Einrichtungen im Freien genutzt werden.

## Wireless Personal Area Network (WPAN)

Bluetooth ist der Industriestandard für die drahtlose Vernetzung von Geräten über kurze Distanz. Bluetooth-Geräte in einem WPAN haben eine Reichweite von bis zu 9 m.

Im Vergleich zu WLAN sind Geschwindigkeiten und Reichweiten geringer, dafür wird wesentlich weniger Strom verbraucht, ideal für den privaten Gebrauch von Mobiltelefonen, PDAs, Kopfhörern, Laptops, Lautsprechern und anderen batteriebetriebenen Geräten.

## Wer nutzt die drahtlose Technologie?

Die drahtlose Technologie ist in den letzten Jahren so beliebt geworden, dass wohl fast jeder sie nutzt; ob zuhause, im Büro oder in Geschäftsbereichen, D-Link hat dafür ein drahtloses Lösungsangebot.

## Startseite

- Breitbandzugriff für alle zuhause
- Surfen im Internet, E-Mail, Instant Messaging, usw.
- Keine lästigen Kabel mehr im Haus
- Einfach und leicht zu bedienen

## Klein- und Heimbüros

- Behalten Sie zuhause die Übersicht wie im Büro
- Fernzugriff auf Ihr Büronetz von zuhause
- Teilen Sie Internetverbindung und Drucker mit mehreren Computern
- Kein spezieller Büroraum nötig

## Wo wird die drahtlose Technologie verwendet?

Die drahtlose Technologie wird nicht nur zuhause oder im Büro immer beliebter, sondern breitet sich überall immer weiter aus. Vielen gefällt die Freiheit, die Mobilität bietet, und die Technologie ist inzwischen so beliebt, dass mehr und mehr öffentliche Einrichtungen nun drahtlose Zugriffsmöglichkeiten bereitstellen. Die drahtlose Verbindungsmöglichkeit an öffentlichen Orten wird gewöhnlich "Hotspot" genannt.

Mit einem D-Link Cardbus Adapter in Ihrem Laptop können Sie auf den Hotspot zugreifen, um an entfernten Standorten, wie z. B. Flughäfen, Hotels, Cafés, Bibliotheken, Restaurants und Kongresszentren eine Verbindung zum Internet herzustellen.

Ein drahtloses Netzwerk lässt sich zwar relativ leicht einrichten, kann jedoch für jemanden, der es zum ersten Mal installiert, ziemlich schwierig sein, weil man nicht weiß, wo man beginnen soll. Wir haben deshalb einige schrittweise Anleitungen und Tipps zusammengestellt, die Ihnen bei der Einrichtung eines solchen drahtlosen Netzwerks helfen sollen.

## Tipps

Hier sind ein paar Punkte, die Sie bei der Installation eines drahtlosen Netzes beachten sollten.

## Stellen Sie Ihren Access Point in zentraler Position auf

Achten Sie darauf, die Bridge/den Access Point an einem zentralen Standort in Ihrem Netzwerk aufzustellen, um die Höchstleistung zu erzielen. Positionieren Sie die Bridge/den Access-Point möglichst hoch im Raum, sodass sich das Signal im gesamten Haus ausbreiten kann. In einem Haus mit zwei Stockwerken brauchen Sie für Ihr Netz möglicherweise einen Repeater, um das Signal zu verstärken und so die Reichweite zu erhöhen.

## Eliminieren Sie Interferenzen

Stellen Sie Haushaltsgeräte wie Schnurlostelefone, Mikrowellen- und Fernsehgeräte so weit wie möglich von der Bridge/dem Access Point entfernt auf. Damit reduzieren Sie mögliche Interferenzen, die die Geräte aufgrund ihrer Nutzung der gleichen Frequenz verursachen würden.

## Sicherheit

Lassen Sie es nicht zu, dass Ihre Nachbarn oder irgendein Eindringling eine Verbindung zu Ihrem drahtlosen Netz herstellt. Sichern Sie Ihr Drahtlosnetzwerk ab, indem Sie WPA- oder WEP-Sicherheitsfunktionen am Access Point einschalten. Genaue Informationen zur Einrichtung dieser Funktion finden Sie im Produkthandbuch.

# **Drahtlose Modi**

Es stehen Ihnen grundsätzlich zwei Vernetzungsmodi zur Verfügung:

- Infrastruktur Alle drahtlosen Clients verbinden sich mit einem Access Point oder einer drahtlosen Bridge.
- Ad-Hoc-Modus Direkte Verbindung zu einem anderen Computer für Peer-to-Peer-Kommunikation mithilfe von drahtlosen Netzwerkadaptern auf jedem Computer, wie z. B. zwei oder mehr Wireless Network Cardbus Adapter.

Ein Infrastrukturnetzwerk enthält einen Access Point oder eine drahtlose Bridge. Alle drahtlosen Geräte oder Clients verbinden sich mit der drahtlosen Bridge oder dem Access Point.

Ein Ad-Hoc-Netzwerk enthält nur Clients, wie z. B. Laptops mit drahtlosen Cardbus-Adaptern. Alle Adapter müssen sich zur Kommunikation im Ad-Hoc-Modus befinden.

# Grundlagen des Netzwerkbetriebs

## Überprüfung Ihrer IP-Adresse

Nachdem Sie Ihren neuen D-Link-Adapter installiert haben, sollten standardmäßig die TCP/IP-Einstellungen eingerichtet werden, um automatisch eine IP-Adresse von einem DHCP-Server (d. h. drahtlosen Router) zu beziehen. Zur Verifizierung Ihrer IP-Adresse führen Sie bitte folgende Schritte durch.

Klicken Sie auf Start > Run (Ausführen). Geben Sie dann im Feld 'Ausführen' cmd ein und klicken Sie auf OK. (Benutzer von

Windows<sup>°</sup> 7/Vista<sup>°</sup> geben *cmd* im Feld **Start > Suchen** ein.)

Geben Sie bei der Eingabeaufforderung *ipconfig* ein und drücken Sie auf die **Eingabetaste** 

Die IP-Adresse, die Subnetzmaske und das Standard-Gateway für Ihren Adapter werden angezeigt.

Wenn die Adresse 0.0.0.0 ist, überprüfen Sie Ihre Adapter-Installation, Sicherheitseinstellungen und die Einstellungen an Ihrem Access Point. Einige Firewall-Programme blockieren möglicherweise eine DHCP-Anfrage an neu installierte Adapter.

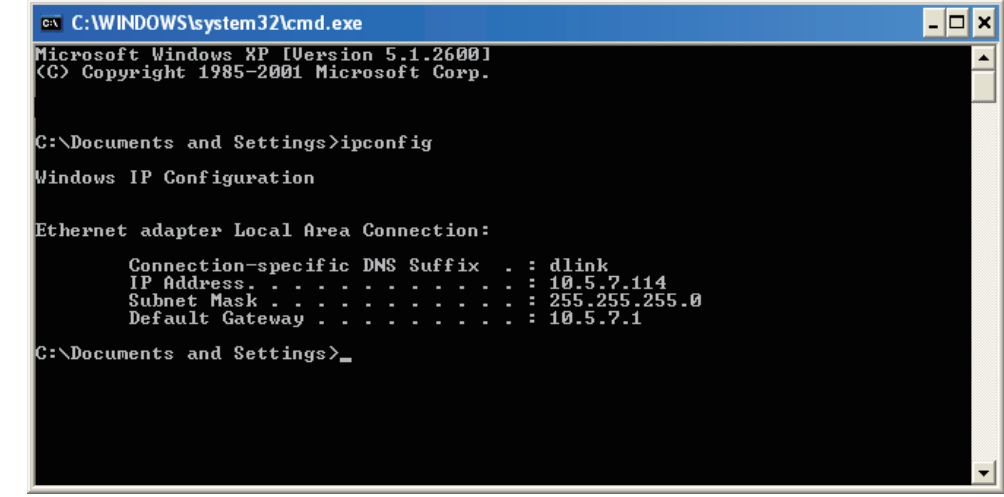

Wenn Sie sich mit einem drahtlosen Netzwerk an einem Hotspot (z. B. Hotel, Café, Flughafen) verbinden, fragen Sie bitte einen Angestellten oder Administrator vor Ort nach den Einstellungen des drahtlosen Netzwerks.

## Statische Zuweisung einer IP-Adresse

Wenn Sie kein(en) DHCP-fähiges(n) Gateway/Router verwenden oder wenn Sie eine statische IP-Adresse zuweisen müssen, führen Sie bitte die folgenden Schritte aus:

## Schritt 1

Windows<sup>®</sup> 7 - Klicken Sie auf Start > Systemsteuerung > Netzwerk und Internet > Netzwerk- und Freigabecenter.

Windows Vista® - Klicken Sie auf Start > Systemsteuerung > Netzwerk und Internet > Netzwerk- und Freigabecenter > Netzwerkverbindungen verwalten.

Windows<sup>®</sup> XP - Klicken Sie auf **Start** > **Systemsteuerung** > **Netzwerkverbindungen**.

Windows<sup>®</sup> 2000 - Klicken Sie im Desktop mit der rechten Maustaste auf **Netzwerkumgebung** > **Eigenschaften**.

## Schritt 2

Klicken Sie mit der rechten Maustaste auf die LAN-Verbindung, die Ihren D-Link Netzwerkadapter darstellt, und wählen Sie Eigenschaften.

## Schritt 3

Markieren Sie Internetprotokoll (TCP/IP) und klicken Sie auf Eigenschaften.

## Schritt 4

Klicken Sie auf **Folgende IP-Adresse verwenden** und geben Sie eine IP-Adresse, die auf dem gleichen Subnetz wie Ihr Netzwerk ist, oder die LAN IP-Adresse auf Ihrem Router ein.

| eneral                                                                                                 |                                                                                    |
|----------------------------------------------------------------------------------------------------|------------------------------------------------------------------------------------|
| You can get IP settings assigned<br>this capability. Otherwise, you ne<br>the appropriate IP settings. | automatically if your network supports<br>ed to ask your network administrator for |
| Obtain an IP address autom                                                                             | natically                                                                          |
| Use the following IP addres                                                                            | s:                                                                                 |
| IP address:                                                                                            | 192.168.0.52                                                                       |
| Subnet mask:                                                                                           | 255 . 255 . 255 . 0                                                                |
| Default gateway:                                                                                       | 192.168.0.1                                                                        |
| Obtain DNS server address                                                                              | automatically                                                                      |
| lise the following DNS serv                                                                            | er addresses:                                                                      |
| Preferred DNS server:                                                                                  | 192.168.0.1                                                                        |
| Alternate DNS server:                                                                                  |                                                                                    |
|                                                                                                    | Advanced                                                                           |

**Beispiel:** Wenn die LAN IP-Adresse des Routers 192.168.0.1 ist, erstellen Sie Ihre IP-Adresse als 192.168.0.X, wobei X eine Zahl zwischen 2 und 99 ist. Stellen Sie sicher, dass die Zahl, die Sie wählen, nicht bereits im Netzwerk verwendet wird. Richten Sie das Standard-Gateway mit der gleichen Adresse wie der LAN IP-Adresse Ihres Routers (192.168.0.1) ein.

Richten Sie den primären DNS-Server mit der gleichen Adresse wie der LAN IP-Adresse Ihres Routers (192.168.0.1) ein. Ein alternativer sekundärer DNS-Server wird nicht benötigt. Sie können auch einen DNS-Server Ihres Internetdienstanbieters eingeben.

## Schritt 5

Klicken Sie zweimal auf **OK**, um Ihre Einstellungen zu speichern.

# **Technische Daten**

#### Standards

- IEEE 802.11n
- IEEE 802,11a
- IEEE 802.11g
- IEEE 802.3
- IEEE 802.3u

### Sicherheit

- WPA-Personal
- WPA2-Personal
- WPA-Enterprise
- WPA2-Enterprise

## Drahtlose Datenübertragungsraten<sup>1</sup>

- 300 Mbit/s 108 Mbit/s
- 54 Mbit/s 48 Mbit/s
- 36 Mbit/s 24 Mbit/s
- 18 Mbit/s 12 Mbit/s
- 11 Mbit/s 9 Mbit/s
- 6 Mbit/s 5,5 Mbit/s
- 2 Mbit/s 1 Mbit/s

### Maximale Betriebsspannung

• 5V

## **Maximaler Betriebsstrom**

• 725 mA

## Modulation

- 11b: DQPSK, DBPSK und CCK
- 11a/g: BPSK, QPSK, 16QAM, 64QAM, OFDM

• 11n: BPSK, QPSK, 16QAM, 64QAM, OFDM, MCS

## Frequenzbereich<sup>2</sup>

• 2,4 GHz bis 2,483 GHz

• 5.15 GHz ~ 5.725 GHz<sup>3</sup>

#### LEDs

• Strom • Bridge • AP

### Betriebstemperatur

• 0 °C bis 40 °C

## Feuchtigkeit

• 90% max. (nicht kondensierend)

## **Sicherheit und Emissionen**

- FCC
- IC

• CE (Kennzeichnung nach EU-Recht für bestimmte Produkte in Zusammenhang mit der Produktsicherheit.)

• C-Tick

### Abmessungen

• L = 14,61 cm • B = 11,43 cm • H = 3,18 cm

## Garantiebestimmungen

• 2 Jahre

<sup>1</sup>Max. drahtlose Signalrate leitet sich aus den Spezifikationen des IEEE Standards 802.11g, 802.11a und 802.11n ab. Der tatsächliche Datendurchsatz schwankt. Netzwerkbedingungen und Umgebungsfaktoren, einschließlich Datenverkehr im Netz, Baumaterialien und Gebäudekonstruktionen sowie Netzwerk-Overhead senken die tatsächliche Datendurchsatzrate. Umgebungsbedingungen beeinflussen die Reichweite des Funksignals nachteilig.

<sup>2</sup>Bereich variiert je nach Vorschriften des jeweiligen Landes

<sup>3</sup>Die Bereiche 5.25-5.35 GHz & 5.35-5.725 GHz werden in einigen Regionen nicht von DAP-1522 unterstützt.

## D-Link DAP-1522 Benutzerhandbuch

## Handelsmarken:

D-Link ist eine eingetragene Handelsmarke von D-Link Corporation/D-Link Systems, Inc. Alle anderen Handelsmarken oder eingetragene Handelsmarken sind Marken ihrer jeweiligen Eigentümer.

## **Copyright-Hinweis:**

Eine Vervielfältigung dieser Publikation bzw. ihrer Begleitdokumente (auszugsweise oder vollständig) in irgendeiner Form oder auf irgendeine Art bzw. ihre Verwendung zur Anfertigung von Übersetzungen, veränderten Versionen oder Adaptionen ist ohne Erlaubnis von D-Link Corporation/D-Link Systems, Inc. gemäß dem United States Copyright Act von 1976 und Änderungen untersagt. Inhaltliche Änderungen vorbehalten.

Copyright ©2011 by D-Link Corporation/D-Link Systems, Inc. Alle Rechte vorbehalten.

## Hinweis zum CE-Zeichen:

Dies ist ein Klasse B-Produkt. In einem privaten Haushalt kann dieses Produkt Funkstörungen verursachen. In diesem Fall muss der Anwender ggf. entsprechende Maßnahmen treffen.